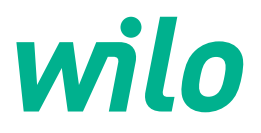

# Wilo-Control EC/ECe-Booster

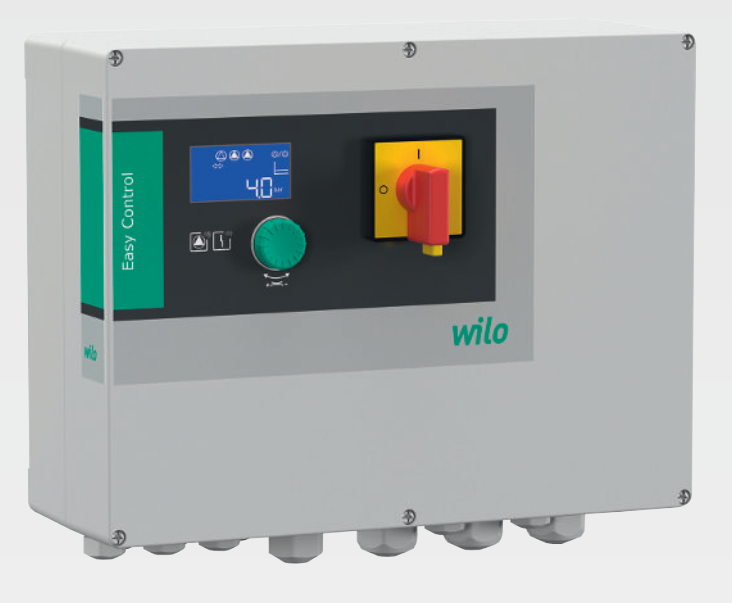

pl Instrukcja montażu i obsługi

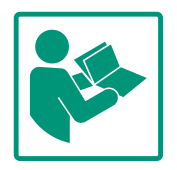

## Spis treści

| 1 | Info | rmacje ogólne                                    | 4  |
|---|------|--------------------------------------------------|----|
|   | 1.1  | O niniejszej instrukcji                          | 4  |
|   | 1.2  | Prawa autorskie                                  | 4  |
|   | 1.3  | Zastrzeżenie możliwości zmian                    | 4  |
|   | 1.4  | Wykluczenie gwarancji i odpowiedzialności        | 4  |
| 2 | Bezp | ieczeństwo                                       | 4  |
|   | 2.1  | Oznaczenie zaleceń dotyczących bezpieczeństwa    | 4  |
|   | 2.2  | Kwalifikacje personelu                           | 5  |
|   | 2.3  | Prace elektryczne                                | 6  |
|   | 2.4  | Urządzenia kontrolne                             | 6  |
|   | 2.5  | Prace związane z montażem/demontażem             | 6  |
|   | 2.6  | Podczas pracy                                    | 6  |
|   | 2.7  | Prace konserwacyjne                              | 7  |
|   | 2.8  | Obowiązki użytkownika                            | 7  |
| 3 | Zast | osowanie/użycie                                  | 7  |
|   | 3.1  | Zakres zastosowania zgodnego z przeznaczeniem    | 7  |
|   | 3.2  | Użytkowanie niezgodne z przeznaczeniem           | 7  |
| 4 | Opis | produktu                                         | 7  |
|   | 4.1  | Budowa                                           | 8  |
|   | 4.2  | Sposób działania                                 | 8  |
|   | 4.3  | Dane techniczne                                  | 8  |
|   | 4.4  | Wejścia i wyjścia                                | 8  |
|   | 4.5  | Oznaczenie typu                                  | 9  |
|   | 4.6  | Praca przy elektronicznych sterownikach rozruchu | 10 |
|   | 4.7  | Instalacja w obrębie stref zagrożenia wybuchem   | 10 |
|   | 4.8  | Zakres dostawy                                   | 10 |
|   | 4.9  | Wyposażenie dodatkowe                            | 10 |
| 5 | Tran | sport i magazynowanie                            | 10 |
|   | 5.1  | Dostawa                                          | 10 |
|   | 5.2  | Transport                                        | 10 |
|   | 5.3  | Magazynowanie                                    | 10 |
| 6 | Mon  | taż                                              | 11 |
|   | 6.1  | Kwalifikacje personelu                           | 11 |
|   | 6.2  | Rodzaje montażu                                  | 11 |
|   | 6.3  | Obowiązki użytkownika                            | 11 |
|   | 6.4  | Montaż                                           | 11 |
|   | 6.5  | Podłączenie elektryczne                          | 12 |
| 7 | Obsł | uga                                              | 26 |
|   | 7.1  | Sposób działania                                 | 26 |
|   | 7.2  | Sterowanie menu                                  | 29 |
|   | 7.3  | Rodzaj menu: Menu główne albo menu Easy Actions  | 29 |
|   | 7.4  | Otwieranie menu                                  | 29 |
|   | 7.5  | Szybki dostęp "Easy Actions"                     | 29 |
|   | 7.6  | Ustawienia fabryczne                             | 30 |
| 8 | Uruc | homienie                                         | 30 |
|   | 8.1  | Obowiązki użytkownika                            | 30 |
|   | 8.2  | Włączanie urządzenia sterującego                 | 30 |
|   | 8.3  | Uruchomienie pierwszej konfiguracji              | 31 |
|   | 8.4  | Uruchomić tryb automatyczny                      | 45 |
|   | 8.5  | Podczas pracy                                    | 45 |
| 9 | Wyłą | ęczenie z ruchu                                  | 47 |

|    | 9.1   | Kwalifikacje personelu                            | 47 |
|----|-------|---------------------------------------------------|----|
|    | 9.2   | Obowiązki użytkownika                             | 47 |
|    | 9.3   | Wyłączenie z ruchu                                | 47 |
|    | 9.4   | Demontaż                                          | 48 |
| 10 | Kons  | erwacja                                           | 48 |
|    | 10.1  | Częstotliwość konserwacji                         | 48 |
|    | 10.2  | Prace konserwacyjne                               | 48 |
| 11 | Uster | ki, przyczyny usterek i ich usuwanie              | 49 |
|    | 11.1  | Obowiązki użytkownika                             | 49 |
|    | 11.2  | Sygnalizacja awarii                               | 49 |
|    | 11.3  | Potwierdzenie usterki                             | 49 |
|    | 11.4  | Pamięć błędów                                     | 50 |
|    | 11.5  | Kody błędów                                       | 50 |
|    | 11.6  | Kolejne czynności związane z usuwaniem usterek    | 51 |
| 12 | Utyli | zacja                                             | 51 |
|    | 12.1  | Informacje dotyczące gromadzenia zużytego sprzętu |    |
|    |       | elektrycznego i elektronicznego                   | 51 |
| 13 | Załąc | znik                                              | 51 |
|    | 13.1  | Impedancje systemu                                | 51 |
|    | 13.2  | Przegląd symboli                                  | 52 |
|    | 13.3  | Przegląd schematu zacisków                        | 53 |
|    | 13.4  | ModBus: Typy danych                               | 55 |
|    | 13.5  | ModBus: Przegląd parametrów                       | 55 |

## 1 Informacje ogólne

| 1.1 | O niniejszej instrukcji                                 | Instrukcja stanowi integralną część produktu. Stosowanie się do tej instrukcji stanowi wa–<br>runek właściwego użytkowania i należytej obsługi produktu:                                                                                                    |
|-----|---------------------------------------------------------|----------------------------------------------------------------------------------------------------|
|     |                                                         | <ul> <li>Przed rozpoczęciem jakichkolwiek czynności należy starannie zapoznać się z instrukcją.</li> <li>Instrukcję należy przechowywać w sposób umożliwiający dostęp do niej w każdej chwili.</li> <li>Należy stosować się do wszystkich informacji o produkcie.</li> <li>Należy uwzględnić oznaczenia znajdujące się na produkcie.</li> </ul>                                                                                                    |
|     |                                                         | Oryginalna instrukcji obsługi jest napisana w języku niemieckim. Wszystkie inne języki,<br>w których napisana jest niniejsza instrukcja, są przekładami oryginału.                                                                                                    |
| 1.2 | Prawa autorskie                                         | WILO SE © 2023                                                                                                    |
|     |                                                         | Rozpowszechnianie i powielanie niniejszego dokumentu, wykorzystywanie i przekazywanie<br>jego treści jest zabronione, chyba że zostało to wyraźnie dozwolone. Naruszenia będą skut–<br>kować obowiązkiem zapłaty odszkodowania. Wszelkie prawa zastrzeżone.                                                                                                    |
| 1.3 | Zastrzeżenie możliwości zmian                           | Wilo zastrzega sobie prawo do zmiany danych wymienionych powyżej bez powiadomienia<br>oraz nie przejmuje odpowiedzialności za niedokładność i/lub niekompletność danych tech–<br>nicznych. Zastosowane ilustracje mogą różnić się od oryginału i służą jedynie prezentacji<br>przykładowego wyglądu produktu.                                                                                                    |
| 1.4 | Wykluczenie gwarancji i odpowie-<br>dzialności          | Wilo nie przejmuje gwarancji ani odpowiedzialności w szczególności w poniższych przypad–<br>kach:                                                                                                    |
|     |                                                         | <ul> <li>Niewystarczające zwymiarowanie wynikające z przekazania błędnych lub niewłaściwych informacji przez użytkownika lub zleceniodawcę</li> <li>Nieprzestrzeganie niniejszej instrukcji obsługi</li> <li>Użytkowanie niezgodne z przeznaczeniem</li> <li>Niewłaściwe magazynowanie lub transport</li> <li>Nieprawidłowy montaż lub demontaż</li> <li>Nieodpowiednia konserwacja</li> <li>Niedozwolona naprawa</li> <li>Wadliwe podłoże</li> <li>Wpływ czynników chemicznych, elektrycznych lub elektrochemicznych</li> <li>Zużycie</li> </ul> |
| 2   | Bezpieczeństwo                                          | Niniejszy rozdział zawiera podstawowe wskazówki, istotne na po-                                                                                                    |
|     |                                                         | szczególnych etapach eksploatacji. Nieprzestrzeganie tych zasad<br>pociąga ze sobą następujące zagrożenia:                                                                                                    |
|     |                                                         | <ul> <li>Zagrożenie dla osób – możliwy wpływ czynników elektrycz–<br/>nych, elektromagnetycznych i mechanicznych</li> </ul>                                                                                                    |
|     |                                                         | <ul> <li>Zagrożenie dla środowiska na skutek wycieku substancji nie-<br/>bezpiecznych</li> </ul>                                                                                                    |
|     |                                                         | Szkody materialne                                                                                                    |
|     |                                                         | Awaria ważnych funkcji                                                                                                    |
|     |                                                         | Niestosowanie się do zasad skutkuje utratą praw do odszkodo–<br>wania.                                                                                                    |
|     |                                                         | Dodatkowo należy przestrzegać wskazówek i zaleceń dotyczą–                                                                                                    |
|     |                                                         | cych bezpieczeństwa przedstawionych w kolejnych rozdzia-<br>łach!                                                                                                    |
| 2.1 | Oznaczenie zaleceń do-<br>tyczących bezpieczeń-<br>stwa | W niniejszej instrukcji montażu i obsługi stosowane są wskazówki<br>i zalecenia dotyczące bezpieczeństwa, mające na celu ochronę<br>przed uszkodzeniami ciała i stratami materialnymi. Są one przed–<br>stawiane w różny sposób:                                                                                                    |

 Zalecenia dotyczące bezpieczeństwa mające na celu ochronę przed uszkodzeniami ciała rozpoczynają się słowem ostrzegawczym i mają przyporządkowany odpowiedni symbol.

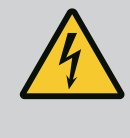

## NIEBEZPIECZEŃSTWO

Rodzaj i źródło niebezpieczeństwa! Następstwa wynikające z zagrożenia oraz wskazówki w celu ich uniknięcia.

 Zalecenia dotyczące bezpieczeństwa mające na celu ochronę przed szkodami materialnymi rozpoczynają się słowem ostrzegawczym i przedstawiane są **bez** użycia symbolu.

## PRZESTROGA

Rodzaj i źródło niebezpieczeństwa! Następstwa lub informacje.

## Teksty ostrzegawcze

- Niebezpieczeństwo!
   Nieprzestrzeganie prowadzi do śmierci lub poważnych obrażeń!
- Ostrzeżenie! Nieprzestrzeganie może prowadzić do (ciężkich) obrażeń!
- Przestroga! Nieprzestrzeganie może prowadzić do powstania szkód materialnych, możliwe jest wystąpienie szkody całkowitej.
- Notyfikacja! Użyteczna notyfikacja dotycząca posługiwania się produktem

## Wyróżnienia tekstu

- Warunek
- 1. Etap pracy/zestawienie
  - ⇒ Zalecenie/wskazówka
  - Wynik

## Symbole

W niniejszej instrukcji stosowane są następujące symbole:

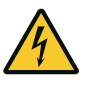

Niebezpieczeństwo związane z napięciem elektrycznym

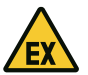

Niebezpieczeństwo związane z atmosferą wybuchową

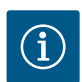

Przydatna notyfikacja

## 2.2 Kwalifikacje personelu

- Personel powinien być przeszkolony w zakresie obowiązujących lokalnie przepisów zapobiegania wypadkom.
- Personel przeczytał i zrozumiał instrukcję montażu i obsługi.
- Prace elektryczne: wykwalifikowany elektryk

2.3 Prace elektryczne

Prace związane z monta-

żem/demontażem

 Prace elektryczne powinny być zawsze wykonane przez wykwalifikowanego elektryka.

Obsługa/sterowanie: Obsługa wyszkolona w zakresie sposobu

Osoba dysponująca odpowiednim wykształceniem specjalistycznym, wiedzą i doświadczeniem, potrafiąca rozpoznawać

zagrożenia związane z energią elektryczną i ich unikać.
Prace montażowe/demontażowe: wykwalifikowany elektryk Znajomość narzędzi i materiałów do mocowania dla różnych

- Przed podjęciem jakichkolwiek prac odłączyć produkt od sieci i zabezpieczyć przed ponownym włączeniem.
- Przyłącze elektryczne należy wykonać według lokalnych przepisów.
- Należy stosować się do wytycznych lokalnego zakładu energetycznego.
- Produkt musi być uziemiony.

działania całego systemu

- Należy stosować się do danych technicznych.
- Uszkodzone kable zasilające należy wymienić natychmiast.

## 2.4 Urządzenia kontrolne Bezpieczniki / bezpieczniki topikowe

konstrukcji

Rozmiar i charakterystyka przełączania bezpieczników / bezpieczników topikowych muszą być określone na podstawie wartości prądu znamionowego podłączonego odbiornika. Należy przestrzegać miejscowych przepisów.

- Należy przestrzegać obowiązujących w miejscu zastosowania urządzenia praw oraz przepisów związanych z bezpieczeństwem pracy i zapobieganiem wypadkom.
- Należy odłączyć produkt od sieci i zabezpieczyć przed ponownym włączeniem.
- Należy użyć właściwych materiałów do mocowania w zależności od podłoża.
- Produkt nie jest wodoszczelny. Należy wybrać właściwy rodzaj instalacji!
- Podczas montażu nie należy deformować korpusu. Możliwe jest rozszczelnienie uszczelnienia i naruszenie podanego stopnia ochrony IP.
- Produkt **nie** nadaje się do montażu w atmosferze wybuchowej.

## Produkt nie jest wodoszczelny. Zachować stopień ochrony: IP54

- Temperatura otoczenia: 0 ... 40 °C.
- Maksymalna wilgotność powietrza: 90 %, bez skraplania.
- Nie należy otwierać urządzenia sterującego.
- Operator ma obowiązek niezwłocznie zgłaszać każdą usterkę swojemu przełożonemu.

## 2.6 Podczas pracy

2.5

2.7 Prace konserwacyjne

Obowiązki użytkownika

2.8

- Uszkodzenie produktu lub kabla zasilającego wymaga natychmiastowego wyłączenia produktu.
- Nie stosować agresywnych lub ściernych środków czyszczących.
- Produkt nie jest wodoszczelny. Nie zanurzać w cieczach.
- Przeprowadzać wyłącznie prace konserwacyjne opisane w niniejszej instrukcji montażu i obsługi.
- Do konserwacji i naprawy należy stosować wyłącznie oryginalne części producenta. Korzystanie z części innych niż oryginalne zwalnia producenta z jakiejkolwiek odpowiedzialności.
- Zapewnienie personelowi dostępu do instrukcji montażu i obsługi w jego języku.
- Upewnienie się co do kwestii wykształcenia personelu w kontekście wykonywanych prac.
- Utrzymywanie znaków bezpieczeństwa oraz tabliczek informacyjnych znajdujących się na produkcie w czytelnym stanie.
- Zapoznanie personelu z funkcją urządzenia.
- Wyeliminowanie zagrożenia związanego z prądem elektrycznym.
- Ustalenie organizacji pracy personelu w celu jej bezpiecznego przebiegu.

Praca z produktem jest zabroniona dla dzieci i osób poniżej 16 roku życia lub dla osób o ograniczonych zdolnościach fizycznych, sensorycznych lub psychicznych! Osoby poniżej 18 roku życia muszą być nadzorowane przez specjalistę!

| 3   | Zastosowanie/użycie                              |                                                                                                    |  |  |  |  |  |  |
|-----|--------------------------------------------------|----------------------------------------------------------------------------------------------------|--|--|--|--|--|--|
| 3.1 | Zakres zastosowania zgodnego z<br>przeznaczeniem | Urządzenie sterujące służy do sterowania maks. trzema pompami, w zależności od ciśnie–<br>nia:                                                                                        |  |  |  |  |  |  |
|     |                                                  | <ul> <li>Control EC-Booster: nieregulowane pompy o stałej prędkości obrotowej</li> <li>Control ECe-Booster: elektronicznie regulowane pompy o zmiennej prędkości obrotowej</li> </ul> |  |  |  |  |  |  |
|     |                                                  | Rejestracja sygnałów odbywa się za pośrednictwem czujnika ciśnienia.                                                                                                    |  |  |  |  |  |  |
|     |                                                  | Użytkowanie zgodne z przeznaczeniem to także przestrzeganie zaleceń niniejszej instruk-<br>cji. Każdy inny rodzaj użytkowania uznawany jest za niezgodny z przeznaczeniem.            |  |  |  |  |  |  |
|     |                                                  | - Instalacia w obrobio strof zagražanja wybushom                                                                                                    |  |  |  |  |  |  |

- 3.2 Użytkowanie niezgodne z przeznaczeniem
- Instalacja w obrębie stref zagrożenia wybuchem
- Zalanie urządzenia sterującego

#### 4 Opis produktu

#### 4.1 Budowa

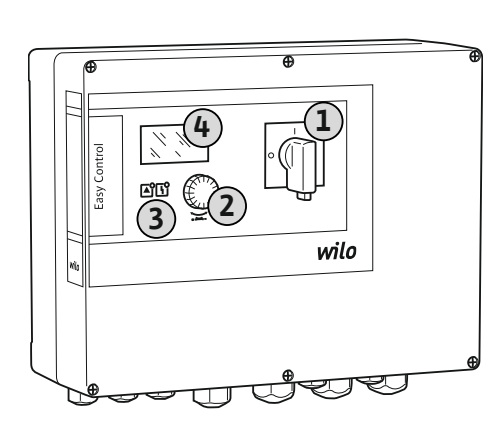

| 1 | Wyłącznik główny |
|---|------------------|
| 2 | Pokrętło         |
| 3 | Wskaźniki LED    |
| 4 | Wyświetlacz LCD  |
|   |                  |

Przedni element urządzenia sterującego składa się z następujących podstawowych elementów:

- Wyłącznik główny do włączania/wyłączania urządzenia sterującego
- Pokrętło do wyboru menu i wprowadzania parametrów
- Diody do wskazywania aktualnego stanu roboczego
- Wyświetlacz LCD do wyświetlania aktualnych danych roboczych oraz poszczególnych punktów menu

Położenie poszczególnych elementów obsługi jest takie samo dla obudowy plastikowej i metalowej.

| <i>Fig. 1:</i> Element przedni u | rządzenia sterujące |
|----------------------------------|---------------------|
|----------------------------------|---------------------|

#### go

#### 4.2 Sposób działania

W zależności od rzeczywistego ciśnienia urządzenia następuje automatyczne włączanie i wyłączanie pomp. Regulacja ciśnienia w przypadku Control EC-Booster odbywa się za pomocą regulatora dwupunktowego, w przypadku Control ECe-Booster za pomocą kontrolera PID. Po osiągnięciu poziomu pracy na sucho generowany jest sygnał optyczny oraz następuje wymuszone wyłączenie wszystkich pomp. Usterki są zapisywane w pamięci błędów.

Aktualne dane i stany robocze są wskazywane na wyświetlaczu LCD i za pomocą diod. Do obsługi i wprowadzania parametrów roboczych służy pokrętło.

#### 4.3 Dane techniczne

| Data produkcji*                                  | patrz tabliczka znamionowa                                                                     |
|--------------------------------------------------|------------------------------------------------------------------------------------------------|
| Napięcie zasilania                               | patrz tabliczka znamionowa                                                                     |
| Częstotliwość prądu                              | 50/60 Hz                                                                                       |
| Max. pobór energii elektrycznej przez pom–<br>pę | patrz oznaczenie typu                                                                          |
| Max. moc znamionowa pompy                        | patrz tabliczka znamionowa                                                                     |
| Sposób załączania pompy                          | patrz oznaczenie typu                                                                          |
| Temperatura otoczenia/pracy                      | 0 40 °C                                                                                        |
| Temperatura składowania                          | -30 °C +60°C                                                                                   |
| Max. względna wilgotność powietrza               | 90 %, bez skraplania                                                                           |
| Stopień ochrony                                  | IP54                                                                                           |
| Bezpieczeństwo elektryczne                       | Stopień zanieczyszczenia II                                                                    |
| Napięcie sterujące                               | patrz tabliczka znamionowa                                                                     |
| Materiał korpusu                                 | Poliwęglan, odporny na działanie promieni<br>UV lub blacha stalowa, lakierowana prosz-<br>kowo |

Dane dotyczące wersji Software (SW) są widoczne na tabliczce znamionowej!

\*Podanie daty producenta według ISO 8601: JJJWww

- JJJJ = rok
- W = Skrót oznaczający tydzień
- ww = wskazanie tygodnia kalendarzowego

#### 4.4 Wejścia i wyjścia

| Wejścia                           | Liczba wejść |       |       |        |        |        |
|-----------------------------------|--------------|-------|-------|--------|--------|--------|
|                                   | ЕС-В1        | ЕС-В2 | ЕС-ВЗ | ECe-B1 | ECe-B2 | ECe-B3 |
| Sterowanie systemem               |              |       |       |        |        |        |
| Pasywny czujnik ciśnienia 4–20 mA | 1            | 1     | 1     | 1      | 1      | 1      |

| Wejścia                                                | Liczba wejść |       |       |        |        |        |  |
|--------------------------------------------------------|--------------|-------|-------|--------|--------|--------|--|
|                                                        | ЕС-В1        | ЕС-В2 | ЕС-ВЗ | ECe-B1 | ECe-B2 | ECe-B3 |  |
| Poziom suchobiegu (zabezpieczenie przed s              | uchobiegiem) |       |       |        |        |        |  |
| Wyłącznik pływakowy / przełącznik ciśnie-<br>niowy     | 1            | 1     | 1     | 1      | 1      | 1      |  |
| Elektroda                                              | 1            | 1     | -     | 1      | 1      | _      |  |
| Monitorowanie pompy                                    |              |       |       |        |        |        |  |
| Termiczna kontrola uzwojenia (czujnik bi-<br>metalowy) | 1            | 2     | 3     | -      | -      | -      |  |
| Termiczna kontrola uzwojenia (przetwornik<br>PTC)      | -            | -     | -     | -      | -      | -      |  |
| Termiczna kontrola uzwojenia (przetwornik<br>Pt100)    | -            | -     | -     | -      | -      | -      |  |
| Sygnalizacja awarii przetwornica częstotli-<br>wości   | -            | -     | -     | 1      | 2      | 3      |  |
| Pozostałe wejścia                                      |              |       |       |        |        |        |  |
| Extern OFF: do zdalnego wyłączania<br>wszystkich pomp  | 1            | 1     | 1     | 1      | 1      | 1      |  |

#### Legenda

1/2/3 = liczba wejść, – = niedostępne

| Wyjścia                                                                        | Liczba wyjść |       |       |        |        |        |
|--------------------------------------------------------------------------------|--------------|-------|-------|--------|--------|--------|
|                                                                                | EC-B1        | ЕС-В2 | ЕС-ВЗ | ECe-B1 | ECe-B2 | ECe-B3 |
| Styki bezpotencjałowe                                                          |              |       |       |        |        |        |
| Zbiorcza sygnalizacja awarii (styk przełącz-<br>ny)                            | 1            | 1     | 1     | 1      | 1      | 1      |
| Zbiorcza sygnalizacja pracy (styk przełącz-<br>ny)                             | 1            | 1     | 1     | 1      | 1      | 1      |
| Indywidualna sygnalizacja awarii (styk roz-<br>wierny (NC))                    | 1            | 2     | 3     | 1      | 2      | 3      |
| Indywidualna sygnalizacja pracy (styk<br>zwierny (NO))                         | 1            | 2     | 3     | 1      | 2      | 3      |
| Poziom suchobiegu / zabezpieczenie przed<br>suchobiegiem (styk rozwierny (NC)) | 1            | 1     | 1     | 1      | 1      | 1      |
| Pozostałe wyjścia                                                              |              |       |       |        |        |        |
| Wyświetlanie wartości zadanej predkości                                        | _            | _     | _     | 1      | 1      | 1      |

Wyswietlanie wartości zadanej prędkości obrotowej (0 ... 10 V=)

## Legenda

1/2/3 = liczba wyjść, - = niedostępne

#### 4.5 Oznaczenie typu

### Przykład: Wilo-Control ECe-B 2x12A-T34-DOL-WM

| Wersja sterownika Easy Control:<br>– EC = Urządzenie sterujące do pomp ze stałą prędkością obrotową<br>– ECe = Sterownik do elektronicznie regulowanych pomp ze zmienną pręd–<br>kością obrotową |
|----------------------------------------------------------------------------------------------------|
| Urządzenie sterujące systemu do podnoszenia ciśnienia                                                                                                    |
| Max. liczba podłączanych pomp                                                                                                    |
| Max. prąd znamionowy w amperach na jedną pompę                                                                                                    |
| Napięcie zasilania:<br>M = prąd zmienny (1~)<br>T = prąd trójfazowy (3~)                                                                                                    |
| Napięcie znamionowe:<br>- 2 = 220/230 V<br>- 34 = 380/400 V                                                                                                    |
|                                                                                                    |

4.7

4.8

4.9

| Przykład: Wilo-Control ECe-B 2x12A-T34-DOL-WM |                                                                            |  |  |  |
|-----------------------------------------------|----------------------------------------------------------------------------|--|--|--|
| DOL                                           | Sposób załączania pomp:<br>– DOL = bezpośrednio;<br>– SD = gwiazda-trójkąt |  |  |  |
| WM                                            | Montaż naścienny                                                           |  |  |  |

4.6 Praca przy elektronicznych sterownikach rozruchu

Wyposażenie dodatkowe

nia wybuchem

Zakres dostawy

Instalacja w obrębie stref zagroże-

Sterownik powinien być podłączony bezpośrednio do pompy oraz sieci zasilającej. Pośrednie włączenie kolejnych sterowników rozruchu, np. przetwornicy częstotliwości, nie jest dozwolone!

Urządzenie sterujące nie posiada własnego certyfikatu Ex. Urządzenia sterującego **nie nale**ży instalować w strefach Ex!

#### **Control EC-Booster**

- Urządzenie sterujące
- Instrukcja montażu i obsługi

#### **Control ECe-Booster**

- Urządzenie sterujące
- Instrukcja montażu i obsługi
- Schemat połączeń
- Wyłącznik pływakowy
- Przełącznik ciśnieniowy
- Elektroda
- Czujnik ciśnienia 4–20 mA

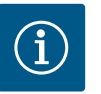

## NOTYFIKACJA

#### Ewentualne wyposażenie dodatkowe jest zamontowane

Jeżeli system do podnoszenia ciśnienia zawiera urządzenie sterujące, wyposażenie dodatkowe jest również zabudowane. Dalsze informacje zawarto w potwierdzeniu zlecenia.

#### 5 Transport i magazynowanie

5.1 Dostawa

- Po otrzymaniu dostawy należy niezwłocznie sprawdzić jej stan (uszkodzenia, kompletność).
- Ewentualne wady należy zaznaczyć w dokumentach przewozowych.
- Należy poinformować przedsiębiorstwo transportowe lub producenta o wszystkich wadach przesyłki. Roszczenia z tytułu wad, zgłoszone po tym terminie nie będą uznawane.

#### 5.2 Transport

#### **PRZESTROGA**

#### Uszkodzenie spowodowane przez wilgotne opakowania!

Wilgotne opakowania mogą ulec rozerwaniu. Produkt pozbawiony ochrony może spaść na ziemię i ulec zniszczeniu.

- Zawilgocone opakowania należy ostrożnie podnosić i natychmiast wymienić!
- Oczyścić urządzenie regulacyjne.
- Otwory w obudowie należy zabezpieczyć z zachowaniem wodoszczelności.
- Opakowanie winno być odporne na uderzenia i wodoszczelne.

#### 5.3 Magazynowanie

- Opakowanie urządzenia sterującego powinno być pyło- i wodoszczelne.
- Utrzymanie temperatury składowania: 30 °C ... +60°C , maks. względna wilgotność powietrza: 90 %, bez skraplania.
- Zalecane jest magazynowanie w miejscu, które jest chronione przed mrozem, w temperaturze wynoszącej 10 °C ... 25 °C przy względnej wilgotności powietrza wynoszącej 40 ... 50 %.
- Generalnie należy zapobiegać powstawaniu kondensatu.

|       |                                                                    | <ul> <li>W celu zapobiegania przedostawaniu się wody do korpusu należy zabezpieczyć wszyst-kie otwarte dławiki przewodu.</li> <li>Zamontowane przewody należy zabezpieczyć przed zgięciem, uszkodzeniami i przedo-staniem się wilgoci.</li> <li>W celu uniknięcia uszkodzenia należy chronić urządzenie sterujące przed bezpośrednim promieniowaniem słonecznym oraz wysoką temperaturą.</li> <li>Po zakończeniu przechowywania należy oczyścić urządzenie sterujące.</li> <li>W razie wniknięcia wody lub powstania kondensatu należy sprawdzić wszystkie elementy elektroniczne w celu potwierdzenia prawidłowego funkcjonowania. W tym celu należy skontaktować się z serwisem technicznym.</li> </ul>        |
|-------|--------------------------------------------------------------------|----------------------------------------------------------------------------------------------------|
| 6     | Montaż                                                             | <ul> <li>Sprawdzić urządzenie sterujące w celu wykluczenia uszkodzeń transportowych. Nie na-<br/>leży instalować uszkodzonych urządzeń sterujących!</li> <li>Podczas projektowania i eksploatacji zabezpieczeń elektronicznych należy stosować się<br/>do lokalnych przepisów.</li> </ul>                                                                                                    |
| 6.1   | Kwalifikacje personelu                                             | <ul> <li>Prace elektryczne: wykwalifikowany elektryk<br/>Osoba dysponująca odpowiednim wykształceniem specjalistycznym, wiedzą i doświad-<br/>czeniem, potrafiąca rozpoznawać zagrożenia związane z energią elektryczną i ich uni-<br/>kać.</li> <li>Prace montażowe/demontażowe: wykwalifikowany elektryk<br/>Znajomość narzedzi i materiałów do mocowania dla różnych konstrukcji</li> </ul>                                                                                                    |
| 6.2   | Rodzaje montażu                                                    | <ul> <li>Montaż bezpośrednio do systemu do podnoszenia ciśnienia<br/>Urządzenie sterujące jest fabrycznie zamontowane do systemu do podnoszenia ciśnie-<br/>nia.</li> <li>Montaż naścienny<br/>W razie konieczności osobnego montażu urządzenia sterującego na ścianie należy po-<br/>stępować według rozdziału "Montaż".</li> </ul>                                                                                                    |
| 6.3   | Obowiązki użytkownika                                              | <ul> <li>Miejsce instalacji jest suche, czyste i pozbawione zapachów.</li> <li>Miejsce instalacji jest zabezpieczone przed zalaniem.</li> <li>Należy unikać bezpośredniego nasłoneczniania urządzenia sterującego.</li> <li>Miejsce instalacji poza strefami zagrożenia wybuchem.</li> </ul>                                                                                                    |
| 6.4   | Montaż                                                             | <ul> <li>Kabel zasilający i niezbędne wyposażenie dodatkowe udostępnia użytkownik.</li> <li>Podczas układania kabli należy dopilnować, aby nie doszło do uszkodzenia kabla przez rozciągnięcie, załamanie lub zgniecenie.</li> <li>Sprawdzić przekrój i długość kabla dla wybranego sposobu ułożenia.</li> <li>Zabezpieczyć nieużywane dławiki przewodu.</li> <li>Należy przestrzegać następujących warunków otoczenia: <ul> <li>Temperatura otoczenia/pracy: 0 40 °C</li> <li>Względna wilgotność powietrza: 40 50 %</li> <li>Maks. względna wilgotność powietrza: 90 %, bez skraplania</li> </ul> </li> </ul>                                                                                                  |
| 6.4.1 | Podstawowe wskazówki dotyczące<br>mocowania urządzenia sterującego | <ul> <li>Urządzenie sterujące może być montowane na różnych podłożach (ściana z betonu, szyna montażowa itd.). Dlatego Użytkownik powinien zapewnić materiały do mocowania odpowiednie do określonego podłoża i stosować się do poniższych zasad:</li> <li>W celu uniknięcia pęknięć budynku i kruszenia się materiałów budowlanych należy zachować właściwy odstęp od krawędzi budynku.</li> <li>Głębokość odwiertu zależy od długości śruby. Przygotować odwiert głębszy o około 5 mm niż długość śruby.</li> <li>Pył powstający podczas wiercenia ma negatywny wpływ na siłę trzymania. Zawsze przedmuchiwać lub odsysać pył z odwiertu.</li> <li>Podczas instalacji nie należy uszkodzić korpusu.</li> </ul> |
| 6.4.2 | Instalacja sterownika                                              | <ul> <li>Rozmiary śrub korpus z tworzywa sztucznego</li> <li>Maks. średnica śruby: <ul> <li>Control EC-B 1x: 4 mm</li> <li>Control EC-B 2x: 4 mm</li> <li>Control EC-B 3x: 6 mm</li> </ul> </li> <li>Maks. średnica łba śruby: <ul> <li>Control EC-B 1x: 7 mm</li> <li>Control EC-B 2x: 7 mm</li> </ul> </li> </ul>                                                                                                    |

pl

Control EC-B 3x: 11 mm

#### Rozmiary śrub obudowa ze stali

- Maks. średnica śruby:
  - Control EC-B 1x/ECe-B 1x: 8 mm
  - Control EC-B 2x/ECe-B 2x: 8 mm
  - Control EC-B 3x/ECe-B 3x: 8 mm
- Min. średnica łba śruby:
  - Control EC-B 1x/ECe-B 1x: 12 mm
  - Control EC-B 2x/ECe-B 2x: 12 mm
  - Control EC-B 3x/ECe-B 3x: 12 mm

#### Montaż

Mocowanie urządzenia sterującego na ścianie wykonuje się przy użyciu czterech śrub i kołków:

- Urządzenie sterujące jest odłączone od sieci i nie znajduje się pod napięciem.
- 1. Odkręcić śruby pokrywy i otworzyć pokrywę boczną / drzwi szafy sterowniczej.
- 2. Ułożyć i zamocować urządzenie sterujące na miejscu instalacji i zaznaczyć miejsca wiercenia otworów.
- Otwory do zamocowania wykonać według danych materiałów do mocowania i oczyścić je.
- 4. Dolną część zamocować na ścianie za pomocą materiałów do mocowania. Sprawdzić dolną część w celu wykluczenia deformacji! Aby możliwe było dokładne zamknięcie pokrywy korpusu, należy ponownie ustawić zdeformowany korpus (np. podłożyć podkładkę wyrównawczą). NOTYFIKACJA! Niedokładne zamknięcie pokrywy powoduje pogorszenie stopnia ochrony!
- 5. Zamknąć pokrywę / drzwi szafy sterowniczej i zamocować je śrubami.
  - Urządzenie sterujące jest zainstalowane. Teraz należy podłączyć sieć, pompę i nadajnik sygnału.

Rejestracja poziomu może być realizowana przez nadajniki sygnału wyszczególnione poniżej:

Wyłącznik pływakowy

Wyłącznik pływakowy musi mieć możliwość swobodnego poruszania się w przestrzeni roboczej (studzience, zbiorniku)!

- Przełącznik ciśnieniowy
- Elektroda
  - Tylko Control EC-B/ECe-B 1x ... i EC-B/ECe-B 2x ...

W razie alarmu zawsze nastąpi **wymuszone wyłączenie** wszystkich pomp, niezależnie od wybranego nadajnika sygnału!

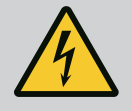

## NIEBEZPIECZEŃSTWO

#### Zagrożenie życia związane z prądem elektrycznym!

Niewłaściwe zachowanie podczas przeprowadzania prac elektrycznych prowadzi do śmierci z powodu porażenia prądem elektrycznym!

- Prace elektryczne powinny być wykonane przez wykwalifikowanego elektryka!
- Należy przestrzegać miejscowych przepisów!

6.5 Podłączenie elektryczne

Poziom suchobiegu (zabezpiecze-

nie przed suchobiegiem)

6.4.3

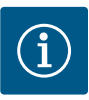

## NOTYFIKACJA

- W zależności od impedancji systemu i max. liczby łączeń podłączonych odbiorników na godzinę mogą wystąpić wahania i/lub spadki napięcia.
- W przypadku stosowania ekranowanych przewodów jedną stronę ekranu należy założyć na szynę uziemiającą w urządzeniu regulacyjnym.
- Wykonanie podłączenia należy zlecić wykwalifikowanemu elektrykowi.
- Należy przestrzegać instrukcji montażu i obsługi podłączonych pomp i nadajników sygnałów.
- Natężenie prądu i przyłącze sieciowe muszą być zgodne z danymi na tabliczce znamionowej.
- Zabezpieczenie po stronie sieci wykonać według lokalnych przepisów.
- W razie użycia bezpieczników należy wybrać charakterystykę przełączania stosownie do podłączonej pompy.
- W razie instalacji wyłączników różnicowoprądowych (RCD, Typ A, prąd sinusoidalny) należy stosować się do lokalnych wytycznych.
- Ułożenie kabli zasilających według lokalnych przepisów.
- Podczas układania nie należy uszkodzić kabli zasilających.
- Należy uziemić urządzenie sterujące i wszelkie odbiorniki elektryczne.

#### Przegląd Control EC-B 1 .../EC-B 2 ..., do 12 A prądu znamionowego

| 1  | Listwa zaciskowa: Napięcie zasilania             |
|----|--------------------------------------------------|
| 2  | Nastawienie napięcia zasilania                   |
| 3  | Listwa zaciskowa: Uziemienie (PE)                |
| 4  | Listwa zaciskowa: Sterowanie/system czujników    |
| 5  | Zestawy styczników                               |
| 7  | Moduł sterujący                                  |
| 8  | Potencjometr do monitorowania silnika            |
| 9  | ModBus RTU: Interfejs RS485                      |
| 10 | ModBus RTU: Zworka do terminowania / polaryzacji |
|    |                                                  |

6.5.1 Przegląd elementów instalacyjnych: Wilo-Control EC-Booster

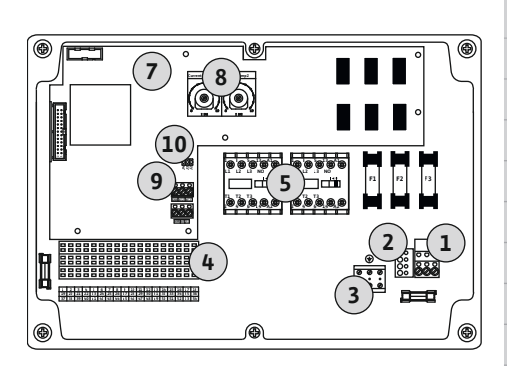

*Fig. 2:* Control EC-B 1 .../EC-B 2 ...

#### Przegląd Control EC-B 3 ..., do 12 A prądu znamionowego

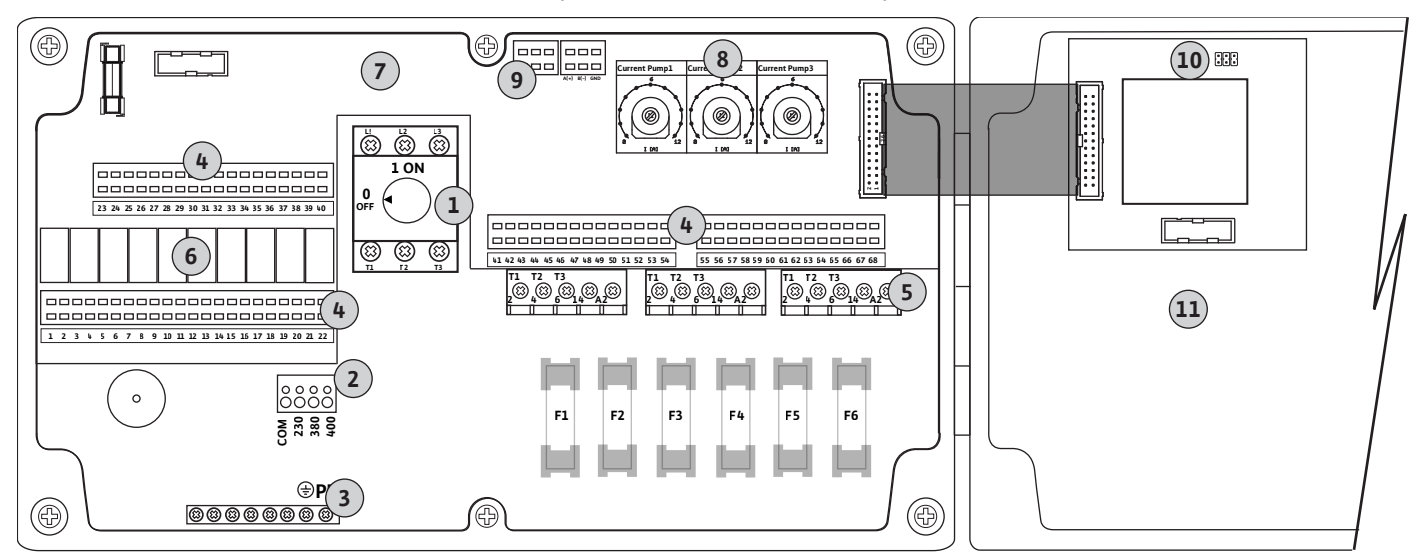

Fig. 3: Control EC-B 3...

| 2 Nastawienie napięcia zasilania                |       |
|-------------------------------------------------|-------|
|                                                 |       |
| 3 Listwa zaciskowa: Uziemienie (PE)             |       |
| 4 Listwa zaciskowa: Sterowanie/system czujników | V     |
| 5 Zestawy styczników                            |       |
| 6 Przekaźnik wyjściowy                          |       |
| 7 Moduł sterujący                               |       |
| 8 Potencjometr do monitorowania silnika         |       |
| 9 ModBus RTU: Interfejs RS485                   |       |
| 10 ModBus RTU: Zworka do terminowania / polaryz | zacji |
| 11 Pokrywa korpusu                              |       |

#### Przegląd Control EC-B 1 ... powyżej 12 A prądu znamionowego

| 1  | Wyłącznik główny / napięcie zasilania            |
|----|--------------------------------------------------|
| 2  | Nastawienie napięcia zasilania                   |
| 3  | Listwa zaciskowa: Uziemienie (PE)                |
| 4  | Listwa zaciskowa: Sterowanie/system czujników    |
| 5  | Zestaw styczników zabezpieczenia silnika         |
| 7  | Moduł sterujący                                  |
| 8  | Wyłącznik zabezpieczenia silnika                 |
| 9  | ModBus RTU: Interfejs RS485                      |
| 10 | ModBus RTU: Zworka do terminowania / polaryzacji |
|    |                                                  |

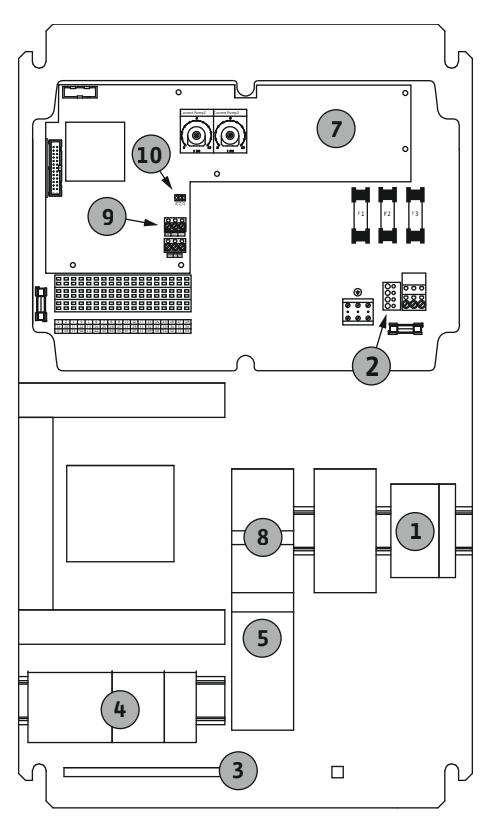

Fig. 4: Control EC-B 1 ...

#### Przegląd Control EC-B 2 ... powyżej 12 A prądu znamionowego

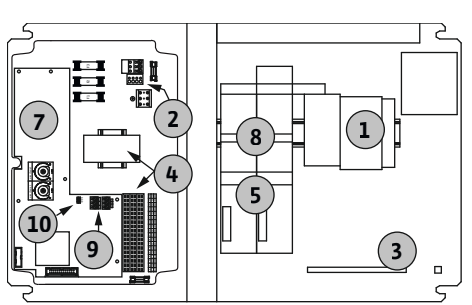

Fig. 5: Control EC-B 2 ...

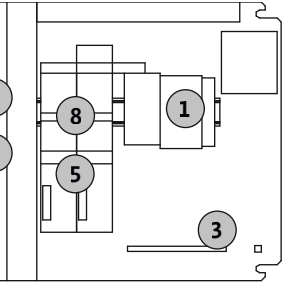

1 Wyłącznik główny / napięcie zasilania 2 Nastawienie napięcia zasilania 3 Listwa zaciskowa: Uziemienie (PE) 4 Listwa zaciskowa: Sterowanie/system czujników 5 Zestawy styczników 7 Moduł sterujący 8 Wyłącznik zabezpieczenia silnika 9 ModBus RTU: Interfejs RS485 10 ModBus RTU: Zworka do terminowania / polaryzacji

#### Przegląd Control EC-B 3 ... powyżej 12 A prądu znamionowego

| <br>T |
|-------|
| 2     |
| 3     |
| 4     |
| 5     |
| 6     |
| 7     |
| 8     |
| 9     |
| 10    |
|       |
|       |

| - • | · · · · ·                                        |
|-----|--------------------------------------------------|
| 1   | Wyłącznik główny / napięcie zasilania            |
| 2   | Nastawienie napięcia zasilania                   |
| 3   | Listwa zaciskowa: Uziemienie (PE)                |
| 4   | Listwa zaciskowa: Sterowanie/system czujników    |
| 5   | Zestaw styczników zabezpieczenia silnika         |
| 6   | Przekaźnik wyjściowy                             |
| 7   | Moduł sterujący                                  |
| 8   | Wyłącznik zabezpieczenia silnika                 |
| 9   | ModBus RTU: Interfejs RS485                      |
| 10  | ModBus RTU: Zworka do terminowania / polaryzacji |

Fig. 6: Control EC-B 3 ...

#### 6.5.2 Przegląd elementów instalacyjnych: Wilo-Control ECe-Booster

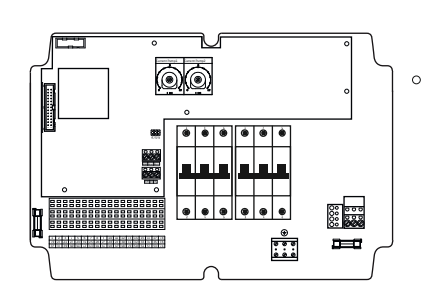

Fig. 7: Control ECe-B 1 .../ECe-B 2 ...

#### Przegląd Control ECe-B 1 .../ECe-B 2 ...

| 1  | Wyłącznik główny / napięcie zasilania            |
|----|--------------------------------------------------|
| 3  | Listwa zaciskowa: Uziemienie (PE)                |
| 4  | Listwa zaciskowa: Sterowanie/system czujników    |
| 5  | Bezpiecznik 3-biegunowy (3~) / 2-biegunowy (1~)  |
| 7  | Moduł sterujący                                  |
| 9  | ModBus RTU: Interfejs RS485                      |
| 10 | ModBus RTU: Zworka do terminowania / polaryzacji |
|    |                                                  |

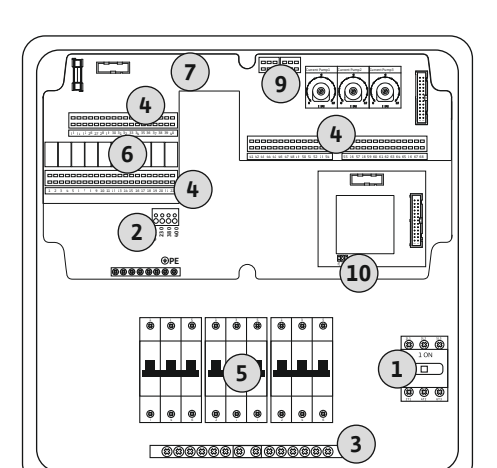

Przegląd Control ECe-B 3 ...

| 1  | Wyłącznik główny / napięcie zasilania            |
|----|--------------------------------------------------|
| 3  | Listwa zaciskowa: Uziemienie (PE)                |
| 4  | Listwa zaciskowa: Sterowanie/system czujników    |
| 5  | Bezpiecznik 3-biegunowy (3~) / 2-biegunowy (1~)  |
| 6  | Przekaźnik wyjściowy                             |
| 7  | Moduł sterujący                                  |
| 9  | ModBus RTU: Interfejs RS485                      |
| 10 | ModBus RTU: Zworka do terminowania / polaryzacji |
|    |                                                  |

Fig. 8: Control ECe-B 3 ...

6.5.3 Przyłącze sieciowe urządzenia sterującego: Control EC-Booster

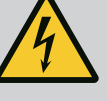

## NIEBEZPIECZEŃSTWO

Zagrożenie życia związane z prądem elektrycznym przy wyłączonym wyłączniku głównym!

Zacisk wyboru napięcia znajduje się pod napięciem również w przypadku wyłączenia wyłącznika głównego.

• Dokonać wyboru napięcia przed podłączeniem do sieci elektrycznej.

## PRZESTROGA

# Szkody materialne spowodowane źle ustawionym napięciem zasilania!

Złe ustawienie wartości napięcia zasilania spowoduje zniszczenie urządzenia sterującego. Możliwe jest użytkowanie urządzenia sterującego w warunkach różnych wartości napięcia zasilania. Napięcie zostało fabrycznie ustawione na 400 V.

 W przypadku innego napięcia sieciowego należy przełączyć mostek kablowy przed podłączeniem.

#### Napięcie zasilania Wilo-Control EC-B 1 .../EC-B 2 ...

| 1 | Listwa zaciskowa: Napięcie zasilania |
|---|--------------------------------------|
| 2 | Nastawienie napięcia zasilania       |
| 3 | Listwa zaciskowa: Uziemienie (PE)    |

Ułożone na miejscu kable zasilające należy wprowadzić przez dławiki przewodu i zamocować. Żyły podłączyć do listwy zaciskowej zgodnie ze schematem połączeń.

#### Przyłącze sieciowe 1~230 V:

- Przewód: 3-żyłowy
- Żyła: L, N, PE
- Nastawienie napięcia zasilania: Mostek 230/COM

Przyłącze sieciowe 3~230 V:

- Przewód: 4-żyłowy
- Żyła: L1, L2, L3, PE
- Nastawienie napięcia zasilania: Mostek 230/COM

#### Przyłącze sieciowe 3~380 V:

- Przewód: 4-żyłowy
- Żyła: L1, L2, L3, PE
- Nastawienie napięcia zasilania: Mostek 380/COM

Przyłącze sieciowe 3~400 V:

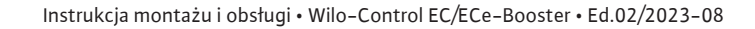

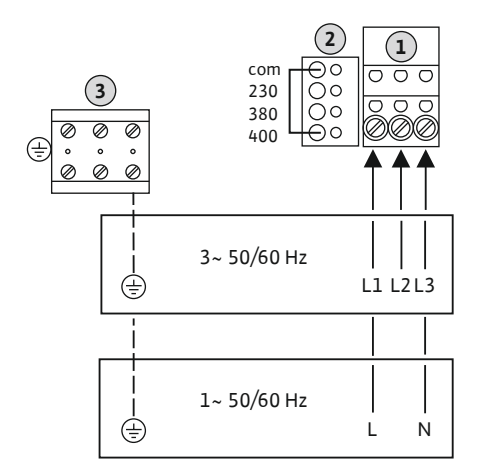

*Fig. 9:* Napięcie zasilania Wilo-Control EC-B 1.../EC-B 2...

- Przewód: 4-żyłowy
- Żyła: L1, L2, L3, PE
- Nastawienie napięcia zasilania: Mostek 400/COM (ustawienie fabryczne)

#### Napięcie zasilania Wilo-Control EC-B 3 ...

| 1 | Wyłącznik główny                  |
|---|-----------------------------------|
| 2 | Nastawienie napięcia zasilania    |
| 3 | Listwa zaciskowa: Uziemienie (PE) |

Ułożone na miejscu kable zasilające należy wprowadzić przez dławiki przewodu i zamocować. Żyły podłączyć do wyłącznika głównego zgodnie ze schematem połączeń.

Przyłącze sieciowe 1~230 V:

- Przewód: 3-żyłowy
- Żyła: L, N, PE

 $\odot$ 

Ν

0 OFF

(3) (3)

L1 L2 L3

Т

(3)

000000000

Ð

È

3...

⊕PE

3~ 50/60 Hz

1~ 50/60 Hz

Fig. 10: Napięcie zasilania Wilo-Control EC-B

Nastawienie napięcia zasilania: Mostek 230/COM

Przyłącze sieciowe 3~230 V:

- Przewód: 4-żyłowy
- Żyła: L1, L2, L3, PE
- Nastawienie napięcia zasilania: Mostek 230/COM

Przyłącze sieciowe 3~380 V:

- Przewód: 4-żyłowy
- Żyła: L1, L2, L3, PE
- Nastawienie napięcia zasilania: Mostek 380/COM
- Przyłącze sieciowe **3~400 V**:
- Przewód: 4-żyłowy
- Żyła: L1, L2, L3, PE
- Nastawienie napięcia zasilania: Mostek 400/COM (ustawienie fabryczne)
- 6.5.4 Napięcie zasilania urządzenia sterującego: Control ECe-Booster 1~230 V

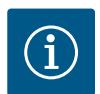

## NOTYFIKACJA

## Wymagany przewód neutralny

Dla prawidłowej funkcji sterownika wymagany jest przewód zerowy przy przyłączu sieciowym.

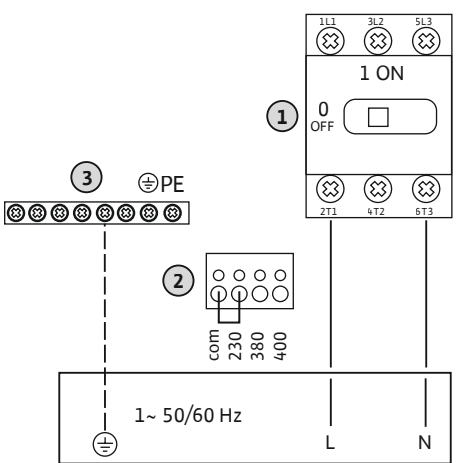

| _   | 1 | Wyłącznik główny                  |
|-----|---|-----------------------------------|
| )   | 2 | Nastawienie napięcia zasilania    |
|     | 3 | Listwa zaciskowa: Uziemienie (PE) |
| - 1 |   |                                   |

Ułożone na miejscu kable zasilające należy wprowadzić przez dławiki przewodu i zamocować. Żyły podłączyć do wyłącznika głównego zgodnie ze schematem połączeń.

Napięcie zasilania 1~230 V:

- Przewód: 3-żyłowy
- Żyła: L, N, PE
- Nastawienie napięcia zasilania: Mostek 230/COM (ustawienie fabryczne)

Fig. 11: Napięcie zasilania 1~230 V Wilo-Control ECe-B... 6.5.5 Napięcie zasilania urządzenia sterującego: Control ECe-Booster 3~400 V

## PRZESTROGA

#### Szkody materialne spowodowane źle ustawionym napięciem zasilania!

Możliwe jest użytkowanie urządzenia sterującego w warunkach różnych wartości napięcia zasilania. Napięcie sterujące powinno zawsze wynosić 230 V. Jeśli napięcie sterujące jest niewłaściwie ustawione, sterowanie zostanie zniszczone!

- · Dlatego mostek kablowy jest fabrycznie ustawiony na prawidłowe napięcie sterujące.
- Nie dokonywać jakichkolwiek zmian mostka kablowego!

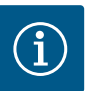

1

## **NOTYFIKACJA**

#### Wymagany przewód neutralny

Dla prawidłowej funkcji sterownika wymagany jest przewód zerowy przy przyłączu sieciowym.

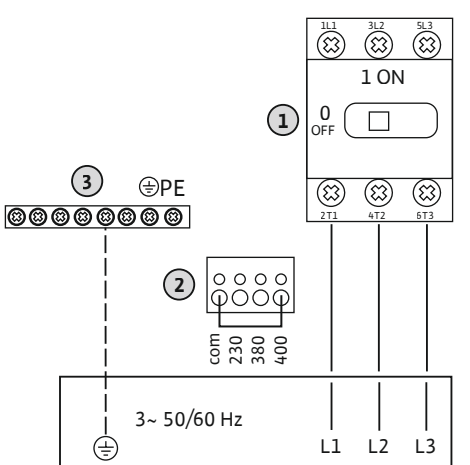

| 1 | Wyłącznik główny                  |
|---|-----------------------------------|
| 2 | Nastawienie napięcia zasilania    |
| 3 | Listwa zaciskowa: Uziemienie (PE) |

Ułożone na miejscu kable zasilające należy wprowadzić przez dławiki przewodu i zamocować. Żyły podłączyć do wyłącznika głównego zgodnie ze schematem połączeń.

Napięcie zasilania 3~380 V:

- Przewód: 5-żyłowy
- Żyła: L1, L2, L3, PE
- Nastawienie napięcia zasilania: Mostek 380/COM

Napięcie zasilania 3~400 V:

- Przewód: 5-żyłowy
- Żyła: L1, L2, L3, PE
- Nastawienie napięcia zasilania: Mostek 400/COM (ustawienie fabryczne)

Fig. 12: Napięcie zasilania 3~400 V Wilo-Control ECe-B...

6.5.6 Przyłącze sieciowe: Pompa działa ze stałą prędkością obrotową

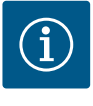

## **NOTYFIKACJA**

#### Pole wirujące - przyłącze sieci i pompy

Pole wirujące napięcia zasilania jest doprowadzane bezpośrednio do przyłącza pompy.

- Sprawdzić wymagane pole wirujące podłączonych pomp (obracające się w prawą lub w lewą stronę).
- Należy przestrzegać instrukcji montażu i obsługi pomp.

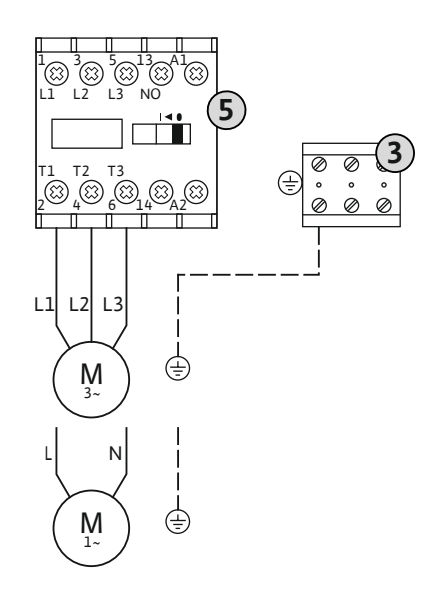

3 5

8

*Fig. 13:* Podłączanie pompy

#### 6.5.6.2 Ustawianie zabezpieczenia silnika

| Listwa zaciskowa: Uziemienie (PE) |
|-----------------------------------|
| Stycznik                          |

Ułożone na miejscu kable zasilające należy wprowadzić przez dławiki przewodu i odpowiednio zamocować. Podłączyć żyły do stycznika zgodnie ze schematem połączeń.

NOTYFIKACJA! Po podłączeniu wszystkich pomp należy ustawić kontrolę prądu silnika!

Monitorowany jest **minimalny i maksymalny** prąd silnika podłączonych pomp:

 Kontrola minimalnego prądu silnika Wartość jest na stałe zapisana w urządzeniu sterującym: 300 mA lub 10% ustawionego prądu silnika.

#### NOTYFIKACJA! Kontrolę można dezaktywować w menu 5.69.

 Kontrola maksymalnego prądu silnika Ustawić wartość w urządzeniu sterującym.

#### NOTYFIKACJA! Kontrola nie może być dezaktywowana!

Kontrola maksymalnego prądu silnika następuje przy tym na dwa różne sposoby:

- Prąd znamionowy do 12 A podłączonych pomp: elektroniczna kontrola prądu znamionowego
- Prąd znamionowy powyżej 12 A podłączonych pomp: osobny wyłącznik zabezpieczenia silnika

#### Kontrola prądu silnika Wilo-Control EC-B ... dla pomp do 12 A prądu znamionowego

Po podłączeniu pomp ustawić prąd znamionowy silnika pompy.

Potencjometr do monitorowania silnika

Za pomocą śrubokrętu skorygować prąd znamionowy silnika na właściwym potencjometrze.

# NOTYFIKACJA! Nastawienie "0" na potencjometrze prowadzi do błędu przy włączaniu pompy!

Dokładne ustawienie monitorowania prądu silnika możliwe jest podczas rozruchu. Podczas uruchamiania można wyświetlić ustawiony i aktualny prąd znamionowy silnika na wyświetlaczu:

- Aktualnie ustawiona wartość kontroli prądu silnika (menu 4.25 ... 4.27)
- Aktualny pomiar prądu roboczego pompy (menu 4.29 ... 4.31)

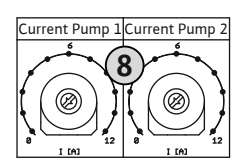

*Fig. 14:* Ustawić prąd znamionowy silnika na potencjometrze

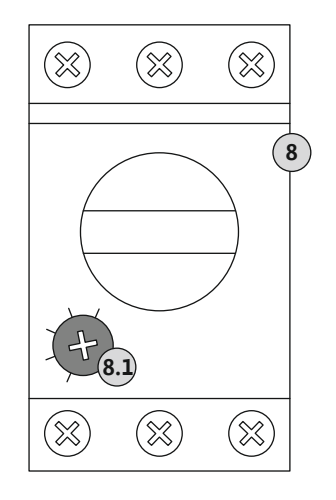

Kontrola prądu silnika Wilo-Control EC-B ... dla pomp z powyżej 12 A prądu znamionowego

8Wyłącznik zabezpieczenia silnika8.1Potencjometr do monitorowania silnika

Po podłączeniu pomp ustawić za pomocą śrubokrętu prąd znamionowy silnika na danym wyłączniku zabezpieczenia silnika.

wyłączniku zabezpieczenia silnika

6.5.7 Przyłącze sieciowe: Pompa o zmiennej prędkości obrotowej (elektronicznie regulowane pompy)

Fig. 15: Ustawić prąd znamionowy silnika na

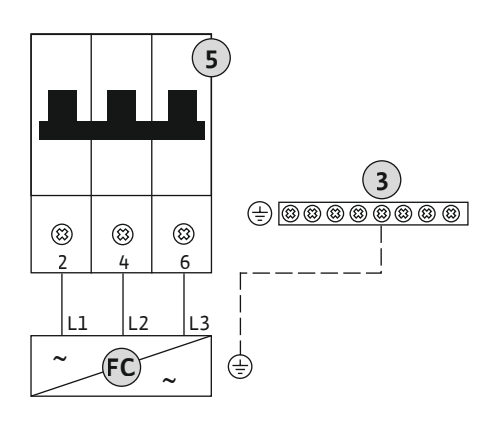

| 3  | Listwa zaciskowa: Uziemienie (PE)               |
|----|-------------------------------------------------|
| 5  | Bezpiecznik 3-biegunowy (3~) / 2-biegunowy (1~) |
| FC | Przetwornica częstotliwości                     |

Ułożone na miejscu kable zasilające należy wprowadzić przez dławiki przewodu i odpowiednio zamocować. Należy podłączyć żyły do bezpiecznika zgodnie ze schematem połączeń.

*Fig. 16:* Podłączanie pompy z 3–biegunowym bezpiecznikiem

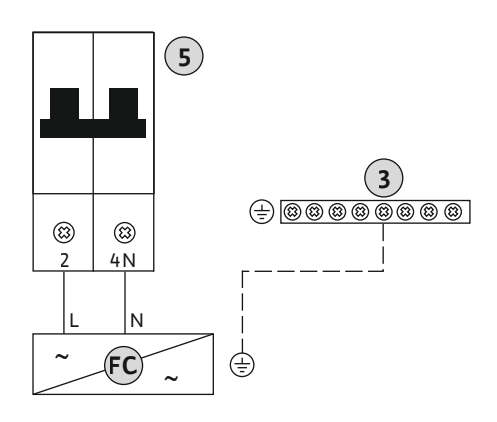

*Fig. 17:* Podłączanie pompy z 2–biegunowym bezpiecznikiem

## **PRZESTROGA**

#### Szkody materialne spowodowane napięciem zewnętrznym!

Podłączenie napięcia obcego spowoduje zniszczenie podzespołu.

• Nie podłączać napięcia zewnętrznego.

#### NOTYFIKACJA! Przyłączenie jest możliwe wyłącznie na urządzeniu sterującym Wilo-Control EC-B ...!

Do każdej pompy można podłączyć termiczną kontrolę silnika za pomocą czujnika bimetalowego. Nie podłączać czujników PTC i Pt100!

Fabrycznie zaciski są wyposażone w mostek.

Ułożone na miejscu kable zasilające należy wprowadzić przez dławiki przewodu i zamocować. Żyły podłączyć do listwy zaciskowej zgodnie ze schematem połączeń. Numer zacisku wi– doczny jest na przeglądzie przyłącza na pokrywie. Symbol "x" wskazuje na określoną pompę:

- 1 = pompa 1
- 2 = pompa 2
- 3 = pompa 3

## PRZESTROGA

#### Szkody materialne spowodowane napięciem zewnętrznym!

Podłączenie napięcia obcego spowoduje zniszczenie podzespołu.

• Nie podłączać napięcia zewnętrznego.

#### NOTYFIKACJA! Przyłączenie jest możliwe wyłącznie na urządzeniu sterującym Wilo-Control ECe-B ...!

Do każdej pompy można podłączyć zewnętrzne monitorowanie błędów przetwornicy częstotliwości. Wyjście przetwornicy częstotliwości powinno pracować jako styk rozwierny!

Ułożone na miejscu kable zasilające należy wprowadzić przez dławiki przewodu i odpowiednio zamocować. Żyły podłączyć do listwy zaciskowej zgodnie ze schematem połączeń. Numer zacisku widoczny jest na przeglądzie przyłącza na pokrywie. Symbol "x" wskazuje na określoną pompę:

- 1 = pompa 1
- 2 = pompa 2
- 3 = pompa 3

#### **PRZESTROGA**

Szkody materialne spowodowane napięciem zewnętrznym!

- Podłączenie napięcia obcego spowoduje zniszczenie podzespołu.
- Nie podłączać napięcia zewnętrznego.

Za rejestrację ciśnienia odpowiada analogowy czujnik ciśnienia 4-20 mA. NOTYFIKA-CJA! Nie podłączać aktywnych czujników ciśnienia.

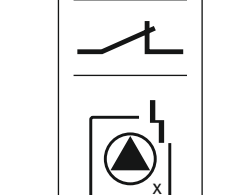

Fig. 19: Symbol – Przegląd przyłączy

#### 6.5.10 Przyłącze czujnika ciśnienia

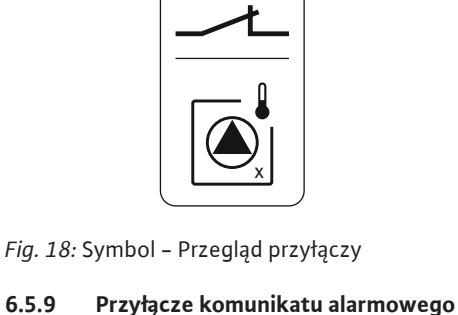

przetwornicy częstotliwości

6.5.9

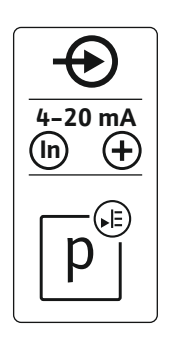

*Fig. 20:* Symbol – Przegląd przyłączy

Fig. 21: Symbol – Przegląd przyłączy

6.5.11 Przyłącze poziomu suchobiegu (zabezpieczenie przed suchobiegiem) Ułożone na miejscu kable zasilające należy wprowadzić przez dławiki przewodu i zamocować. Żyły podłączyć do listwy zaciskowej zgodnie ze schematem połączeń. **Numer zacisku widoczny jest na przeglądzie przyłącza na pokrywie.** 

NOTYFIKACJA! Należy korzystać z ekranowanych kabli zasilających! Należy jednostronnie założyć ekranowanie!

NOTYFIKACJA! Należy dopilnować właściwego podłączenia biegunów czujnika ciśnienia!

## PRZESTROGA

#### Szkody materialne spowodowane napięciem zewnętrznym!

Podłączenie napięcia obcego spowoduje zniszczenie podzespołu.

• Nie podłączać napięcia zewnętrznego.

Możliwe jest monitorowanie poziomu suchobiegu (zabezpieczenia przed suchobiegiem) dodatkowo przez wyłącznik pływakowy lub przełącznik ciśnieniowy oraz jedną lub dwie elektrody:

- Pływak / przełącznik ciśnieniowy
- Elektroda
  - Tylko Control EC-B/ECe-B 1x ... i EC-B/ECe-B 2x ...
  - Przyłącze jest odporne na zabezpieczenie przed zamianą biegunów!

Wejście pracuje jako styk rozwierny (NC):

- Wyłącznik pływakowy / przełącznik ciśnieniowy otwarty lub elektroda wynurzona: min. poziom wody
- Wyłącznik pływakowy / przełącznik ciśnieniowy zamknięty lub elektroda zanurzona: Wystarczający poziom wody

Fabrycznie zaciski są wyposażone w mostek.

Ułożone na miejscu kable zasilające należy wprowadzić przez dławiki przewodu i odpowiednio zamocować. Zdjąć mostek i podłączyć żyły do listwy zaciskowej zgodnie ze schematem połączeń. **Numer zacisku widoczny jest na przeglądzie przyłącza na pokrywie.** 

#### Zastosowanie elektrod

А

В

Jeśli stosowane są elektrody wykrywania poziomu, przyłączenie może odbyć się na następujące sposoby:

| Α | В |  |
|---|---|--|
|   |   |  |
|   |   |  |

*Fig. 22:* Rodzaje przyłącza elektrod

6.5.12 Przyłącze "Extern OFF": Wyłączanie zdalne

# 1x elektroda z masą referencyjną na zbiorniku2x elektrody z masą referencyjną nad elektrodą

## PRZESTROGA

## Szkody materialne spowodowane napięciem zewnętrznym!

Podłączenie napięcia obcego spowoduje zniszczenie podzespołu.

• Nie podłączać napięcia zewnętrznego.

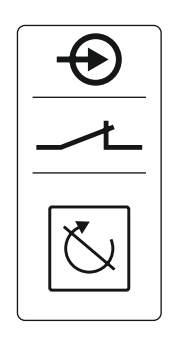

Fig. 23: Symbol – Przegląd przyłączy

## 6.5.13 Przyłącze wartości zadanej prędkości obrotowej

Przy użyciu odrębnego przełącznika można zrealizować układ zdalnego wyłączania wszystkich pomp:

- Styk zamknięty: Aktywacja pomp
- Styk otwarty: Wszystkie pompy wyłączone na wyświetlaczu widoczny symbol "Extern OFF".

Fabrycznie zaciski są wyposażone w mostek.

NOTYFIKACJA! Wyłączanie zdalne ma charakter priorytetowy. Nastąpi wyłączenie wszystkich pomp, niezależnie od wartości zadanej ciśnienia. Tryb ręczny pracy pomp nie jest możliwy!

Ułożone na miejscu kable zasilające należy wprowadzić przez dławiki przewodu i odpowiednio zamocować. Zdjąć mostek i podłączyć żyły do listwy zaciskowej zgodnie ze schematem połączeń. **Numer zacisku widoczny jest na przeglądzie przyłącza na pokrywie.** 

## PRZESTROGA

#### Szkody materialne spowodowane napięciem zewnętrznym!

Podłączenie napięcia obcego spowoduje zniszczenie podzespołu.

• Nie podłączać napięcia zewnętrznego.

#### NOTYFIKACJA! Podłączenie jest możliwe wyłącznie do urządzenia sterującego Wilo-Control ECe-B!

Dla każdej pompy następuje wydanie wartości zadanej prędkości obrotowej osobnym wyjściem. W tym celu na wyjściu nastąpi wydanie napięcia w zakresie 0–10 V.

Ułożone na miejscu kable zasilające należy wprowadzić przez dławiki przewodu i odpowiednio zamocować. Żyły podłączyć do listwy zaciskowej zgodnie ze schematem połączeń. **Numer zacisku widoczny jest na przeglądzie przyłącza na pokrywie.** Symbol "x" wskazuje na określoną pompę:

- 1 = pompa 1
  - 2 = pompa 2
- 3 = pompa 3

NOTYFIKACJA! Należy korzystać z ekranowanych kabli zasilających! Należy obustronnie założyć ekranowanie!

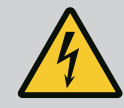

## NIEBEZPIECZEŃSTWO

#### Zagrożenie życia związane z prądem elektrycznym!

Napięcie zewnętrznego zasilania elektrycznego jest obecne również w przypadku wyłączonego wyłącznika głównego na zaciskach!

- Przed wszystkimi pracami odłączyć zewnętrzne zasilanie elektryczne.
- Prace elektryczne powinny być wykonane przez wykwalifikowanego elektryka.
- Należy przestrzegać miejscowych przepisów.

Odrębne wyjście wydaje sygnalizację pracy (SBM) dla wszystkich pomp:

- Rodzaj styku: bezpotencjałowy styk przełączny
- Obciążenie styków:
  - Minimalne: 12 V=, 10 mA
  - Maksymalne: 250 V~, 1 A
- Ułożone na miejscu kable zasilające należy wprowadzić przez dławiki przewodu i zamocować.
- Żyły podłączyć do listwy zaciskowej zgodnie ze schematem połączeń.
- Numer zacisku widoczny jest na przeglądzie przyłącza na pokrywie urządzenia sterującego.

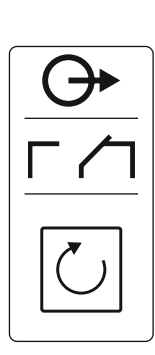

*Fig. 25:* Symbol – Przegląd przyłączy

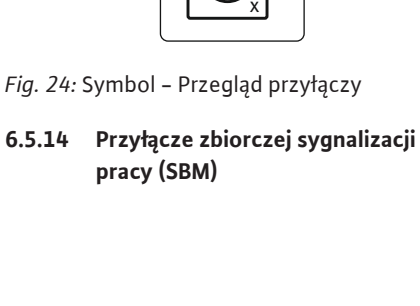

#### 6.5.15 Przyłącze zbiorczej sygnalizacji awarii (SSM)

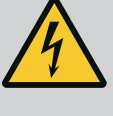

## NIEBEZPIECZEŃSTWO

## Zagrożenie życia związane z prądem elektrycznym!

Napięcie zewnętrznego zasilania elektrycznego jest obecne również w przypadku wyłączonego wyłącznika głównego na zaciskach!

- Przed wszystkimi pracami odłączyć zewnętrzne zasilanie elektryczne.
- Prace elektryczne powinny być wykonane przez wykwalifikowanego elektryka.
- Należy przestrzegać miejscowych przepisów.

Odrębne wyjście wydaje sygnalizację awarii (SSM) dla wszystkich pomp:

- Rodzaj styku: bezpotencjałowy styk przełączny
- Obciążenie styków:
  - Minimalne: 12 V=, 10 mA
  - Maksymalne: 250 V ~ 1 A
- Ułożone na miejscu kable zasilające należy wprowadzić przez dławiki przewodu i zamocować.
- Żyły podłączyć do listwy zaciskowej zgodnie ze schematem połączeń.
- Numer zacisku widoczny jest na przeglądzie przyłącza na pokrywie urządzenia sterującego.

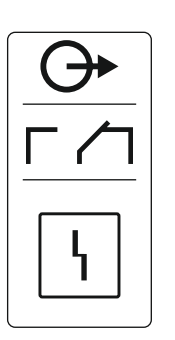

Fig. 26: Symbol – Przegląd przyłączy

6.5.16 Przyłącze indywidualnej sygnalizacji pracy (EBM)

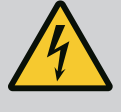

## NIEBEZPIECZEŃSTWO

#### Zagrożenie życia związane z prądem elektrycznym!

Napięcie zewnętrznego zasilania elektrycznego jest obecne również w przypadku wyłączonego wyłącznika głównego na zaciskach!

- Przed wszystkimi pracami odłączyć zewnętrzne zasilanie elektryczne.
- Prace elektryczne powinny być wykonane przez wykwalifikowanego elektryka.
- Należy przestrzegać miejscowych przepisów.

Odrębne wyjście wydaje sygnalizację pracy (EBM) dla pompy:

- Rodzaj styku: bezpotencjałowy styk zwierny
  - Obciążenie styków:
  - Minimalne: 12 V=, 10 mA
  - Maksymalne: 250 V~, 1 A

Ułożone na miejscu kable zasilające należy wprowadzić przez dławiki przewodu i zamocować. Żyły podłączyć do listwy zaciskowej zgodnie ze schematem połączeń. Numer zacisku widoczny jest na przeglądzie przyłącza na pokrywie. Symbol "x" wskazuje na określoną pompę:

- 1 = pompa 1
- 2 = pompa 2
- 3 = pompa 3

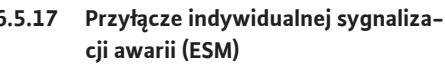

## NIEBEZPIECZEŃSTWO

#### Zagrożenie życia związane z prądem elektrycznym!

Napięcie zewnętrznego zasilania elektrycznego jest obecne również w przypadku wyłączonego wyłącznika głównego na zaciskach!

- Przed wszystkimi pracami odłączyć zewnętrzne zasilanie elektryczne.
- Prace elektryczne powinny być wykonane przez wykwalifikowanego elektryka.
- Należy przestrzegać miejscowych przepisów.

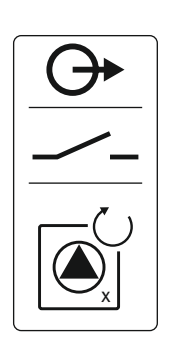

Fig. 27: Symbol – Przegląd przyłączy

# 6.5.17

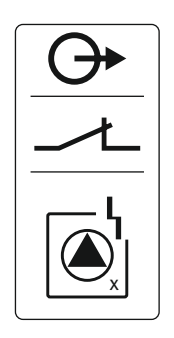

Fig. 28: Symbol – Przegląd przyłączy

6.5.18 Przyłącze poziomu suchobiegu (zabezpieczenie przed suchobiegiem) alarm

- Rodzaj styku: bezpotencjałowy styk rozwierny
- Obciążenie styków:
  - Minimalne: 12 V=, 10 mA
  - Maksymalne: 250 V~, 1 A

Ułożone na miejscu kable zasilające należy wprowadzić przez dławiki przewodu i zamocować. Żyły podłączyć do listwy zaciskowej zgodnie ze schematem połączeń. **Numer zacisku wi-doczny jest na przeglądzie przyłącza na pokrywie.** Symbol "x" wskazuje na określoną pompę:

- 1 = pompa 1
- 2 = pompa 2
- 3 = pompa 3

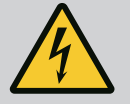

## NIEBEZPIECZEŃSTWO

#### Zagrożenie życia związane z prądem elektrycznym!

Napięcie zewnętrznego zasilania elektrycznego jest obecne również w przypadku wyłączonego wyłącznika głównego na zaciskach!

- Przed wszystkimi pracami odłączyć zewnętrzne zasilanie elektryczne.
- Prace elektryczne powinny być wykonane przez wykwalifikowanego elektryka.
- Należy przestrzegać miejscowych przepisów.

Jeśli poziom suchobiegu nie zostanie osiągnięty, poprzez osobne wyjście zostanie uruchomiona sygnalizacja awarii:

- Rodzaj styku: bezpotencjałowy styk rozwierny
- Obciążenie styków:
  - Minimalne: 12 V=, 10 mA
  - Maksymalne: 250 V~, 1 A

Ułożone na miejscu kable zasilające należy wprowadzić przez dławiki przewodu i zamocować. Żyły podłączyć do listwy zaciskowej zgodnie ze schematem połączeń. **Numer zacisku widoczny jest na przeglądzie przyłącza na pokrywie.** 

## PRZESTROGA

#### Szkody materialne spowodowane napięciem zewnętrznym!

Podłączenie napięcia obcego spowoduje zniszczenie podzespołu.

• Nie podłączać napięcia zewnętrznego.

| Numery pozycji patrz Przegląd elementów instalacyjnych: Wilo-Control EC-Booster [🕨 1 |                   |                                                                                                    |                                                                                |  |  |
|--------------------------------------------------------------------------------------|-------------------|----------------------------------------------------------------------------------------------------|--------------------------------------------------------------------------------|--|--|
| Control EC/ECe-B2                                                                    | Control EC/ECe-B3 | 9                                                                                                    | ModBus: Interfejs RS485                                                        |  |  |
| 504                                                                                  |                   | 10                                                                                                    | ModBus: Zworka do terminowania / polaryzacji                                   |  |  |
| Do podłączenia do systemu zarządzania budynkiem dostępny jest protokół ModBus.       |                   |                                                                                                    |                                                                                |  |  |
| <i>Fig. 30:</i> Pozycja zworki                                                       |                   | <ul> <li>Ułożone na miejscu kable zasilające należy wprowadzić przez dławiki przewodu i odpo-<br/>wiednio zamocować.</li> <li>Żyły należy podłączyć do listwy zaciskowej zgodnie ze schematem połączeń.</li> </ul> |                                                                                |  |  |
|                                                                                      |                   | Należy pr                                                                                                    | zestrzegać poniższych punktów:                                                 |  |  |
|                                                                                      |                   | <ul><li>Interfe</li><li>Nastav</li></ul>                                                                                                    | ejs: RS485<br>wienia protokołu Fieldbus: Menu 2.01 do 2.05.                    |  |  |
|                                                                                      |                   | <ul> <li>Urządz</li> </ul>                                                                                                    | zenie sterujące ma ustawione fabrycznie terminy. Należy przeprowadzić dezakty- |  |  |

- wację terminacji: Usunąć zworkę "J2". Jeśli magistrala ModBus wymaga polaryzacji, należy założyć zworki "J3" i "J4".
- Zobacz też

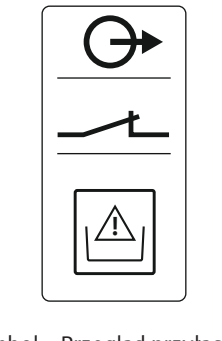

## *Fig. 29:* Symbol – Przegląd przyłączy

6.5.19 Podłączenie ModBus RTU

#### 7 Obsługa

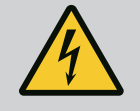

## NIEBEZPIECZEŃSTWO

#### Zagrożenie życia związane z prądem elektrycznym!

Podczas prac na otwartym urządzeniu sterującym występuje zagrożenie życia.

- Urządzenie sterujące należy obsługiwać wyłącznie w stanie zamkniętym.
- Prace przy elementach wewnętrznych powinny być wykonane przez wykwalifikowanego elektryka.

#### 7.1 Sposób działania

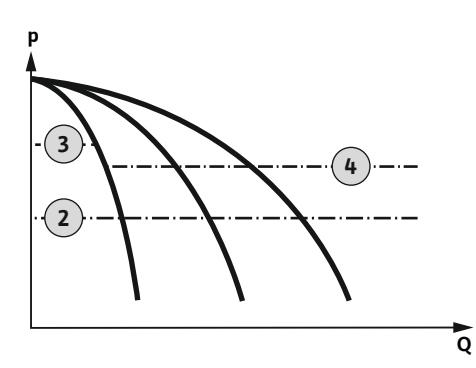

Fig. 31: Diagram funkcji Control EC-Booster

#### Wilo-Control EC-Booster

| 2 | Próg włączenia                                |
|---|-----------------------------------------------|
| 3 | Próg wyłączenia pompy obciążenia podstawowego |
| 4 | Próg wyłączenia pomp obciążenia szczytowego   |

W trybie normalnym system utrzymuje ciśnienie w obszarze pomiędzy progami włączania i wyłączania. Regulacja odbywa się według sterowania dwupunktowego, czujnik ciśnienia rejestruje wartość rzeczywistą ciśnienia. W przypadku nieosiągnięcia progu włączania włącza się pompa obciążenia podstawowego. W zależności od niezbędnego zapotrzebowania na moc włączane są pompy obciążenia szczytowego jedna po drugiej. Po przekroczeniu poziomu wyłączenia pompy obciążenia szczytowego system wyłącza pompę obciążenia szczytowego. Po przekroczeniu poziomu wyłączenia pompy obciążenia podstawowego system wyłącza pompę obciążenia podstawowego. W czasie pracy na wyświetlaczu LCD pojawia się wskazanie i świeci zielona dioda. W celu optymalizacji czasu pracy pomp po każdym wyłączeniu następuje **zamiana pomp**.

W przypadku usterki jednej z pomp następuje automatyczne przełączenie na drugą pompę. Kod błędu ukaże się na wyświetlaczu LCD, czerwona dioda LED zapali się. Nastąpi aktywacja wyjść zbiorczej (SSM) i indywidualnej sygnalizacji awarii (ESM).

W przypadku osiągnięcia **poziomu niedoboru wody** w zbiorniku (zabezpieczenie przed suchobiegiem) nastąpi wyłączenie wszystkich pomp. Kod błędu ukaże się na wyświetlaczu LCD, czerwona dioda LED zapali się. Nastąpi aktywacja wyjścia zbiorczej sygnalizacji awarii (SSM).

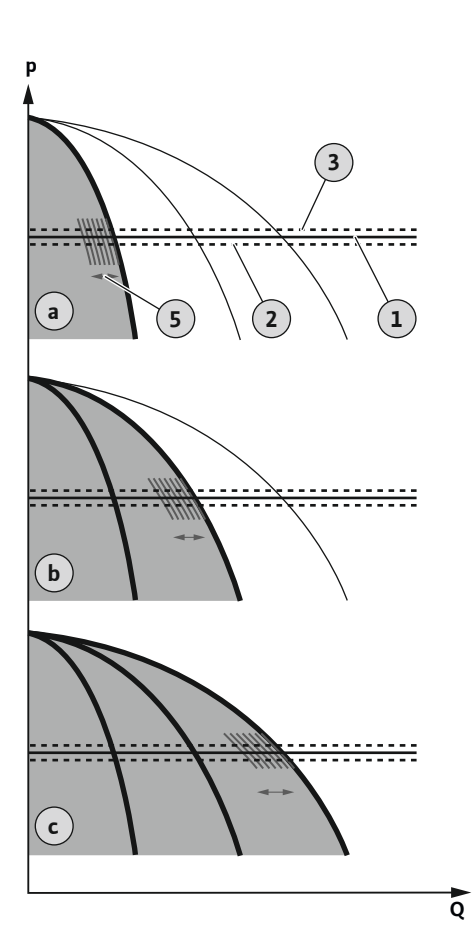

Fig. 32: Diagram funkcji Control ECe-Booster

7.1.1 Zamiana pomp

7.1.2 Pompa rezerwowa

7.1.3 Poziom suchobiegu (zabezpieczenie przed suchobiegiem)

#### Wilo-Control ECe-Booster

| а | Jednopompowy tryb pracy                             |
|---|-----------------------------------------------------|
| b | Dwupompowy tryb pracy                               |
| с | Trójpompowy tryb pracy                              |
| 1 | Podstawowa wartość zadana                           |
| 2 | Próg włączenia                                      |
| 3 | Próg wyłączenia                                     |
| 5 | Regulacja prędkości obrotowej zależna od obciążenia |

W trybie normalnym system utrzymuje ciśnienie w obszarze pomiędzy wartością zadaną a rzeczywistą na podstawowej wartości zadanej. Regulacja odbywa się według regulacji pręd-kości obrotowej pomp w zależności od obciążenia, czujnik ciśnienia rejestruje wartość rze-czywistą ciśnienia. W przypadku nieosiągnięcia progu włączania włącza się pierwsza pompa z regulacją zależną od obciążenia jako pompa obciążenia podstawowego. Jeżeli podczas mak-symalnej prędkości obrotowej pompy obciążenia podstawowego zapotrzebowanie na wydaj-ność nie jest spełnione, po nieosiągnięciu podstawowej wartości zadanej włącza się kolejna pompa. Druga pompa stanie się teraz pompą obciążenia podstawowego, regulowaną zależnie od obciążenia. Poprzednia pompa obciążenia podstawowego działa nadal z maksymalną prędkością obrotową, pełniąc funkcję pompy obciążenia szczytowego. Proces ten powtarza się wraz ze wzrostem obciążenia, aż do osiągnięcia maksymalnej liczby pomp.

W razie spadku zapotrzebowania na wydajność aktualna pompa obciążenia podstawowego zostanie wyłączona po osiągnięciu minimalnej prędkości obrotowej i równoczesnym przekroczeniu podstawowej wartości zadanej. Dotychczasowa pompa obciążenia szczytowego staje się pompą obciążenia podstawowego i przejmuje regulację. Proces ten powtarza się ze spadkiem zapotrzebowania na moc, ostatecznie jako pompa obciążenia podstawowego pracuje tylko jedna pompa. Po przekroczeniu poziomu wyłączenia pompy obciążenia podstawowego system wyłącza pompę obciążenia podstawowego. W czasie pracy na wyświetlaczu LCD pojawia się wskazanie i świeci zielona dioda. W celu optymalizacji czasu pracy pomp po każdym wyłączeniu następuje **zamiana pomp**.

W przypadku usterki jednej z pomp następuje automatyczne przełączenie na drugą pompę. Kod błędu ukaże się na wyświetlaczu LCD, czerwona dioda LED zapali się. Nastąpi aktywacja wyjść zbiorczej (SSM) i indywidualnej sygnalizacji awarii (ESM).

W przypadku osiągnięcia **poziomu niedoboru wody** w zbiorniku (zabezpieczenie przed suchobiegiem) nastąpi wyłączenie wszystkich pomp. Kod błędu ukaże się na wyświetlaczu LCD, czerwona dioda LED zapali się. Nastąpi aktywacja wyjścia zbiorczej sygnalizacji awarii (SSM).

W celu uniknięcia nierównomiernych okresów pracy poszczególnych pomp nastąpi regularnie zmiana pomp obciążenia podstawowego. Po wyłączeniu wszystkich pomp podczas następnego startu włącza się pompa obciążenia podstawowego.

Fabrycznie dodatkowo aktywowano cykliczną zmianę pomp. Dlatego co 6 godzin następuje zmiana pompy obciążenia podstawowego. **NOTYFIKACJA! Dezaktywacja funkcji: Menu 5.60!** 

Jednej z pomp można użyć w roli pompy rezerwowej. Pompa ta nie jest sterowana w normalnym trybie pracy. Pompa rezerwowa jest aktywna tylko w przypadku usterki innej pompy. Pompa rezerwowa podlega monitorowaniu przestoju. W ten sposób pompa rezerwowa uruchamia się przy naprzemiennej pracy pomp i okresowym uruchomieniu pompy.

Poziom wody w zbiorniku można monitorować i przekazywać do urządzenia sterującego. Należy zwrócić uwagę na następujące punkty:

- Rodzaj styku: Styk rozwierny
- Suchobieg: Wyłączenie pomp nastąpi po upływie czasu opóźnienia (menu 5.64). Kod błędu pokaże się na wyświetlaczu LCD.
   NOTYFIKACJA! Jeśli podczas czasu opóźnienia styk zostanie ponownie zwarty lub elektroda zostanie ponownie zanurzona, nie nastąpi wyłączenie!
- Ponowne włączenie: W razie ponownego zwarcia styku i upływu czasu opóźnienia (menu 5.63) system uruchamia się automatycznie.
   NOTYFIKACJA! Następuje automatyczne cofnięcie, dokonano jednak zapisu w pamięci błędów!

7.1.6

7.1.4 Praca w warunkach uszkodzonego czujnika ciśnienia Jeżeli czujnik ciśnienia nie udostępnia wartości pomiarowej (np. wskutek przerwania przewodu), nastąpi wyłączenie wszystkich pomp. Ponadto zapala się czerwona dioda i włącza się zbiorcza sygnalizacja awarii.

#### Tryb awaryjny

Aby w razie błędu zapewnić zaopatrzenie w wodę, należy ustawić tryb awaryjny:

- Menu 5.45
- Liczba aktywnych pomp
- NOTYFIKACJA! Control ECe-Booster: W trybie awaryjnym stanu wody pompa pracuje bez regulacji!
- 7.1.5 Okresowe uruchomienie pompy (cykliczna praca pompy)

Test zerowego przepływu

W celu uniknięcia dłuższych przestojów zatwierdzonych fabrycznie aktywowano cykliczne uruchomienia testowe (okresowe uruchomienie pompy). **NOTYFIKACJA! Dezaktywacja funkcji: Menu 5.40!** 

Funkcja wymaga uwzględnienia następujących punktów menu:

- Menu 5.41: "Okresowe uruchomienie pompy" dozwolone dla "Extern OFF"
   W przypadku wyłączenia pomp za pomocą "Extern OFF" należy przeprowadzić uruchomienie testowe?
- Menu 5.42: Interwał okresowego uruchomienia pompy Interwał czasowy, po jakim ma nastąpić uruchomienie testowe. NOTYFIKACJA! Po wyłączeniu wszystkich pomp włącza się interwał czasowy!
- **Menu 5.43:** Okresowe uruchomienie pompy okres pracy Okres pracy pomp podczas próbnego uruchomienia

#### NOTYFIKACJA! Funkcja dostępna tylko w przypadku urządzenia sterującego Wilo-Control ECe-B!

W razie eksploatacji tylko pompy obciążenia podstawowego w dolnym zakresie częstotliwości i w warunkach stałego ciśnienia test zerowego przepływu będzie odbywał się cyklicznie. Tutaj następuje krótkotrwałe podwyższenie wartości zadanej ciśnienia i obniżenie do ustawionej wartości. Gdy po cofnięciu wartości zadanej ciśnienia ciśnienie systemowe nie spadnie, zachowana jest ilość zerowa. Wyłączenie pompy obciążenia podstawowego nastąpi po upływie czasu opóźnienia.

Parametry testu zerowego przepływu są ustawione na stałe i nie podlegają zmianom. Test zerowego przepływu jest fabryczne włączony. **NOTYFIKACJA! Dezaktywacja funkcji: Menu 5.61!** 

#### 7.1.7 Kontrola minimalnego i maksymalnego ciśnienia

#### Kontrola maksymalnego ciśnienia

Kontrola nadciśnienia jest **zawsze aktywna**, tzn., ciśnienie jest ciągle monitorowane w systemie. Alarm uruchamia się w następujących warunkach:

- Ciśnienie systemu wzrasta powyżej ustawionej wartości progowej wykrywania nadciśnienia (menu 5.17, ustawienie fabryczne: 10 bar).
- Czas zwłoki dla wykrywania nadciśnienia i podciśnienia upłynął (menu 5.74, ustawienie fabryczne: 5 s).

Jeśli kontrola maksymalnego ciśnienia uruchomi alarm, wszystkie pompy zostaną wyłączone. Kod błędu ukaże się na wyświetlaczu LCD, a czerwona dioda LED zaświeci się. Nastąpi aktywacja wyjścia zbiorczej sygnalizacji awarii (SSM).

Jeśli ciśnienie spadnie poniżej wartości progowej wykrywania nadciśnienia, po krótkim opóźnieniu alarm automatycznie się zresetuje.

#### Kontrola minimalnego ciśnienia

Kontrola minimalnego ciśnienia jest fabrycznie dezaktywowana (menu 5.18, ustawienie fabryczne: 0 bar). Gdy tylko pracuje jedna pompa, aktywna jest kontrola minimalnego ciśnienia. **NOTYFIKACJA! Aby dezaktywować kontrolę minimalnego ciśnienia, należy w menu 5.18 ustawić wartość na "0 bar".** 

Alarm uruchamia się w następujących warunkach:

- Ciśnienie systemu spada poniżej ustawionej wartości progowej wykrywania podciśnienia (menu 5.18, ustawienie fabryczne: 0 bar).
- Czas zwłoki dla wykrywania nadciśnienia i podciśnienia upłynął (menu 5.74, ustawienie fabryczne: 5 s).

Przy kontroli podciśnienia można ustawić reakcję systemu (menu 5.73):

- System pracuje dalej normalnie (ustawienie fabryczne). Kod błędu pokaże się na wyświetlaczu LCD. Alarm jest automatycznie zatwierdzany przy przekroczeniu progu ciśnienia z krótkim opóźnieniem.
- System uruchamia alarm i wszystkie pompy są wyłączane. Kod błędu ukaże się na wyświetlaczu LCD, a czerwona dioda LED zaświeci się. Nastąpi aktywacja wyjścia zbiorczej sygnalizacji awarii (SSM). Alarm należy zatwierdzić ręcznie.

Sterowanie menu następuje za pomocą pokrętła:

- Obracanie: Wybór menu lub ustawianie wartości.
- Naciśniecie: Zmiana poziomu menu numer błędu lub potwierdzenie wartości.
- Fig. 33: Funkcje pokrętła sterowania

**Otwieranie menu** 

Sterowanie menu

ok

7.2

7.4

## 7.3 Rodzaj menu: Menu główne albo menu Easy Actions

## Istnieją dwa różne menu:

- Menu główne: Dostęp do wszystkich ustawień dla pełnej konfiguracji.
  - Menu Easy Actions: szybki dostęp do pewnych funkcji. Podczas korzystania z menu Easy Actions należy stosować się do następujących zaleceń:
  - Menu Easy Actions zapewnia jedynie dostęp do wybranych funkcji. Kompletna konfiguracją tą drogą nie jest możliwa.
  - Aby korzystać z menu Easy Actions należy przeprowadzić pierwszą konfigurację.
  - Menu Easy Actions jest fabryczne włączone. Menu Easy Actionsmożna wyłączyć w menu 7.06.

#### Otwieranie menu głównego

- 1. Nacisnąć pokrętło i przytrzymać przez 3 s.
  - Pojawia się punkt menu 1.00.

#### **Otwieranie menu Easy Actions**

- 1. Obrócić pokrętło o 180°.
  - ⇒ Pojawia się funkcja "Kasowanie komunikatów o awarii" lub "Tryb ręczny pompy 1"
- 2. Obrócić pokrętło o dalszych 180°.
  - Ukażą się kolejne funkcje. Na koniec ukaże się ekran główny.

#### 7.5 Szybki dostęp "Easy Actions"

Za pomocą Easy Actions możliwe jest wywołanie następujących funkcji:

| `∽€ŚÊŁ        | Kasowanie aktualnego komunikatu o awarii<br>NOTYFIKACJA! Punkt menu zostanie pokazany tylko wtedy, gdy ist-<br>nieją komunikaty o awarii!                                                    |
|---------------|----------------------------------------------------------------------------------------------------|
| ° P ;<br>HRnd | <b>Tryb ręczny Pompa 1</b><br>Wciśnięcie pokrętła spowoduje uruchomienie pompy 1.<br>Zwolnienie pokrętła spowoduje wyłączenie pompy. Ostatnio wybrany<br>rodzaj pracy jest ponownie aktywny. |
| P2<br>HRnd    | <b>Tryb ręczny Pompa 2</b><br>Wciśnięcie pokrętła spowoduje uruchomienie pompy 2.<br>Zwolnienie pokrętła spowoduje wyłączenie pompy. Ostatnio wybrany<br>rodzaj pracy jest ponownie aktywny. |
| P3<br>HRnd    | <b>Tryb ręczny Pompa 3</b><br>Wciśnięcie pokrętła spowoduje uruchomienie pompy 3.<br>Zwolnienie pokrętła spowoduje wyłączenie pompy. Ostatnio wybrany<br>rodzaj pracy jest ponownie aktywny. |
| ° P I<br>oFF  | <b>Wyłączenie pompy 1.</b><br>Odpowiada wartości "off" w menu 3.02.                                                                                                    |
| P2<br>oFF     | <b>Wyłączenie pompy 2.</b><br>Odpowiada wartości "off" w menu 3.03.                                                                                                    |

7.6

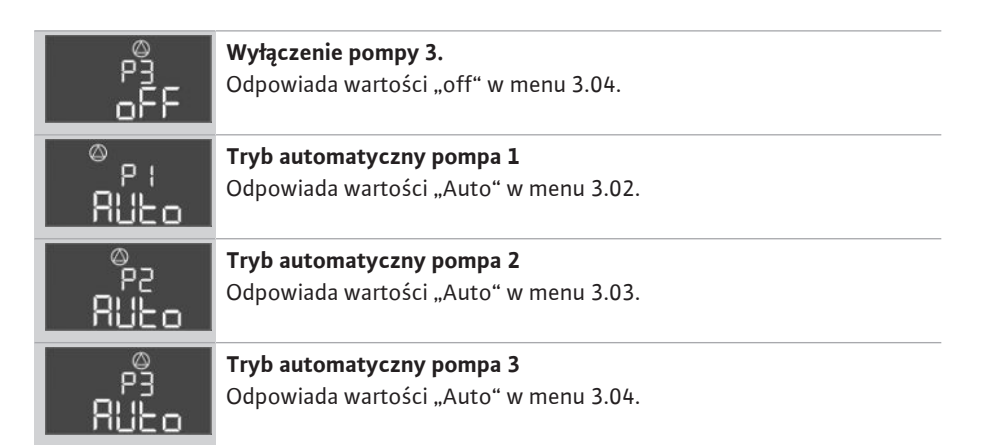

W celu przywrócenia ustawień fabrycznych urządzenia sterującego należy skontaktować się z obsługą Klienta.

8 Uruchomienie

#### 8.1 Obowiązki użytkownika

Ustawienia fabryczne

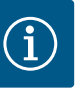

## NOTYFIKACJA

Należy uwzględnić dokumentację uzupełniającą

- Wykonać działania rozruchowe według instrukcji montażu i obsługi urządzenia.
- Należy uwzględnić instrukcje montażu i obsługi podłączonych produktów (czujniki, pompy) oraz dokumentację urządzenia.
- Udostępnienie instrukcji montażu i obsługi przy urządzeniu sterującym lub w innym przewidzianym do tego celu miejscu.
- Przygotowanie instrukcji montażu i obsługi w języku personelu obsługującego.
- Upewnienie się, że cały personel obsługujący urządzenie zapoznał się z instrukcją montażu i obsługi oraz, że jest ona dla niego zrozumiała.
- Instalacja urządzenia sterującego w miejscu zabezpieczonym przed zalaniem.
- Urządzenie sterujące jest prawidłowo zabezpieczone i uziemione.
- Systemy zabezpieczeń kompletnej instalacji (wraz z wyłącznikiem bezpieczeństwa) są włączone, a ich działanie jest sprawdzone.
- Urządzenie sterujące jest przeznaczone do stosowania w podanych warunkach eksploatacyjnych.

#### 8.2 Włączanie urządzenia sterującego

8.2.1 Możliwe komunikaty o awarii podczas włączania

## NOTYFIKACJA! Monitorowanie pola wirującego i prądu silnika dostępne jest jedynie w przypadku Wilo-Control EC-Booster!

W zależności od napięcia zasilania i ustawień podstawowych, po włączeniu urządzenia mogą pojawić się następujące komunikaty o awarii. Przedstawione kody błędów i ich opis odnoszą się tylko do uruchomienia. Kompletny przegląd obecny jest w rozdziale "Kody błędów".

| Kod*   | Usterka              | Przyczyna                                                                                                    | Usuwanie                                                                                                    |
|--------|----------------------|----------------------------------------------------------------------------------------------------|----------------------------------------------------------------------------------------------------|
| E006   | Błąd pola wirującego | <ul> <li>Nieprawidłowe pole wirujące</li> <li>Praca przy podłączeniu do prądu zmiennego<br/>1-fazowego.</li> </ul> | <ul> <li>Należy wytworzyć prawoskrętne pole wiru-<br/>jące na napięciu zasilania.</li> <li>Deaktywacja monitorowania pola wirowego<br/>(menu 5.68)!</li> </ul>                               |
| E080.x | Usterka pompy        | <ul> <li>Brak podłączonej pompy.</li> <li>Kontrola prądu silnika nie jest ustawiona.</li> </ul>                    | <ul> <li>Należy podłączyć pompę lub deaktywować<br/>monitorowanie prądu minimalnego (menu<br/>5.69)!</li> <li>Kontrolę prądu silnika należy ustawić na prąd<br/>znamionowy pompy.</li> </ul> |

#### Legenda:

\* "x" = informacja o pompie, której dotyczy wyświetlony błąd.

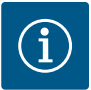

## NOTYFIKACJA

#### Należy uwzględnić kod błędu na wyświetlaczu

Jeśli świeci lub miga czerwona dioda, należy zwrócić uwagę na kod błędu widoczny na wyświetlaczu! Po usunięciu błędu, ostatni błąd zapisany jest w menu 6.02.

- ✓ Urządzenie sterujące jest zamknięte.
- Instalacja została przeprowadzona z powodzeniem.
- Wszystkie nadajniki sygnałów są podłączone i zabudowane w przestrzeni roboczej.
- W razie obecności zabezpieczenia przed brakiem wody (zabezpieczenie przed suchobiegiem) należy prawidłowo ustawić punkt przełączania.
- Zabezpieczenie silnika jest wstępnie ustawione według danych pompy (tylko "Control EC-Booster").
- 1. Wyłącznik główny obrócić do pozycji "ON".
- 2. Urządzenie sterujące uruchamia się.
  - Wszystkie kontrolki zapalają się na 2 s.
  - Wyświetlacz włącza się, ukazuje się ekran startowy.
  - Ukazuje się symbol trybu gotowości na wyświetlaczu.
  - Urządzenie sterujące jest teraz gotowe do pracy, uruchamia się pierwsza konfiguracja lub tryb automatyczny.

| 1 | Aktualny status pompy:<br>– liczba podłączonych pomp<br>– Pompa aktywna/nieaktywna<br>– Pompy WŁ./WYŁ. |
|---|----------------------------------------------------------------------------------------------------|
| 2 | Magistrala polowa jest aktywna                                                                         |
| 3 | Wartość rzeczywista ciśnienia                                                                          |
| 4 | Rodzaj regulacji (np. p–c)                                                                             |
| 5 | Funkcja pompy rezerwowej jest aktywna                                                                  |

#### Podczas pierwszej konfiguracji należy ustawić następujące parametry:

- Udostępnienie wprowadzania parametrów.
- Menu 5: Podstawowe ustawienia
- Menu 1: Wartości włączania/wyłączania
- Menu 2: Podłączenie do magistrali polowej (jeżeli obecna)
- Menu 3: Udostępnienie pomp.
- Ustawianie kontroli prądu silnika.
- Sprawdzić kierunek obrotów podłączonych pomp.

Podczas konfiguracji należy stosować się do następujących zaleceń:

- Brak wprowadzania danych lub obsługi przez 6 minut:
  - Oświetlenie wyświetlacza wyłącza się.
  - Wyświetlacz pokazuje znowu ekran główny.
  - Wprowadzanie parametrów jest zablokowane.
- Niektóre ustawienia można zmienić tylko wówczas, gdy pompa nie pracuje.
- Menu dostosowuje się automatycznie do ustawień. Przykład: menu 5.41 ... 5.43 są widoczne tylko wtedy, gdy funkcja "okresowe uruchomienie pompy" (menu 5.40) jest aktywna.
- Struktura menu obowiązuje dla wszystkich urządzeń sterujących EC (np. HVAC, Booster, Lift, Fire, ...). Dlatego w strukturze menu mogą występować luki.

Standardowo możliwe jest jedynie wyświetlanie wartości. W celu zmiany wartości należy zatwierdzić wprowadzanie parametrów w menu 7.01:

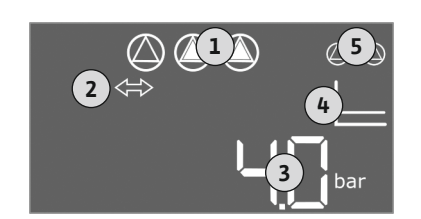

Fig. 34: Ekran startowy

8.3.1

rametrów

8.3 Uruchomienie pierwszej konfiguracji

Udostępnienie wprowadzania pa-

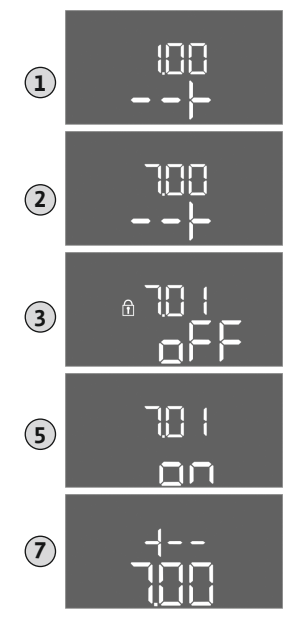

- Nacisnąć pokrętło i przytrzymać przez 3 s.
   ⇒ Pojawia się punkt menu 1.00
- 2. Obracać pokrętłem, aż ukaże się menu 7.
- 3. Nacisnąć pokrętło.
  - ⇒ Pojawia się menu 7.01.
- 4. Nacisnąć pokrętło.
- 5. Zmienić wartość na "on": Obrócić pokrętło.
- 6. Zapis wartości: Nacisnąć pokrętło.
  - ⇒ Menu jest udostępnione do zmian.
- 7. Obracać pokrętłem, aż ukaże się koniec menu 7.
- 8. Nacisnąć pokrętło.
  - $\Rightarrow$  Powrót do poziomu menu głównego.
  - Uruchomienie pierwszej konfiguracji.

Fig. 35: Udostępnienie wprowadzania parametrów

#### 8.3.2 Przegląd dostępnych parametrów

### Dostępne parametry różnią dla urządzeń sterujących Control EC-B i Control ECe-B. W poniższej tabeli przedstawiono te różnice.

| Parametr (punkt menu)                                                             |                         |                              |               |
|-----------------------------------------------------------------------------------|-------------------------|------------------------------|---------------|
|                                                                                   | Control EC-B<br>do 12 A | Control EC-B<br>powyżej 12 A | Control ECe-B |
| 1.00 Wartości włączania/wyłączania                                                |                         |                              |               |
| 1.01 Wartość zadana ciśnienia                                                     | •                       | •                            | •             |
| 1.04 Próg włączania pompy w % wartości zadanej ciśnienia                          | •                       | •                            | •             |
| 1.07 Próg wyłączania pompy obciążenia podstawowego w % wartości zadanej ciśnienia | •                       | •                            | •             |
| 1.08 Próg wyłączania pompy obciążenia szczytowego w % wartości zadanej ciśnienia  | •                       | •                            | -             |
| 1.09 Opóźnienie wyłączania pompy obciążenia podstawowego                          | •                       | •                            | •             |
| 1.10 Opóźnienie włączania pompy obciążenia szczytowego                            | •                       | •                            | •             |
| 1.11 Opóźnienie wyłączania pompy obciążenia szczytowego                           | •                       | •                            | •             |
| 2.00 Podłączenie do magistrali polowej ModBus RTU                                 |                         |                              |               |
| 2.01 Interfejs ModBus RTU WŁ./WYŁ.                                                | •                       | •                            | •             |
| 2.02 Prędkość transmisji                                                          | •                       | •                            | •             |
| 2.03 Adres pompy rezerwowej                                                       | •                       | •                            | •             |
| 2.04 Parzystość                                                                   | •                       | •                            | •             |
| 2.05 Liczba bitów stopu                                                           | •                       | •                            | •             |
| 3.00 Udostępnianie pomp                                                           |                         |                              |               |
| 3.01 Udostępnianie pomp                                                           | •                       | •                            | •             |
| 3.02 Tryb pracy pompy 1 pompy 3                                                   | •                       | •                            | •             |
| 3.10 Okres pracy pomp w trybie ręcznym                                            | •                       | •                            | •             |
| 3.11 Robocza prędkość obrotowa pomp w trybie pracy ręcznej                        | -                       | -                            | •             |
| 4.00 Informacje                                                                   |                         |                              |               |
| 4.02 Wartość rzeczywista ciśnienia w bar                                          | •                       | •                            | •             |
| 4.12 Okres pracy urządzenia sterującego                                           | •                       | •                            | •             |
| 4.13 Okres pracy: Pompa 1                                                         | •                       | •                            | •             |

| Parametr (nunkt menu)                                                                      |              |                |      |
|--------------------------------------------------------------------------------------------|--------------|----------------|------|
|                                                                                            |              |                |      |
|                                                                                            | e e          | a <            | 8    |
|                                                                                            |              | l EC-<br>ej 12 | I EC |
|                                                                                            | ntro<br>12 A | ntro<br>wyże   | ntro |
|                                                                                            | ₽ Co         | bo<br>CO       | Co   |
| 4.14 Okres pracy: Pompa 2                                                                  | •            | •              | •    |
| 4.15 Okres pracy: Pompa 3                                                                  | •            | •              | •    |
| 4.17 Cykle przełączania urządzenia sterującego                                             | •            | •              | •    |
| 4.18 Cykle przełączania: Pompa 1                                                           | •            | •              | •    |
| 4.19 Cykle przełączania: Pompa 2                                                           | •            | •              | •    |
| 4.20 Cykle przełączania: Pompa 3                                                           | •            | •              | •    |
| 4.22 Numer seryjny                                                                         | •            | •              | •    |
| 4.23 Typ urządzenia sterującego                                                            | •            | •              | •    |
| 4.24 Wersje oprogramowania                                                                 | •            | •              | •    |
| 4.25 Ustawiona wartość kontroli prądu silnika: Pompa 1                                     | •            | -              | -    |
| 4.26 Ustawiona wartość kontroli prądu silnika: Pompa 2                                     | •            | -              | _    |
| 4.27 Ustawiona wartość kontroli prądu silnika: Pompa 3                                     | •            | -              | -    |
| 4.29 Aktualny prąd znamionowy w A dla pompy 1                                              | •            | -              | -    |
| 4.30 Aktualny prąd znamionowy w A dla pompy 2                                              | •            | -              | -    |
| 4.31 Aktualny prąd znamionowy w A dla pompy 3                                              | •            | -              | -    |
| 5.00 Podstawowe ustawienia                                                                 |              |                |      |
| 5.01 Rodzaj regulacji                                                                      | •            | •              | •    |
| 5.02 Liczba podłączonych pomp                                                              | •            | •              | •    |
| 5.03 Pompa rezerwowa                                                                       | •            | •              | •    |
| 5.11 Zakres pomiaru czujnika ciśnienia                                                     | •            | •              | •    |
| 5.14 Kontroler PID: Współczynnik proporcjonalności                                         | -            | -              | •    |
| 5.15 Kontroler PID: Czynnik całkujący                                                      | -            | -              | •    |
| 5.16 Kontroler PID: Czynnik różniczkujący                                                  | -            | -              | •    |
| 5.17 Wartość progowa wykrywania nadciśnienia                                               | •            | •              | •    |
| 5.18 Wartość progowa wykrywania podciśnienia                                               | •            | •              | •    |
| 5.40 Funkcja "Okresowe uruchomienie pompy" WŁ./WYŁ.                                        | •            | •              | •    |
| 5.41 "Okresowe uruchomienie pompy" przy Extern OFF dozwolone                               | •            | •              | •    |
| 5.42 "Interwał okresowego uruchomienia pompy"                                              | •            | •              | •    |
| 5.43 "Czas okresowego uruchomienia pompy"                                                  | •            | •              | •    |
| 5.45 Reakcja w razie awarii czujnika – liczba pomp wymagających podłączenia                | •            | •              | •    |
| 5.46 Minimalna prędkość obrotowa pomp                                                      | -            | _              | •    |
| 5.47 Maksymalna prędkość obrotowa pomp                                                     | -            | _              | •    |
| 5.48 Krzywa rozruchu przetwornicy częstotliwości                                           | -            | _              | •    |
| 5.49 Krzywa hamowania przetwornicy częstotliwości                                          | -            | _              | •    |
| 5.58 Funkcja zbiorczej sygnalizacji pracy (SBM)                                            | •            | •              | •    |
| 5.59 Funkcja zbiorczej sygnalizacji awarii (SSM)                                           | •            | •              | •    |
| 5.60 Cykliczna zamiana pomp                                                                |              | •              | •    |
| 5.61 Test zerowego przepływu                                                               | -            | _              | •    |
| 5.62 Poziom suchobiegu (zabezpieczenie przed suchobiegiem): Opóźnienie wyłaczania          | •            | •              | •    |
| 5.63 Poziom suchobiegu (zabezpieczenie przed suchobiegiem): Opóźnienie ponownego właczenia | •            | •              | •    |
| 5.68 System kontroli pola wirującego napiecie zasilania WŁ./WYŁ.                           | •            | _              | _    |
| 5.69 Kontrola minimalnego pradu silnika WŁ./WYŁ.                                           | •            | _              | _    |
| 5.73 Reakcia przy wykrycju podciśnienia                                                    |              | •              | •    |

pl

| Parametr (punkt menu)                                       | Control EC-B<br>do 12 A | Control EC–B<br>powyżej 12 A | Control ECe-B |
|-------------------------------------------------------------|-------------------------|------------------------------|---------------|
| 5.74 Czas zwłoki dla wykrywania nadciśnienia i podciśnienia | •                       | •                            | •             |
| 5.79 Prędkość obrotowa pompy przy błędzie czujnika          | -                       | -                            | •             |

#### 8.3.3 Menu 5: Podstawowe ustawienia

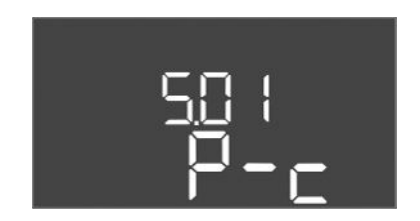

Fig. 36: Menu 5.01

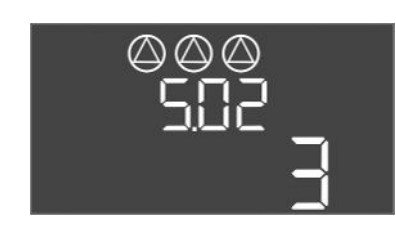

*Fig. 37:* Menu 5.02

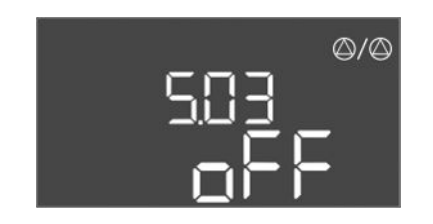

Fig. 38: Menu 5.03

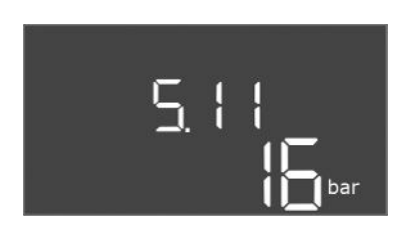

#### Fig. 39: Menu 5.11

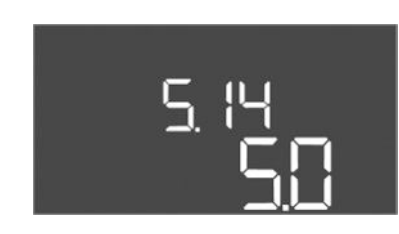

*Fig. 40:* Menu 5.14

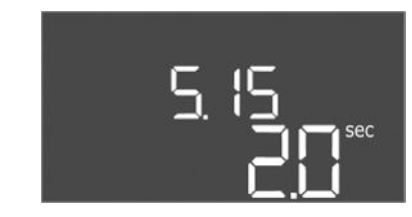

Fig. 41: Menu 5.15

| Nr menu              | 5.01                            |
|----------------------|---------------------------------|
| Opis                 | Rodzaj regulacji                |
| Zakres wartości      | P-c                             |
| Ustawienie fabryczne | Stała regulacja ciśnienia (p-c) |

| Nr menu              | 5.02                     |
|----------------------|--------------------------|
| Opis                 | Liczba podłączonych pomp |
| Zakres wartości      | 13                       |
| Ustawienie fabryczne | 3                        |

| Nr menu              | 5.03                                                                                                    |
|----------------------|----------------------------------------------------------------------------------------------------|
| Opis                 | Pompa rezerwowa                                                                                                    |
| Zakres wartości      | on, off                                                                                                    |
| Ustawienie fabryczne | off                                                                                                    |
| Objaśnienie          | <ul> <li>Jednej z pomp można użyć w roli pompy rezerwowej. Pompa ta nie jest sterowana w normalnym trybie pracy. Pompa rezerwo-wa jest aktywna tylko w przypadku usterki innej pompy. Pompa rezerwowa podlega monitorowaniu przestoju. W ten sposób pompa rezerwowa uruchamia się przy naprzemiennej pracy pomp i okresowym uruchomieniu pompy.</li> <li>on = Pompa rezerwowa aktywna</li> <li>off = Pompa rezerwowa nieaktywna</li> </ul> |
| Nr menu              | 5.11                                                                                                    |
| Opis                 | Zakres pomiaru czujnika ciśnienia                                                                                                    |
| Zakres wartości      | 1 25 bar                                                                                                    |
| Ustawienie fabryczne | 16 bar                                                                                                    |
|                      |                                                                                                    |

| Nr menu              | 5.14                                          |
|----------------------|-----------------------------------------------|
| Opis                 | Kontroler PID: Współczynnik proporcjonalności |
| Zakres wartości      | 0,1100                                        |
| Ustawienie fabryczne | 5,0                                           |

| Nr menu              | 5.15                             |
|----------------------|----------------------------------|
| Opis                 | Kontroler PID: Czynnik całkujący |
| Zakres wartości      | 0 300                            |
| Ustawienie fabryczne | 2,0                              |

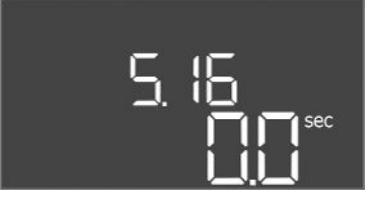

#### *Fig. 42:* Menu 5.16

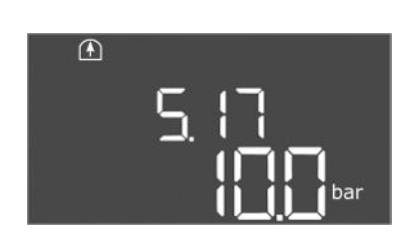

*Fig. 43:* Menu 5.17

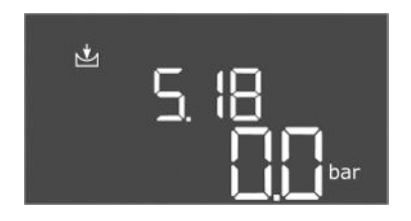

*Fig. 44:* Menu 5.18

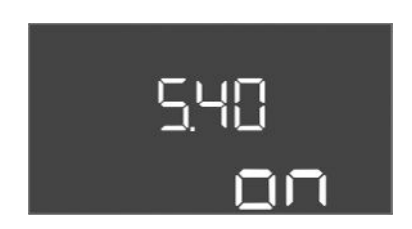

*Fig. 45:* Menu 5.40

| Nr menu              | 5.16                                 |
|----------------------|--------------------------------------|
| Opis                 | Kontroler PID: Czynnik różniczkujący |
| Zakres wartości      | 0 300                                |
| Ustawienie fabryczne | 0                                    |

| Nr menu              | 5.17                                                                                                    |
|----------------------|----------------------------------------------------------------------------------------------------|
| Opis                 | Wartość progowa wykrywanie nadciśnienia                                                                                                    |
| Zakres wartości      | 0,0 16,0 bar                                                                                                    |
| Ustawienie fabryczne | 10,0 bar                                                                                                    |
| Objaśnienie          | <ul> <li>Kontrola nadciśnienia jest zawsze aktywna, tzn., ciśnienie jest ciągle monitorowane w systemie. Alarm uruchamia się w nastę-pujących warunkach:</li> <li>Ciśnienie systemu wzrasta powyżej ustawionej wartości progowej.</li> <li>Czas zwłoki dla wykrywania nadciśnienia i podciśnienia upłynął (menu 5.74).</li> <li>NOTYFIKACJA! Wartość musi być wyższa niż próg wyłączania w menu 1.07!</li> </ul>                                                                                                    |
| Nr menu              | 5.18                                                                                                    |
| Opis                 | Wartość progowa wykrywania podciśnienia                                                                                                    |
| Zakres wartości      | 0,0 16,0 bar                                                                                                    |
| Ustawienie fabryczne | 0.0 bar                                                                                                    |
| Objaśnienie          | <ul> <li>Gdy tylko pracuje jedna pompa, aktywna jest kontrola minimal-<br/>nego ciśnienia. Alarm uruchamia się w następujących warun-<br/>kach:</li> <li>Ciśnienie systemu spada poniżej ustawionej wartości progo-<br/>wej.</li> <li>Czas zwłoki dla wykrywania nadciśnienia i podciśnienia<br/>upłynął (menu 5.74).</li> <li>Sposób reakcji systemu w przypadku alarmu ustawia się w me-<br/>nu 5.73.</li> <li>NOTYFIKACJA! Aby dezaktywować kontrolę minimalnego<br/>ciśnienia, należy ustawić wartość na "0 bar".</li> <li>OSTRZEŻENIE! Wartość musi być niższa niż próg wyłącza-<br/>nia w menu 1.04!</li> </ul> |
| Nr menu              | 5.40                                                                                                    |
| Opis                 | Funkcja "Okresowe uruchomienie pompy" WŁ./WYŁ.                                                                                                    |
| Zakres wartości      | off, on                                                                                                    |
| Ustawienie fabryczne | on                                                                                                    |
| Objaśnienie          | <ul> <li>W celu uniknięcia dłuższych przestojów podłączonych pomp<br/>można stosować cykliczne uruchomienia testowe (okresowe<br/>uruchomienie pompy):</li> <li>off = Okresowe uruchomienie pompy nieaktywne</li> <li>on = Okresowe uruchomienie pompy aktywne</li> <li>Jeżeli aktywna jest funkcja okresowego uruchomienia pompy,<br/>należy ustawić następujące punkty menu:</li> <li>Menu 5.41: Okresowe uruchomienie pompy dozwolone dla<br/>Extern OFF</li> <li>Menu 5.42: Interwał okresowego uruchomienia pompy</li> <li>Menu 5.43: Czas okresowego uruchomienia pompy</li> </ul>                              |

# <u>5</u>41 \_\_\_\_

Fig. 46: Menu 5.41

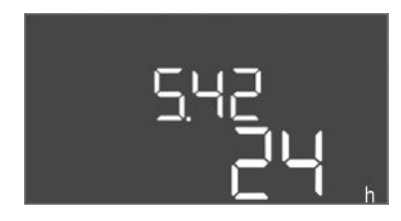

## *Fig. 47:* Menu 5.42

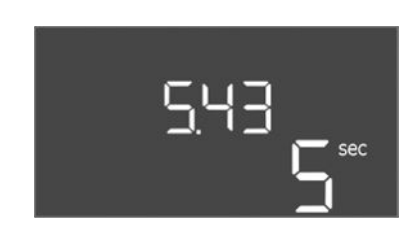

Fig. 48: Menu 5.43

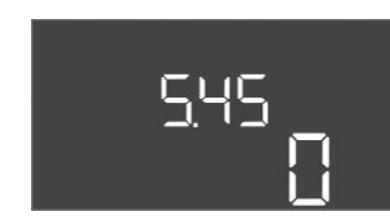

*Fig. 49:* Menu 5.45

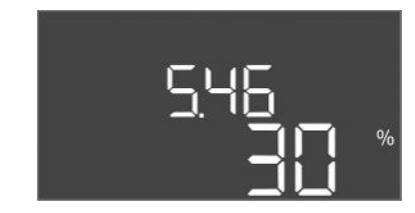

*Fig. 50:* Menu 5.46

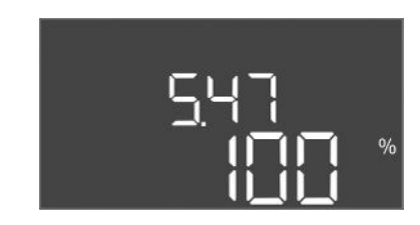

*Fig. 51:* Menu 5.47

| Nr menu              | 5.41                                                                                                    |
|----------------------|----------------------------------------------------------------------------------------------------|
| Opis                 | "Okresowe uruchomienie pompy" dozwolone dla Extern OFF                                                  |
| Zakres wartości      | off, on                                                                                                 |
| Ustawienie fabryczne | on                                                                                                    |
| Objaśnienie          | Ustalenie, czy przy aktywnym wejściu Extern OFF może nastą-<br>pić okresowe uruchomienie pompy lub nie: |
|                      | <ul> <li>off = Okresowe uruchomienie pompy nieaktywne, gdy<br/>Extern OFF aktywne.</li> </ul>           |
|                      | <ul> <li>on = Okresowe uruchomienie pompy aktywne, gdy Extern<br/>OFF aktywne.</li> </ul>               |
| Nr menu              | 5.42                                                                                                    |
| Opis                 | "Interwał okresowego uruchomienia pompy"                                                                |
| Zakres wartości      | 1 336 h                                                                                                 |
| Ustawienie fabryczne | 24 h                                                                                                    |
| Objaśnienie          | Czas, po którym nastąpi okresowe uruchomienie pompy.                                                    |

| Nr menu              | 5.43                                                        |
|----------------------|-------------------------------------------------------------|
| Opis                 | "Czas okresowego uruchomienia pompy"                        |
| Zakres wartości      | 0 60 s                                                      |
| Ustawienie fabryczne | 5 s                                                         |
| Objaśnienie          | Czas pracy pompy w warunkach okresowego uruchomienia pompy. |

| Nr menu              | 5.45                                                                      |
|----------------------|---------------------------------------------------------------------------|
| Opis                 | Reakcja w razie awarii czujnika – liczba pomp wymagających<br>podłączenia |
| Zakres wartości      | 0 3*                                                                      |
| Ustawienie fabryczne | 0                                                                         |
| Objaśnienie          | * Maksymalna wartość zależy od ustawionej liczby pomp (menu 5.02).        |
|                      |                                                                           |
| Nr menu              | 5.46                                                                      |
| Opis                 | Minimalna prędkość obrotowa pomp                                          |
| Zakres wartości      | 0 50%                                                                     |
| Ustawienie fabryczne | 30 %                                                                      |

| Nr menu              | 5.47                              |
|----------------------|-----------------------------------|
| Opis                 | Maksymalna prędkość obrotowa pomp |
| Zakres wartości      | 80100%                            |
| Ustawienie fabryczne | 100 %                             |

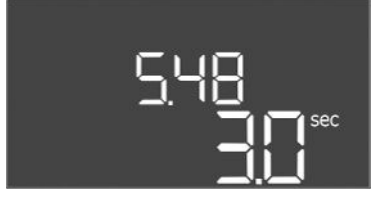

*Fig. 52:* Menu 5.48

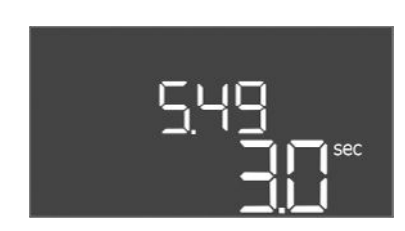

*Fig. 53:* Menu 5.49

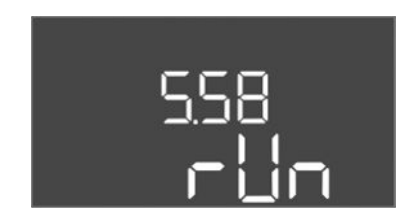

*Fig. 54:* Menu 5.58

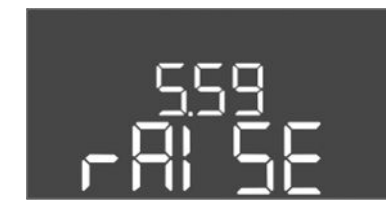

Fig. 55: Menu 5.59

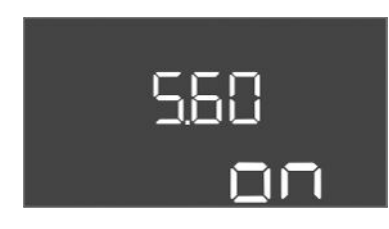

*Fig. 56:* Menu 5.60

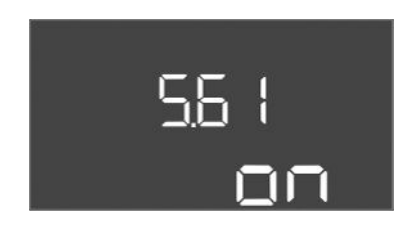

*Fig. 57:* Menu 5.61

| Nr menu              | 5.48                                        |
|----------------------|---------------------------------------------|
| Opis                 | Krzywa rozruchu przetwornicy częstotliwości |
| Zakres wartości      | 0 10 s                                      |
| Ustawienie fabryczne | 3 s                                         |

| Nr menu              | 5.49                                         |
|----------------------|----------------------------------------------|
| Opis                 | Krzywa hamowania przetwornicy częstotliwości |
| Zakres wartości      | 0 10 s                                       |
| Ustawienie fabryczne | 3 s                                          |
|                      |                                              |

| Nr menu              | 5.58                                                                                                    |
|----------------------|----------------------------------------------------------------------------------------------------|
| Opis                 | Funkcja zbiorczej sygnalizacji pracy (SBM)                                                                                                    |
| Zakres wartości      | on, run                                                                                                    |
| Ustawienie fabryczne | run                                                                                                    |
| Objaśnienie          | <ul> <li>Sygnalizacja pracy dla sterownika lub podłączonych pomp mo-<br/>że być wysłana przez oddzielne wyjście:</li> <li>"on": urządzenie sterujące gotowe do pracy</li> <li>"run": Pracuje przynajmniej jedna pompa.</li> </ul> |
| Nr menu              | 5.59                                                                                                    |
| Opis                 | Funkcja zbiorczej sygnalizacji awarii (SSM)                                                                                                    |
| Zakres wartości      | fall, raise                                                                                                    |
| Ustawienie fabryczne | raise                                                                                                    |
| Objaśnienie          | W przypadku awarii można wysłać ogólny komunikat sygnali-<br>zacji awarii przez oddzielne wyjście:                                                                                                    |
|                      | <ul> <li>"fall": Przekaźnik spada.<br/>Możliwe jest wykorzystanie tej funkcji do monitorowania<br/>napięcia zasilania.</li> <li>"raise": Przekaźnik przyciąga.</li> </ul>                                                         |
| Nr menu              | 5.60                                                                                                    |
| Opis                 | Cykliczna zamiana pomp                                                                                                    |
| Zakres wartości      | on, off                                                                                                    |
| Ustawienie fabryczne | on                                                                                                    |

| Nr menu              | 5.61                    |
|----------------------|-------------------------|
| Opis                 | Test zerowego przepływu |
| Zakres wartości      | on, off                 |
| Ustawienie fabryczne | on                      |

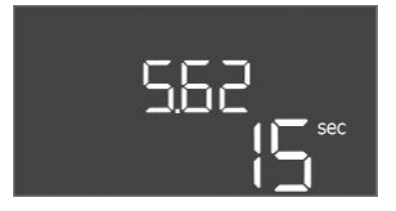

#### *Fig. 58:* Menu 5.62

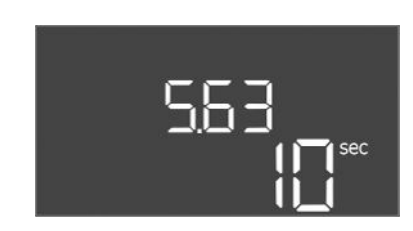

#### *Fig. 59:* Menu 5.63

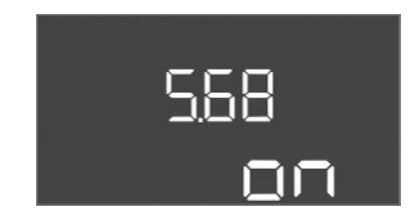

#### Fig. 60: Menu 5.68

| 5.69 |
|------|
| on   |

#### Fig. 61: Menu 5.69

| Nr menu              | 5.62                                                                            |
|----------------------|---------------------------------------------------------------------------------|
| Opis                 | Poziom suchobiegu (zabezpieczenie przed suchobiegiem):<br>Opóźnienie wyłączania |
| Zakres wartości      | 0 180 s                                                                         |
| Ustawienie fabryczne | 15 s                                                                            |
| Objaśnienie          | Czas do wyłączenia pomp po osiągnięciu poziomu suchobiegu.                      |

| Nr menu              | 5.63                                                                                                    |
|----------------------|----------------------------------------------------------------------------------------------------|
| Opis                 | Poziom suchobiegu (zabezpieczenie przed suchobiegiem):<br>Opóźnienie ponownego włączenia                                                                                                 |
| Zakres wartości      | 0 1800 s                                                                                                    |
| Ustawienie fabryczne | 10 s                                                                                                    |
| Objaśnienie          | Czas do włączenia pomp przy przekroczeniu poziomu sucho-<br>biegu.                                                                                                    |
| Nr menu              | 5.68 (tylko Control EC-Booster do 12 A)                                                                                                    |
| Opis                 | System monitorowania pola wirującego (napięcie zasilania)<br>WŁ./WYŁ.                                                                                                    |
| Zakres wartości      | on, off                                                                                                    |
| Ustawienie fabryczne | on                                                                                                    |
| Objaśnienie          | Zintegrowane monitorowanie pola wirowego do napięcia zasi-<br>lania. Jeśli pole wirujące prawoskrętnie nie jest obecne, zosta-<br>nie wyświetlony komunikat o awarii.                    |
|                      | <ul> <li>off = Monitorowanie pola wirowego nieaktywne</li> <li>on = Monitorowanie pola wirowego aktywne</li> </ul>                                                                       |
|                      | NOTYFIKACJA! Podczas pracy sterownika przy jednofazo-<br>wym połączeniu prądu zmiennego 1-fazowego, należy wyłą-<br>czyć funkcję!                                                        |
| Nr menu              | 5.69 (tylko Control EC-Booster do 12 A)                                                                                                    |
| Opis                 | Kontrola <b>minimalnego</b> prądu silnika WŁ./WYŁ.                                                                                                    |
| Zakres wartości      | on, off                                                                                                    |
| Ustawienie fabryczne | on                                                                                                    |
| Objaśnienie          | Kontrola prądu silnika monitoruje minimalny i maksymalny prąd<br>silnika pomp:                                                                                                    |
|                      | <ul> <li>Kontrola minimalnego prądu silnika</li> <li>Wartość jest na stałe ustawiona w urządzeniu sterującym:</li> <li>300 mA lub 10% ustawionego maksymalnego prądu silnika.</li> </ul> |
|                      | Jeśli po włączeniu pompy nie zostanie zmierzony żaden<br>prąd, kontrola prądu silnika zasygnalizuje błąd.                                                                                |
|                      | <ul> <li>Kontrola maksymalnego pradu silnika</li> </ul>                                                                                                    |

 Kontrola maksymalnego prądu silnika Jeśli nastąpi przekroczenie ustawionego prądu silnika, kontrola prądu silnika zasygnalizuje błąd.

Funkcję tę można ustawić w następujący sposób:

- on = kontrola prądu silnika aktywna.
- off = kontrola prądu silnika minimalnego prądu silnika jest dezaktywowana.

NOTYFIKACJA! Kontrola maksymalnego prądu silnika nie może być dezaktywowana!

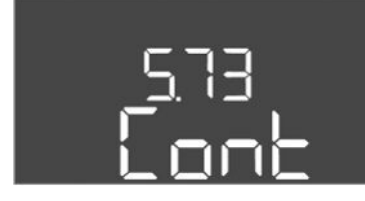

*Fig. 62:* Menu 5.73

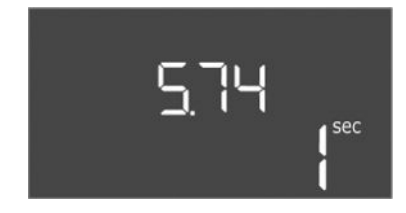

*Fig. 63:* Menu 5.74

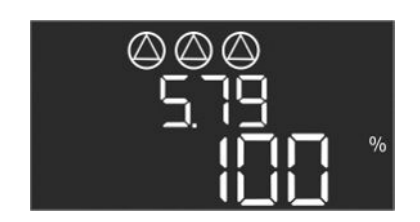

Fig. 64: Menu 5.79

| Nr menu              | 5.73                                                                                                    |
|----------------------|----------------------------------------------------------------------------------------------------|
| Opis                 | Reakcja wykryciu podciśnienia                                                                                                    |
| Zakres wartości      | off, Cont                                                                                                    |
| Ustawienie fabryczne | Cont                                                                                                    |
| Objaśnienie          | <ul> <li>Cont: System pracuje dalej normalnie. Kod błędu pokaże się<br/>na wyświetlaczu LCD.</li> <li>off: System uruchamia alarm i wszystkie pompy są wyłącza-<br/>ne. Kod błędu ukaże się na wyświetlaczu LCD, a czerwona<br/>dioda LED zaświeci się. Nastąpi aktywacja wyjścia zbiorczej<br/>sygnalizacji awarii (SSM).</li> </ul> |
| Nr menu              | 5.74                                                                                                    |
| Opis                 | Czas zwłoki dla wykrywania nadciśnienia i podciśnienia                                                                                                    |
| Zakres wartości      | 0 60 s                                                                                                    |
| Ustawienie fabryczne | 1 s                                                                                                    |
| Objaśnienie          | Jeśli wartość progowa dla nadciśnienia zostanie przekroczona<br>lub wartość progowa dla podciśnienia nie zostanie osiągnięta,<br>alarm zostanie uruchomiony dopiero po upływie ustawionego<br>czasu.                                                                                                    |
| Nr menu              | 5.79                                                                                                    |
| Opis                 | Prędkość obrotowa pompy przy błędzie czujnika                                                                                                    |
| Zakres wartości      | 0100%                                                                                                    |
| Ustawienie fabryczne | 100 %                                                                                                    |
| Objaśnienie          | Jeśli w menu 5.45 ustawiono włączanie pomp w przypadku<br>błędu czujnika, w tym miejscu można zdefiniować odpowiednią<br>prędkość obrotową.                                                                                                    |

#### 8.3.4 Menu 1: Wartości włączania/wyłączania

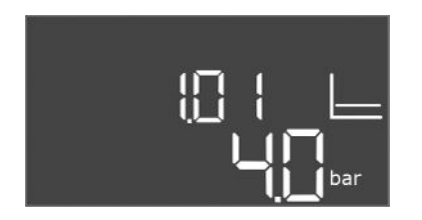

*Fig. 65:* Menu 1.01

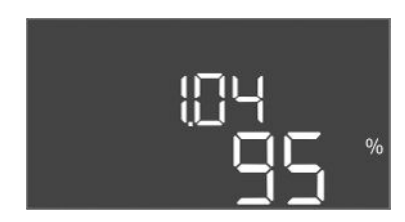

| Nr menu              | 1.01                                                                                       |
|----------------------|--------------------------------------------------------------------------------------------|
| Opis                 | Wartość zadana ciśnienia                                                                   |
| Zakres wartości      | 0,1 25,0* bar                                                                              |
| Ustawienie fabryczne | 4 bar                                                                                      |
| Objaśnienie          | * Maksymalna wartość zależy od ustawionego zakresu pomiaru czujnika ciśnienia (menu 5.11). |

| Nr menu              | 1.04                                                |
|----------------------|-----------------------------------------------------|
| Opis                 | Próg włączania pompy w % wartości zadanej ciśnienia |
| Zakres wartości      | 75 99%                                              |
| Ustawienie fabryczne | 95%                                                 |

*Fig. 66:* Menu 1.04

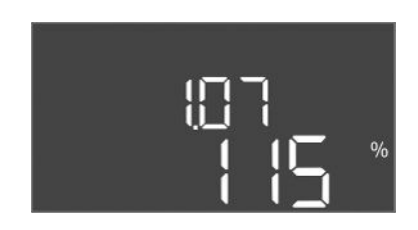

Fig. 67: Menu 1.07

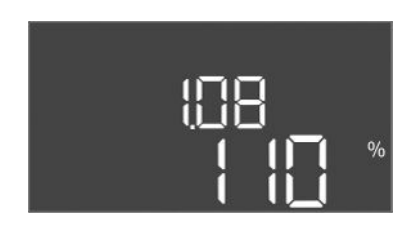

### *Fig. 68:* Menu 1.08

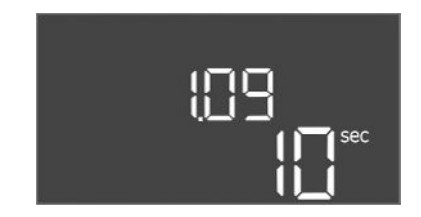

#### Fig. 69: Menu 1.09

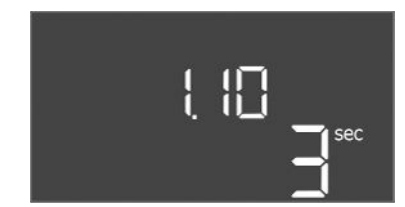

Fig. 70: Menu 1.10

| Nr menu              | 1.07                                                                              |
|----------------------|-----------------------------------------------------------------------------------|
| Opis                 | Próg wyłączenia pompy obciążenia podstawowego w % warto-<br>ści zadanej ciśnienia |
| Zakres wartości      | 101 125%                                                                          |
| Ustawienie fabryczne | 115%                                                                              |
|                      |                                                                                   |

| Nr menu              | 1.08                                                                        |
|----------------------|-----------------------------------------------------------------------------|
| Opis                 | Próg wyłączenia pompy obciążenia szczytowego w % wartości zadanej ciśnienia |
| Zakres wartości      | 101 125%                                                                    |
| Ustawienie fabryczne | 110%                                                                        |

| Nr menu              | 1.09                                                                                                 |
|----------------------|----------------------------------------------------------------------------------------------------|
| Opis                 | Opóźnienie wyłączenia pompy obciążenia podstawowego                                                  |
| Zakres wartości      | 0 180 s                                                                                              |
| Ustawienie fabryczne | 10 s                                                                                                 |
| Objaśnienie          | Specyfikacja czasu do wyłączenia pompy obciążenia podsta-<br>wowego po osiągnięciu progu wyłączania. |

| Nr menu              | 1.10                                                                                               |
|----------------------|----------------------------------------------------------------------------------------------------|
| Opis                 | Opóźnienie załączenia pompy obciążenia szczytowego                                                 |
| Zakres wartości      | 0 30 s                                                                                             |
| Ustawienie fabryczne | 3 s                                                                                                |
| Objaśnienie          | Specyfikacja czasu do wyłączenia pompy obciążenia szczyto-<br>wego po osiągnięciu progu włączania. |

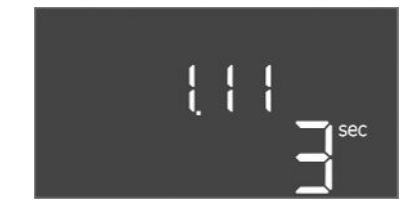

Fig. 71: Menu 1.11

8.3.5 Menu 2: Podłączenie do magistrali polowej ModBus RTU

| Nr menu              | 1.11                                                                                                |
|----------------------|----------------------------------------------------------------------------------------------------|
| Opis                 | Opóźnienie wyłączenia pompy obciążenia szczytowego                                                  |
| Zakres wartości      | 0 30 s                                                                                              |
| Ustawienie fabryczne | 3 s                                                                                                 |
| Objaśnienie          | Specyfikacja czasu do wyłączenia pompy obciążenia szczyto-<br>wego po osiągnięciu progu wyłączania. |

Urządzenie sterujące wyposażone w interfejs RS485 do podłączenia przez magistralę Mod-Bus RTU. Za pośrednictwem interfejsu możliwe jest odczytywanie i częściowo również zmienianie różnych parametrów. Urządzenie sterujące pracuje jako urządzenie podrzędne magistrali Modbus. Przegląd poszczególnych parametrów oraz opis wykorzystywanych typów danych znajduje się w załączniku.

W celu korzystania z interfejsu ModBus należy wprowadzić do następujących pozycji menu poniższe ustawienia:

| Nr menu              | 2.01                            |
|----------------------|---------------------------------|
| Opis                 | ModBus – interfejs RTU WŁ./WYŁ. |
| Zakres wartości      | on, off                         |
| Ustawienie fabryczne | off                             |
|                      |                                 |

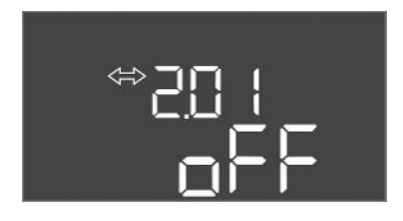

## *Fig. 72:* Menu 2.01

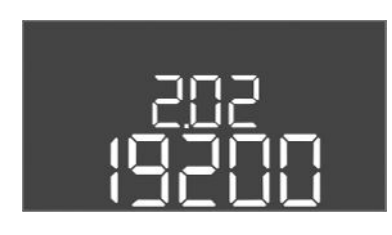

Fig. 73: Menu 2.02

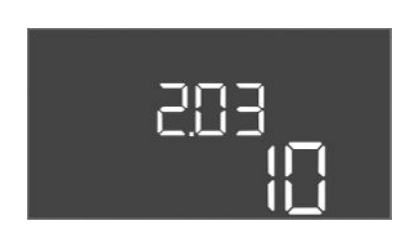

Fig. 74: Menu 2.03

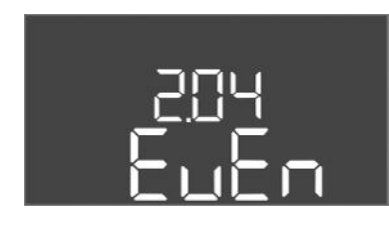

Fig. 75: Menu 2.04

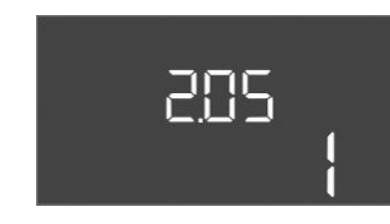

*Fig. 76:* Menu 2.05

| Nr menu              | 2.02                      |
|----------------------|---------------------------|
| Opis                 | Prędkość transmisji       |
| Zakres wartości      | 9600; 19200; 38400; 76800 |
| Ustawienie fabryczne | 19200                     |

| Nr menu              | 2.03                   |
|----------------------|------------------------|
| Opis                 | Adres pompy rezerwowej |
| Zakres wartości      | 1254                   |
| Ustawienie fabryczne | 10                     |

| Nr menu              | 2.04            |
|----------------------|-----------------|
| Opis                 | Parzystość      |
| Zakres wartości      | none, even, odd |
| Ustawienie fabryczne | even            |

| Nr menu              | 2.05               |
|----------------------|--------------------|
| Opis                 | Liczba bitów stopu |
| Zakres wartości      | 1; 2               |
| Ustawienie fabryczne | 1                  |

#### 8.3.6 Menu 3: Udostępnienie pomp

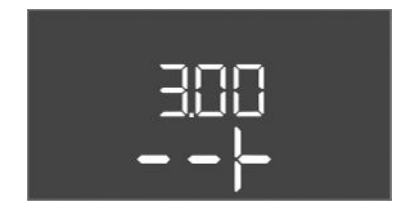

W celu eksploatacji urządzenia należy ustalić rodzaj pracy dla każdej pompy i udostępnić pompy:

- Fabryczne dla każdej pompy ustalono rodzaj pracy "auto".
- Z udostępnieniem pomp w menu 3.01 uruchamia się tryb automatyczny.

#### Niezbędne ustawienia dla pierwszej konfiguracji

Podczas pierwszej konfiguracji należy wykonać następujące prace:

- Kontrola kierunku obrotów pomp
- Kontrola prądu silnika wymaga dokładnego ustawienia (tylko "Control EC-Booster")
- W celu wykonania tych prac należy wprowadzić następujące ustawienia:
- Wyłączenie pomp: Ustawić menu 3.02 do 3.04. na "off".
- Udostępnienie pomp: Ustawić menu 3.01 na "on".

| Nr menu               | 3,02 3,04                                                                                                    |  |
|-----------------------|----------------------------------------------------------------------------------------------------|--|
| Opis                  | Tryb pracy pompy 1 pompy 3                                                                                                    |  |
| Zakres wartości       | off, Hand, Auto                                                                                                    |  |
| Ustawienie fabryczne  | Auto                                                                                                    |  |
| Objaśnienie           | <ul> <li>off = Pompa wyłączona</li> <li>Hand = ręczny tryb pracy pompy. Czas pracy i roboczą pręd-<br/>kość obrotową ustala się w menu 3.10 i 3.11.</li> <li>Auto = automatyczny tryb pracy pompy, zależny od stero-<br/>wania ciśnieniem</li> <li>NOTYFIKACJA! Podczas pierwszej konfiguracji należy zmie-<br/>nić wartość na "off"!</li> </ul> |  |
| Nr menu               | 3.01                                                                                                    |  |
| Opis                  | Udostępnienie pomp                                                                                                    |  |
| Zakres wartości       | on, off                                                                                                    |  |
| Ustawienie fabryczne  | off                                                                                                    |  |
| Objaśnienie           | <ul> <li>off = Pompy są zablokowane, uruchomienie nie jest możli-<br/>we.</li> <li>NOTYFIKACJA! Tryb ręczny lub wymuszone załączanie są<br/>również niemożliwe!</li> <li>on = Włączanie i wyłączanie pomp w zależności od ustawio-<br/>nego rodzaju pracy</li> </ul>                                                                             |  |
| Nr menu               | 3.10                                                                                                    |  |
| Opis                  | Okres pracy pomp w trybie ręcznym                                                                                                    |  |
| Zakres wartości       | 0 999 s                                                                                                    |  |
| Ustawienie fabryczne  | 0 s                                                                                                    |  |
| Objaśnienie           | <ul> <li>0 s: Pompa pracuje w trybie ręcznym, dopóki przycisk nie zo-<br/>stanie wciśnięty, a następnie przełącza się z powrotem na po-<br/>przedni tryb.</li> <li>1 998 s: Pompa pracuje przez podany czas w trybie ręcznym.</li> <li>999 s: Pompa pracuje w trybie ręcznym, dopóki tryb nie zosta-<br/>nie zmieniony.</li> </ul>               |  |
|                       | Odpowiednia prędkość obrotowa jest ustawiana w menu 3.11.                                                                                                    |  |
| Nrmenu                | 3 11                                                                                                    |  |
| Onis                  | Pohocza predkość obrotowa pomp w trybie pracy recznej                                                                                                    |  |
| Zakres wartości       |                                                                                                    |  |
| Listawienie fahryczne | 0 100%                                                                                                    |  |
| Objaśnienie           | W trybie ręcznym pompy pracują z ustawioną prędkością obro-<br>tową.                                                                                                    |  |

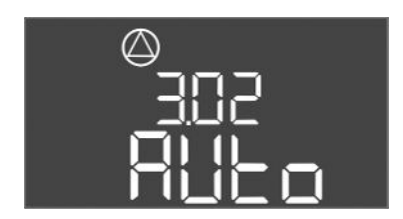

Fig. 77: Menu 3.02

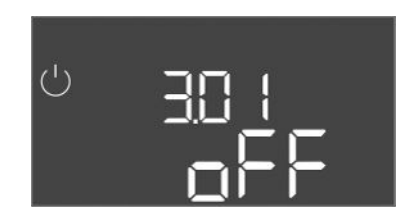

Fig. 78: Menu 3.01

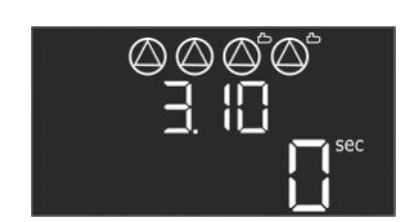

Fig. 79: Menu 3.10

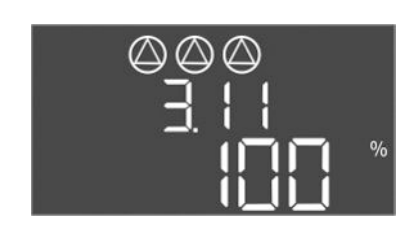

Fig. 80: Menu 3.11

pl

8.3.7 Ustawić kontrolę prądu silnika (tylko Control EC-Bdo do 12 A)

#### Wskazanie aktualnej wartości monitorowania prądu silnika

- 1. Nacisnąć pokrętło i przytrzymać przez 3 s.
  - ⇒ Pojawia się menu 1.00.
- 2. Obracać pokrętłem, aż ukaże się menu 4.00.
- 3. Nacisnąć pokrętło.
  - ⇒ Pojawia się menu 4.01.
- 4. Obracać pokrętłem, aż ukaże się menu 4.25 do 4.27.
  - ⇒ Menu 4.25: Pokazuje ustawiony prąd silnika pompy 1.
  - ⇒ Menu 4.26: Pokazuje ustawiony prąd silnika pompy 2.
  - ⇒ Menu 4.27: Pokazuje ustawiony prąd silnika pompy 3.
  - Porównać ustawioną wartość z danymi na tabliczce znamionowej.
     Porównać ustawioną wartość z danymi na tabliczce znamionowej. Jeżeli ustawiona wartość nie jest zgodna z danymi technicznymi na tabliczce znamionowej, należy dostosować wartość.

#### Dostosować wartość monitorowania prądu silnika

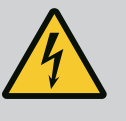

## NIEBEZPIECZEŃSTWO

#### Zagrożenie życia związane z prądem elektrycznym!

Podczas prac na otwartym urządzeniu sterującym istnieje zagrożenie życia! Elementy znajdują się pod napięciem!

- Prace elektryczne należy zlecić do wykonania przez wykwalifikowanego elektryka.
- Unikać kontaktu z uziemionymi częściami metalowymi (rury, ramy itp.).
- Kontrola aktualnych ustawień monitorowania prądu silnika.
- 1. Obracać pokrętłem, aż ukaże się menu 4.25 do 4.27.
  - ⇒ Menu 4.25: Pokazuje ustawiony prąd silnika pompy 1.
  - ⇒ Menu 4.26: Pokazuje ustawiony prąd silnika pompy 2.
  - ⇒ Menu 4.27: Pokazuje ustawiony prąd silnika pompy 3.
- 2. Otworzyć urządzenie sterujące.
- Za pomocą śrubokrętu skorygować prąd silnika na potencjometrze (patrz "Przegląd elementów instalacyjnych"). Odczytać zmiany bezpośrednio na wyświetlaczu.
- 4. Po skorygowaniu wszystkich prądów silnika zamknąć urządzenie sterujące.
  - Monitorowania prądu silnika jest ustawione. Należy przeprowadzić kontrolę kierunku obrotów.
- 8.3.8 Sprawdzić kierunek obrotów podłączonych pomp

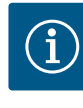

#### NOTYFIKACJA

#### Pole wirujące – przyłącze sieci i pompy

Pole wirujące napięcia zasilania jest doprowadzane bezpośrednio do przyłącza pompy.

- Sprawdzić wymagane pole wirujące podłączonych pomp (obracające się w prawą lub w lewą stronę).
- Należy przestrzegać instrukcji montażu i obsługi pomp.

Sprawdzić kierunek obrotów pomp podczas uruchomienia próbnego. PRZESTROGA! Szkoda materialna! Uruchomienie testowe należy przeprowadzić wyłącznie w zalecanych warunkach eksploatacji.

- Urządzenie sterujące jest zamknięte.
- Konfiguracja menu 5 i menu 1 jest zakończona.
- W menu 3.02 do 3.04 wszystkie pompy są wyłączone: Wartość "off".
- W menu 3.01 wszystkie pompy są udostępnione: Wartość "on".

- 1. Otwieranie menu Easy Actions: Obrócić pokrętło o 180°.
- 2. Wybrać ręczny tryb pracy pompy: Obrócić pokrętło, aby wyświetlić element menu: Pompa 1: P1 Hand
  - Pompa 2: P2 Hand
  - Pompa 3: P3 Hand
- Włączyć uruchomienie próbne: Nacisnąć pokrętło. Pompa pracuje przez ustawiony czas (menu 3.10), a potem znów się wyłącza.
- 4. Sprawdzić kierunek obrotów.
  - ⇒ Nieprawidłowy kierunek obrotów: Przełączyć dwie fazy na podłączeniu pompy.
  - Kierunek obrotów jest sprawdzony i w razie potrzeby skorygowany. Pierwsza konfiguracja jest zakończona.

#### 8.4 Uruchomić tryb automatyczny

#### Tryb automatyczny po pierwszej konfiguracji

- Urządzenie sterujące jest zamknięte.
- Konfiguracja jest zakończona.
- Kierunek obrotów jest prawidłowy.
- Monitorowanie prądu silnika jest poprawnie ustawione.
- 1. Otwieranie menu Easy Actions: Obrócić pokrętło o 180°.
- Wybrać pompę do trybu automatycznego: Obrócić pokrętło, aby wyświetlić element menu:
  - Pompa 1: P1 Auto
  - Pompa 2: P2 Auto
  - Pompa 3: P3 Auto
- 3. Nacisnąć pokrętło.
  - ⇒ Dla wybranej pompy ustawiono tryb automatyczny. Alternatywnie możliwe jest wprowadzenie ustawień również w menu 3.02 do 3.04.
  - Włączony jest tryb automatyczny.

#### Tryb automatyczny po wyłączeniu z ruchu

- Urządzenie sterujące jest zamknięte.
- Konfiguracja jest sprawdzona.
- ✓ Wprowadzanie parametrów jest udostępnione: Menu 7.01 znajduje się w pozycji on.
- 1. Nacisnąć pokrętło i przytrzymać przez 3 s.
  - ⇒ Pojawia się menu 1.00.
- 2. Obracać pokrętłem, aż ukaże się menu 3.00
- 3. Nacisnąć pokrętło.
  - ⇒ Pojawia się menu 3.01.
- 4. Nacisnąć pokrętło.
- 5. Zmienić wartość na "on".
- 6. Nacisnąć pokrętło.
  - ⇒ Wartość zapisana, pompa udostępniona.
  - Włączony jest tryb automatyczny.

Podczas pracy należy dopilnować zachowania następujących warunków:

- Urządzenie sterujące jest zamknięte i zabezpieczone przed nieupoważnionym otwarciem.
- Urządzenie sterujące zabezpieczone przed zalaniem (stopień ochrony IP54).
- Brak bezpośredniego nasłonecznienia.
- Temperatura otoczenia: 0 ... 40 °C.

Ekran główny prezentuje następujące informacje:

- Status pompy:
  - Liczba podłączonych pomp
  - Pompa jest aktywna / nieaktywna
  - Pompa wł./wył.
- Praca z pompą rezerwową

8.5

Podczas pracy

pl

- Rodzaj regulacji
- Wartość rzeczywista ciśnienia
- Aktywna wartość zadana

Ponadto za pośrednictwem menu 4 dostępne są następujące informacje:

- 1. Nacisnąć pokrętło i przytrzymać przez 3 s.
  - ⇒ Pojawia się menu 1.00.
- 2. Obracać pokrętłem, aż ukaże się menu 4.
- 3. Nacisnąć pokrętło.
  - Pojawia się menu 4.xx.

| ۵402<br>[]]                                                     | Wartość rzeczywista ciśnienia w bar                                                                                                    |
|-----------------------------------------------------------------|----------------------------------------------------------------------------------------------------|
| <sup>୦</sup> ଜ୍ୟ ୲2<br>[୮୦୦                                     | Czas pracy urządzenia sterującego<br>Czas podawany jest zależnie od wielkości w minutach (min), godzinach<br>(h) lub dniach (d).                                                                                                    |
| ©<br>≗Ч ¦3<br>∐™                                                | Okres pracy: Pompa 1<br>Czas podawany jest zależnie od wielkości w minutach (min), godzinach<br>(h) lub dniach (d). Zależnie od przedziału czasowego prezentacja wyka-<br>zuje różnice:                                                                                                    |
|                                                                 | <ul> <li>1 godzina: Prezentacja 0 59 minut, Jednostka: min</li> <li>2 godziny do 24 godziny: Prezentacja w godzinach i minutach roz-<br/>dzielonych kropką, np. 10.59, Jednostka: h</li> <li>2 dni do 999 dni: Prezentacja w dniach i godzinach rozdzielonych<br/>kropką, np. 123.7, Jednostka: d</li> <li>Od 1000 dni: Prezentacja w dniach, Jednostka: d</li> </ul> |
| <sup>©</sup> بر ۲۲<br>۳. ۲. ۲. ۲. ۲. ۲. ۲. ۲. ۲. ۲. ۲. ۲. ۲. ۲. | Okres pracy: Pompa 2<br>Czas podawany jest zależnie od wielkości w minutach (min), godzinach<br>(h) lub dniach (d).                                                                                                    |
| <u>م</u> بر الح<br>ل                                            | Okres pracy: Pompa 3<br>Czas podawany jest zależnie od wielkości w minutach (min), godzinach<br>(h) lub dniach (d).                                                                                                    |
| <sup>ပ</sup> <sub>စ</sub> မ္၊ာ                                  | Cykle przełączania urządzenia sterującego                                                                                                    |
| °°418<br>°°418<br>□                                             | Cykle przełączania: Pompa 1                                                                                                    |
| a 4 19<br>C                                                     | Cykle przełączania: Pompa 2                                                                                                    |
| هيري<br>1                                                       | Cykle przełączania: Pompa 3                                                                                                    |
| °455<br>С                                                       | Numer seryjny<br>Wskaźnik wskazuje na zmianę 1 i 2 liczbę czterocyfrową.                                                                                                    |
| "чгэ<br>ЕС-ь                                                    | Typ urządzenia sterującego                                                                                                    |
| ° 424<br>ЮОО                                                    | Wersja oprogramowania                                                                                                    |
| <sup>©</sup> 425<br>ΩΩ                                          | Ustawiona wartość monitorowania prądu silnika: Pompa 1<br>Max. prąd znamionowy w A<br>(tylko "Control EC–Booster")                                                                                                    |

| «Ч26<br>ЦО                                                                                                    | Ustawiona wartość monitorowania prądu silnika: Pompa 2<br>Max. prąd znamionowy w A<br>(tylko "Control EC-Booster")                                                                                                    |  |  |
|----------------------------------------------------------------------------------------------------|----------------------------------------------------------------------------------------------------|--|--|
| а ч2 <sup>р</sup><br>00                                                                                                    | Ustawiona wartość monitorowania prądu silnika: Pompa 3<br>Max. prąd znamionowy w A<br>(tylko "Control EC-Booster")                                                                                                    |  |  |
| °429<br>00L2                                                                                                    | Aktualny prąd znamionowy w A dla pompy 1<br>; na wyświetlaczu naprzemiennie pojawia się L1, L2 i L3<br>Należy wcisnąć i przytrzymać pokrętło. Pompa uruchamia się po 2 se-<br>kundach pompowania, zwolnienie pokrętła spowoduje wyłączenie<br>pompy<br>(tylko "Control EC-Booster") |  |  |
| °430<br>COL 3                                                                                                    | Aktualny prąd znamionowy w A dla pompy 2<br>; na wyświetlaczu naprzemiennie pojawia się L1, L2 i L3<br>Należy wcisnąć i przytrzymać pokrętło. Pompa uruchamia się po 2 se-<br>kundach pompowania, zwolnienie pokrętła spowoduje wyłączenie<br>pompy<br>(tylko "Control EC-Booster") |  |  |
| a 43 H<br>DDL 3                                                                                                    | Aktualny prąd znamionowy w A dla pompy 3<br>; na wyświetlaczu naprzemiennie pojawia się L1, L2 i L3<br>Należy wcisnąć i przytrzymać pokrętło. Pompa uruchamia się po 2 se-<br>kundach pompowania, zwolnienie pokrętła spowoduje wyłączenie<br>pompy<br>(tylko "Control EC-Booster") |  |  |
|                                                                                                    |                                                                                                    |  |  |
| <ul> <li>Prace elektryczne: wykwalifikowany elektryk<br/>Osoba dysponująca odpowiednim wykształceniem specjalistycznym, wiedzą i doświad-<br/>czeniem, potrafiąca rozpoznawać zagrożenia związane z energią elektryczną i ich uni-<br/>kać.</li> </ul> |                                                                                                    |  |  |
| <ul> <li>Prace montażow<br/>Znajomość narz</li> </ul>                                                                                                    | <ul> <li>Prace montażowe/demontażowe: wykwalifikowany elektryk</li> <li>Znajomość parzedzi i materiałów do mocowania dla różnych konstrukcji</li> </ul>                                                                                                    |  |  |

- Należy przestrzegać miejscowych przepisów BHP i przepisów bezpieczeństwa stowarzyszeń zawodowych.
- Upewnienie się co do kwestii wykształcenia personelu w kontekście wykonywanych prac.
- Zapoznanie personelu z funkcją urządzenia.
- Podczas prac w zamkniętych pomieszczeniach musi być obecna druga osoba do asekuracji.
- Zapewnić dostateczną wentylację zamkniętych pomieszczeń.
- W przypadku ryzyka gromadzenia się duszących gazów należy podjąć odpowiednie środki zaradcze!

W celu wyłączenia należy wyłączyć pompy oraz urządzenie sterujące wyłącznikiem głównym. Ustawienia są zapisane w urządzeniu sterującym w sposób zabezpieczony przed zerowym napięciem, dzięki czemu nie podlegają skasowaniu. Dzięki temu urządzenie sterujące jest cały czas gotowe do pracy. Podczas przestoju należy stosować się do następujących zaleceń:

- Temperatura otoczenia: 0 ... 40 °C
- Max. wilgotność powietrza: 90 %, bez skraplania
- ✓ Wprowadzanie parametrów jest udostępnione: Menu 7.01 znajduje się w pozycji on.
- 1. Nacisnąć pokrętło i przytrzymać przez 3 s.
  - ⇒ Pojawia się menu 1.00.
- 2. Obracać pokrętłem, aż ukaże się menu 3.00
- 3. Nacisnąć pokrętło.
  - ⇒ Pojawia się menu 3.01.
- 4. Nacisnąć pokrętło.
- 5. Zmienić wartość na "off".

9

9.1

9.2

9.3

Wyłączenie z ruchu

Kwalifikacje personelu

Obowiązki użytkownika

Wyłączenie z ruchu

- 6. Nacisnąć pokrętło.
  - ⇒ Wartość zapisana, pompa wyłączona.
  - 7. Obrócić wyłącznik główny do pozycji "OFF".
  - 8. Zabezpieczyć wyłącznik główny przed nieupoważnionym włączeniem (np. ogrodzić)
    - ► Urządzenie sterujące jest wyłączone.

#### 9.4 Demontaż

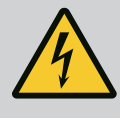

## NIEBEZPIECZEŃSTWO

#### Zagrożenie życia związane z prądem elektrycznym!

Niewłaściwe zachowanie podczas przeprowadzania prac elektrycznych prowadzi do śmierci z powodu porażenia prądem elektrycznym!

- Prace elektryczne powinny być wykonane przez wykwalifikowanego elektryka!
- Należy przestrzegać miejscowych przepisów!
- Przeprowadzono wyłączenie urządzenia z ruchu.
- Urządzenie jest odłączone od zasilania i zabezpieczone przed niezamierzonym włączeniem.
- Przyłącze sygnalizacji awaryjnej i eksploatacyjnej jest odłączone od zasilania i zabezpieczone przed niezamierzonym włączeniem.
- 1. Otwieranie urządzenia sterującego.
- 2. Odłączyć wszystkie kable zasilające i wyjąć przez zwolnione dławiki przewodu.
- 3. Zakończenia kabli zasilających należy zabezpieczyć z zachowaniem wodoszczelności.
- 4. Dławiki przewodu należy zabezpieczyć z zachowaniem wodoszczelności.
- 5. Podeprzeć sterownik (np. poprosić o pomoc drugą osobę).
- 6. Zwolnić śruby mocujące sterownik i zdemontować sterownik z budynku.
  - > Zdemontować sterownik. Należy przestrzegać zasad dotyczących przechowywania!

#### 10 Konserwacja

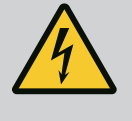

## NIEBEZPIECZEŃSTWO

#### Zagrożenie życia związane z prądem elektrycznym!

Niewłaściwe zachowanie podczas przeprowadzania prac elektrycznych prowadzi do śmierci z powodu porażenia prądem elektrycznym!

- Prace elektryczne powinny być wykonane przez wykwalifikowanego elektryka!
- Należy przestrzegać miejscowych przepisów!

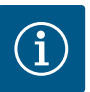

## NOTYFIKACJA

#### Zakazuje się wykonywania prac niedozwolonych i przeróbek!

Wolno przeprowadzać jedynie wymienione prace konserwacyjne i naprawcze. Wszelkie inne prace oraz zmiany konstrukcyjne może przeprowadzać jedynie producent.

#### 10.1 Częstotliwość konserwacji

Prace konserwacyjne

#### **Regularne prace**

Czyszczenie urządzenia sterującego.

#### Raz w roku

• Kontrola elementów elektromechanicznych w celu wykluczenia zużycia.

#### Po 10 latach

Remont generalny

#### Czyszczenie urządzenia sterującego

Wyłączanie urządzenia sterującego.

10.2

Oczyścić sterownik wilgotną, bawełniana szmatką.
 Nie stosować agresywnych lub ściernych środków czyszczących ani żadnych cieczy!

#### Sprawdzić elementy elektromechaniczne w celu wykluczenia zużycia

- Wykwalifikowany elektryk powinien sprawdzić elementy elektromechaniczne pod kątem zużycia.
- W razie stwierdzenia zużycia wymagana jest wymiana określonych elementów przez wykwalifikowanego elektryka lub serwis techniczny.

#### **Remont generalny**

Podczas remontu generalnego nastąpi kontrola wszystkich elementów, okablowania i korpusu w celu wykluczenia zużycia. Elementy uszkodzone lub zużyte podlegają wymianie.

## 11 Usterki, przyczyny usterek i ich usuwanie

Obowiązki użytkownika

Sygnalizacja awarii

11.1

11.2

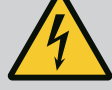

## NIEBEZPIECZEŃSTWO

#### Zagrożenie życia związane z prądem elektrycznym!

Niewłaściwe zachowanie podczas przeprowadzania prac elektrycznych prowadzi do śmierci z powodu porażenia prądem elektrycznym!

- Prace elektryczne powinny być wykonane przez wykwalifikowanego elektryka!
- Należy przestrzegać miejscowych przepisów!
- Należy przestrzegać miejscowych przepisów BHP i przepisów bezpieczeństwa stowarzyszeń zawodowych.
- Upewnienie się co do kwestii wykształcenia personelu w kontekście wykonywanych prac.
- Zapoznanie personelu z funkcją urządzenia.
- Podczas prac w zamkniętych pomieszczeniach musi być obecna druga osoba do asekuracji.
- Zapewnić dostateczną wentylację zamkniętych pomieszczeń.
- W przypadku ryzyka gromadzenia się duszących gazów należy podjąć odpowiednie środki zaradcze!

Potencjalne błędy są wyświetlane za pomocą diody do wyświetlania zakłóceń oraz na wyświetlaczu w postaci kodów alfanumerycznych.

- Stosownie do wyświetlanych błędów należy sprawdzić system.
- Zlecić wymianę uszkodzonych elementów.
- Urządzenie wskazuje na wystąpienie usterki w różny sposób:
- Usterka sterownika / urządzenia sterującego:
  - Zapala się dioda informująca o zakłóceniach.
    - **Pulsuje** czerwona dioda informująca o zakłóceniach: Komunikat o awarii pojawi się dopiero po upływie wstępnie ustawionego czasu (np. zabezpieczenie przed suchobiegiem z opóźnieniem włączania).
  - Kod błędu pojawia się na zmianę z ekranem głównym, zostanie on również zapisany w pamięci błędów.
  - Zbiorcza sygnalizacja awarii zostaje aktywowana.
- Usterka pompy
  - Symbol statusu określonej pompy pulsuje na wyświetlaczu.

#### 11.3 Potwierdzenie usterki

Wyłączenie alarmu przez naciśniecie pokrętła. Potwierdzenie usterki za pośrednictwem menu głównego lub menuEasy Actions.

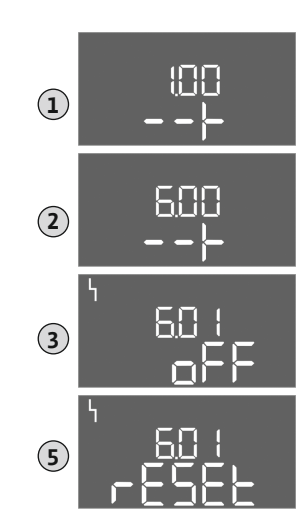

*Fig. 81:* Potwierdzanie usterek

#### Menu główne

- Wszystkie usterki są usunięte.
- 1. Nacisnąć pokrętło i przytrzymać przez 3 s.
  - ⇒ Pojawia się menu 1.00.
- 2. Obracać pokrętłem, aż ukaże się menu 6.
- 3. Nacisnąć pokrętło.
- ⇒ Pojawia się menu 6.01.
- 4. Nacisnąć pokrętło.
- 5. Zmienić wartość na "reset": Obrócić pokrętło.
- 6. Nacisnąć pokrętło.
  - Sygnalizacja awarii została zresetowana.

#### **Menu Easy Actions**

- Wszystkie usterki są usunięte.
- 1. Uruchomienie menu Easy Actions: Obrócić pokrętło o 180°.
- 2. Wybrać punkt menu "Err reset".
- 3. Nacisnąć pokrętło.
  - Sygnalizacja awarii została zresetowana.

#### Potwierdzenie usterki zakończyło się niepowodzeniem

Jeżeli istnieją jeszcze dalsze błędy, są one wskazywane w sposób następujący:

- Kontrolka zakłóceń świeci się.
  - Na wyświetlaczu pojawia się kod ostatniego błędu.
  - Możliwe jest wywołanie wszystkich dalszych błędów za pośrednictwem pamięci błędów.

Gdy wszystkie usterki są usunięte należy je potwierdzić jeszcze raz.

 
 11.4
 Pamięć błędów
 Urządzenie sterujące jest wyposażone w pamięć, w której zapisanych jest ostatnich dziesięć błędów. Pamięć błędów pracuje według zasady First in/First out. Wyświetlanie błędów w kolejności malejącej w punktach menu 6.02 do 6.11:

- 6.02: ostatni / najnowszy błąd
- 6.11: najstarszy błąd

#### 11.5 Kody błędów

Funkcje mogą działać inaczej w zależności od wersji oprogramowania. Dlatego dla każdego kodu błędu podawana jest również wersja oprogramowania.

Szczegóły dotyczące używanej wersji oprogramowania znajdują się na tabliczce znamionowej lub można je wyświetlić za pomocą menu 4.24.

| Kod* | Usterka                                                                 | Przyczyna                                                                                                    | Usuwanie                                                                                                    |
|------|-------------------------------------------------------------------------|----------------------------------------------------------------------------------------------------|----------------------------------------------------------------------------------------------------|
| E006 | Błąd pola wirującego                                                    | <ul> <li>Nieprawidłowe pole wirujące</li> <li>Praca przy podłączeniu do prądu zmiennego<br/>1-fazowego</li> </ul> | <ul> <li>Należy wytworzyć prawoskrętne pole wiru-<br/>jące na napięciu zasilania.</li> <li>Deaktywacja monitorowania pola wirowego<br/>(menu 5.68)!</li> </ul> |
| E040 | Usterka czujnika ciśnie-<br>nia                                         | Brak sygnału czujnika                                                                                             | Skontrolować kabel zasilający i czujnik oraz wy-<br>mienić uszkodzony element.                                                                                 |
| E060 | Nadciśnienie w systemie                                                 |                                                                                                    | <ul> <li>Sprawdzić i w razie potrzeby skorygować<br/>wartość progową (menu 5.17).</li> <li></li> </ul>                                                         |
| E061 | Podciśnienie w systemie                                                 |                                                                                                    | <ul> <li>Sprawdzić i w razie potrzeby skorygować wartość progową (menu 5.18).</li> <li></li> </ul>                                                             |
| E062 | Poziom suchobiegu (za-<br>bezpieczenie przed su-<br>chobiegiem) aktywny | Nie osiągnięto minimalnego poziomu wody                                                                           | <ul> <li>Sprawdzić dopływ i parametry urządzenia.</li> <li>Skontrolować działanie czujnika, wymienić<br/>uszkodzony element.</li> </ul>                        |

| Kod*   | Usterka                                                          | Przyczyna                                                                                                    | Usuwanie                                                                                                    |
|--------|------------------------------------------------------------------|----------------------------------------------------------------------------------------------------|----------------------------------------------------------------------------------------------------|
| E080.x | Control EC-Booster:<br>usterka pompy**                           | <ul> <li>Brak podłączonej pompy.</li> <li>Kontrola prądu silnika nie jest ustawiona<br/>(potencjometr wskazuje wartość "0")</li> <li>Brak sygnału zwrotnego z odpowiedniego<br/>stycznika.</li> <li>Termiczna kontrola silnika (czujnik bimeta-<br/>lowy) uruchomiona.</li> <li>Kontrola prądu silnika uruchomiona.</li> </ul> | <ul> <li>Należy podłączyć pompę lub deaktywować<br/>monitorowanie prądu minimalnego (menu<br/>5.69)!</li> <li>Kontrolę prądu silnika należy ustawić na prąd<br/>silnika pompy.</li> <li>Sprawdzić poprawność działania pompy.</li> <li>Sprawdzić skuteczność chłodzenia silnika.</li> <li>Sprawdzić ustawiony prąd silnika i w razie<br/>potrzeby skorygować.</li> <li>Skontaktować się z serwisem technicznym.</li> </ul> |
| E080.x | Control ECe-Booster:<br>usterka przetwornicy<br>czestotliwości** | Przetwornica częstotliwości zgłasza błąd                                                                                                    | Odczytać błąd na przetwornicy częstotliwości i<br>usunąć go zgodnie z instrukcją obsługi.                                                                                                    |

#### Legenda:

- \*".x" = informacja o określonej pompie, której dotyczy wyświetlony błąd!
  \*\* Konieczne ręczne pokwitowanie błędu.
- 11.6 Kolejne czynności związane z usuwaniem usterek

Jeżeli zamieszczone tutaj punkty nie są pomocne w usunięciu usterki, należy skontaktować się z serwisem technicznym. Korzystanie z pozostałych świadczeń może powodować powstanie kosztów! Dokładne informacje można uzyskać w serwisie technicznym.

#### 12 Utylizacja

12.1 Informacje dotyczące gromadzenia zużytego sprzętu elektrycznego i elektronicznego Przepisowa utylizacja i prawidłowy recycling tego produktu umożliwiają uniknięcie szkody dla środowiska i zagrożenia dla zdrowia ludzi.

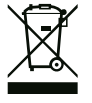

## NOTYFIKACJA

#### Zakaz utylizacji z odpadami komunalnymi!

W obrębie Unii Europejskiej na produktach, opakowaniach lub dołączonych dokumentach może być umieszczony niniejszy symbol. Oznacza to, że danego sprzętu elektrycznego i elektronicznego nie wolno utylizować z odpadami komunalnymi.

W celu przepisowego przetworzenia, recyclingu i utylizacji danego zużytego sprzętu postępować zgodnie z poniższymi zaleceniami:

- Takie sprzęty oddawać wyłącznie w wyznaczonym i certyfikowanym punkcie zbiórki.
- Przestrzegać miejscowych przepisów!

W gminie, w punkcie utylizacji odpadów lub u sprzedawcy, u którego zakupiono sprzęt, należy uzyskać informacje na temat przepisowej utylizacji. Szczegółowe informacje o recyklingu dostępne są tutaj: www.wilo-recycling.com.

#### 13 Załącznik

#### 13.1 Impedancje systemu

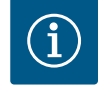

## NOTYFIKACJA

#### Max. częstotliwość załączania na godzinę

Max. częstotliwość załączania na pompę na godzinę ustala podłączony silnik.

- Uwzględnić dane techniczne podłączonego silnika.
- Nie przekraczać maksymalnej częstotliwości załączania silnika.

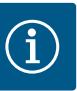

## NOTYFIKACJA

- W zależności od impedancji systemu i max. liczby łączeń podłączo– nych odbiorników na godzinę mogą wystąpić wahania i/lub spadki na– pięcia.
- W przypadku stosowania ekranowanych przewodów jedną stronę ekranu należy założyć na szynę uziemiającą w urządzeniu regulacyj– nym.
- Wykonanie podłączenia należy zlecić wykwalifikowanemu elektrykowi.
- Należy przestrzegać instrukcji montażu i obsługi podłączonych pomp i nadajników sygnałów.

| 3~400 V, 2-bieg., rozruch be | zpośredni                     |            |
|------------------------------|-------------------------------|------------|
| Moc w kW                     | Impedancje systemu w<br>omach | Łączenia/h |
| 0,37                         | 2,629                         | 6 30       |
| 0,55                         | 1,573                         | 6 30       |
| 0,75                         | 0,950                         | 6 18       |
| 0,75                         | 0,944                         | 24         |
| 0,75                         | 0,850                         | 30         |
| 1,1                          | 0,628                         | 6 12       |
| 1,1                          | 0,582                         | 18         |
| 1,1                          | 0,508                         | 24         |
| 1,1                          | 0,458                         | 30         |
| 1,5                          | 0,515                         | 6 12       |
| 1,5                          | 0,431                         | 18         |
| 1,5                          | 0,377                         | 24         |
| 1,5                          | 0,339                         | 30         |
| 2,2                          | 0,321                         | 6          |
| 2,2                          | 0,257                         | 12         |
| 2,2                          | 0,212                         | 18         |
| 2,2                          | 0,186                         | 24         |
| 2,2                          | 0,167                         | 30         |
| 3,0                          | 0,204                         | 6          |
| 3,0                          | 0,148                         | 12         |
| 3,0                          | 0,122                         | 18         |
| 3,0                          | 0,107                         | 24         |
| 4,0                          | 0,130                         | 6          |
| 4,0                          | 0,094                         | 12         |
| 4,0                          | 0,077                         | 18         |
| 5,5                          | 0,115                         | 6          |
| 5,5                          | 0,083                         | 12         |
| 5,5                          | 0,069                         | 18         |

## 13.2 Przegląd symboli

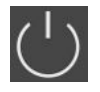

Tryb czuwania: Symbol świeci: Urządzenie sterujące jest włączone i gotowe do pracy. Symbol pulsuje: Opóźnienie pompy 1 aktywne

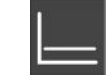

Rodzaj regulacji: Stała regulacja ciśnienia (p-c)

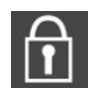

Wprowadzenie parametrów nie jest możliwe: 1. Blokada wprowadzania danych

2. Wywołane menu służy wyłącznie do wyświetlania wartości.

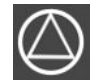

Pompy gotowe do pracy/nieaktywne: Symbol świeci: Pompa jest dostępna i gotowa do pracy.

Symbol pulsuje: Pompa jest nieaktywna.

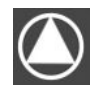

Pompy pracują/wykryto usterkę: Symbol świeci: Pompa pracuje.

Symbol pulsuje: Usterka pompy

Jedna z pomp została ustalona jako pompa rezerwowa.

## 13.3 Przegląd schematu zacisków

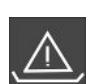

Kontrola poziomu suchobiegu (zabezpieczenie przed suchobiegiem) aktywna

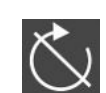

Wejście "Extern OFF" jest aktywne: Wszystkie pompy wyłączone

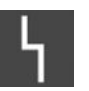

Występuje co najmniej jeden aktualny (niezatwierdzony) komunikat o awarii.

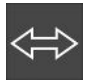

Urządzenie komunikuje się z systemem magistrali polowej.

#### Schematy zacisków Wilo-Control EC-B2...

| 1  | 2  | 3  | 4  | 5  | 6  | 7          | 8                       | 9                | 10 11        | 12 | 13 | 14         | 15 1     | 6 17 | 18 | 19 | 20 | 21 | 22           | 23 | 24 | 25 | 26           | 27 | 28 | 29 | 30 |
|----|----|----|----|----|----|------------|-------------------------|------------------|--------------|----|----|------------|----------|------|----|----|----|----|--------------|----|----|----|--------------|----|----|----|----|
|    | Ċ  | ▶  | G  | ≯  | G  | ≁          | Ċ                       | ≁                | œ            |    |    | <b>⊖</b> ► |          | G    | •  |    |    | ዋ  | $\mathbf{E}$ |    |    | ÷  | $\mathbf{E}$ |    |    |    |    |
|    | /  | -  | /  | Ł  | /  | Ł          |                         | Ł                | /-           |    |    |            | ٦        |      |    |    |    |    | Ļ            |    |    |    | ⊕∎           |    |    |    |    |
|    |    |    |    |    | 4  | - <b>4</b> |                         | $\mathbf{D}_{2}$ |              |    |    | Č          |          | կ    |    |    |    | Č  | . א          |    |    |    | 5            |    |    |    |    |
| 31 | 32 | 33 | 34 | 35 | 36 | 37         | 38                      | 39               | 40 41        | 42 | 43 | 44         | 45 4     | 6 47 | 48 | 49 | 50 | 51 | 52           | 53 | 54 |    |              |    |    |    |    |
|    |    |    |    |    |    | -          | $\mathbf{\mathfrak{D}}$ | ÷                | $\mathbf{D}$ |    |    |            | $\odot$  |      |    |    |    |    |              |    |    |    |              |    |    |    |    |
|    |    |    |    |    |    | /          | Ł                       | /                | Ł 🗌          |    |    |            | 4-20 m   | Đ    |    |    |    |    |              |    |    |    |              |    |    |    |    |
|    |    |    |    |    |    |            |                         | (                |              |    |    |            | <b>p</b> |      |    |    |    |    |              |    |    |    |              |    |    |    |    |

| Zacisk   | Funkcja                                                                   | Zacisk   | Funkcja                                                             |
|----------|---------------------------------------------------------------------------|----------|---------------------------------------------------------------------|
| 2/3      | Wyjście: Indywidualna sygnalizacja pracy pompy 1                          | 16/17/18 | Wyjście: Zbiorcza sygnalizacja awarii                               |
| 4/5      | Wyjście: Indywidualna sygnalizacja awarii pompy 1                         | 21/22    | Wejście: Extern OFF                                                 |
| 6/7      | Wyjście: Poziom suchobiegu (zabezpieczenie przed su-<br>chobiegiem) alarm | 25/26    | Wejście: Poziom suchobiegu (zabezpieczenie przed su-<br>chobiegiem) |
| 8/9      | Wyjście: Indywidualna sygnalizacja awarii pompy 2                         | 37/38    | Wejście: Termiczna kontrola uzwojenia pompy 1                       |
| 10/11    | Wyjście: Indywidualna sygnalizacja pracy pompy 2                          | 39/40    | Wejście: Termiczna kontrola uzwojenia pompy 2                       |
| 13/14/15 | Wyjście: Zbiorcza sygnalizacja pracy                                      | 45/46    | Wejście: pasywny czujnik ciśnienia 4–20 mA                          |

#### Schematy zacisków Wilo-Control EC-B3...

| 1                | 2  | 3  | 4  | 5  | 6  | 7  | 8        | 9  | 10       | 11 12           | 13 | 14 | 15 | 16                           | 17 | 18                  | 19 | 20 | 21                  | 22 | 23 | 24 | 25 | 26                      | 27 | 28                 | 29 | 30       |
|------------------|----|----|----|----|----|----|----------|----|----------|-----------------|----|----|----|------------------------------|----|---------------------|----|----|---------------------|----|----|----|----|-------------------------|----|--------------------|----|----------|
|                  |    | G  | ≯  | G  | ≯  | 6  | ≫        | G  | ≯        | •               | C  | ≫  | Ċ  | ≫                            |    | $\overline{\Theta}$ |    |    | $\overline{\Theta}$ |    | ÷  | €  | -  | $\mathbf{\mathfrak{D}}$ | -  | $\mathbf{\bullet}$ | Æ  | <u>ک</u> |
|                  |    |    |    |    | -  | /  | /_       | -  | Ł        | ł               |    | Ł  | /  | Ł                            | Г  | ~ /                 | ٦  | Г  | ~ /                 | ٦  |    | Ł  |    | Ł                       | ~  | Ł                  | ~  | Ţ        |
|                  |    |    |    |    | )  |    | -()<br>] | Ľ  | <u>^</u> |                 |    |    |    | - <b>L</b><br>D <sub>3</sub> | [  | Č                   |    |    | ł                   |    | Q  |    |    |                         | (  |                    | Č  | لا       |
| 31               | 32 | 33 | 34 | 35 | 36 | 37 | 38       | 39 | 40       | 41 42           | 43 | 44 | 45 | 46                           | 47 | 48                  | 49 | 50 | 51                  | 52 | 53 | 54 | 55 | 56                      | 57 | 58                 | 59 | 60       |
| Ŧ                | •  |    |    |    |    |    |          |    |          | Ð               |    |    |    |                              |    |                     |    |    |                     |    |    |    |    |                         |    |                    |    |          |
| $\left  \right $ |    |    |    |    |    |    |          |    |          | 4-20 mA<br>+ In |    |    |    |                              |    |                     |    |    |                     |    |    |    |    |                         |    |                    |    |          |
|                  | 2  |    |    |    |    |    |          |    |          | <b>p</b>        |    |    |    |                              |    |                     |    |    |                     |    |    |    |    | ·                       |    |                    |    |          |

| Zacisk | Funkcja                                                                   | Zacisk   | Funkcja                                                             |
|--------|---------------------------------------------------------------------------|----------|---------------------------------------------------------------------|
| 3/4    | Wyjście: Indywidualna sygnalizacja pracy pompy 1                          | 20/21/22 | Wyjście: Zbiorcza sygnalizacja awarii                               |
| 5/6    | Wyjście: Indywidualna sygnalizacja pracy pompy 2                          | 23/24    | Wejście: Termiczna kontrola uzwojenia pompy 1                       |
| 7/8    | Wyjście: Indywidualna sygnalizacja pracy pompy 3                          | 25/26    | Wejście: Termiczna kontrola uzwojenia pompy 2                       |
| 9/10   | Wyjście: Poziom suchobiegu (zabezpieczenie przed su-<br>chobiegiem) alarm | 27/28    | Wejście: Termiczna kontrola uzwojenia pompy 3                       |
| 11/12  | Wyjście: Indywidualna sygnalizacja awarii pompy 1                         | 29/30    | Wejście: Extern OFF                                                 |
| 13/14  | Wyjście: Indywidualna sygnalizacja awarii pompy 2                         | 31/32    | Wejście: Poziom suchobiegu (zabezpieczenie przed su-<br>chobiegiem) |

| Zacisk   | Funkcja                                           | Zacisk | Funkcja                                    |
|----------|---------------------------------------------------|--------|--------------------------------------------|
| 15/16    | Wyjście: Indywidualna sygnalizacja awarii pompy 3 | 41/42  | Wejście: pasywny czujnik ciśnienia 4–20 mA |
| 17/18/19 | Wyjście: Zbiorcza sygnalizacja pracy              |        |                                            |

Schematy zacisków Wilo-Control ECe-B2...

| 1  | 2                | 3        | 4  | 5  | 6                | 7   | 8  | 9  | 10                      | 11        | 12      | 13 14            | 15          | 16         | 17  | 18 | 19 | 20 | 21               | 22 | 23 | 24 | 25 | 26 | 27 | 28 | 29 | 30 |
|----|------------------|----------|----|----|------------------|-----|----|----|-------------------------|-----------|---------|------------------|-------------|------------|-----|----|----|----|------------------|----|----|----|----|----|----|----|----|----|
|    | G                | ≯        | Ċ  | ¥  | G                | ≯   | Ċ  | ≯  | G                       | ▶         |         | Θ                | •           |            | 0   |    |    |    | Ψ                |    |    |    | Ð  | )  |    |    |    |    |
|    | $\left  \right $ | <b>_</b> | /  | Ļ  | $\left  \right $ | Ţ   | \  | Ł  | $\setminus$             |           |         |                  |             | Г          | - / |    |    |    | $\left  \right $ | Ļ  |    |    |    | ₿∎ |    |    |    |    |
|    |                  |          |    |    |                  | - 4 |    |    |                         |           |         | Č                | ·]          |            | 4   |    |    |    | K                | א  |    |    |    |    |    |    |    |    |
| 31 | 32               | 33       | 34 | 35 | 36               | 37  | 38 | 39 | 40                      | 41        | 42      | 43 44            | 45          | 46         | 47  | 48 | 49 | 50 | 51               | 52 | 53 | 54 |    |    |    |    |    |    |
|    |                  |          |    |    |                  |     | €  | -  | $\mathbf{\mathfrak{D}}$ | G         | ≯       | œ                | -           | €          |     |    |    |    |                  |    |    |    |    |    |    |    |    |    |
|    |                  |          |    |    |                  |     | Ł  | /  | Ł∣                      | 0-10<br>+ | ٥v<br>V | 0-10V<br>(+) (-) | 4-3<br>(In) | 20 mA<br>+ |     |    |    |    |                  |    |    |    |    |    |    |    |    |    |
|    |                  |          |    |    |                  |     |    |    |                         |           |         |                  |             | _<br>₽     |     |    |    |    |                  |    |    |    |    |    |    |    |    |    |

| Zacisk   | Funkcja                                                                   | Zacisk | Funkcja                                                              |
|----------|---------------------------------------------------------------------------|--------|----------------------------------------------------------------------|
| 2/3      | Wyjście: Indywidualna sygnalizacja pracy pompy 1                          | 21/22  | Wejście: Extern OFF                                                  |
| 4/5      | Wyjście: Indywidualna sygnalizacja awarii pompy 1                         | 25/26  | Wejście: Poziom suchobiegu (zabezpieczenie przed su-<br>chobiegiem)  |
| 6/7      | Wyjście: Poziom suchobiegu (zabezpieczenie przed su-<br>chobiegiem) alarm | 37/38  | Wejście: Komunikat o awarii przetwornica częstotliwo-<br>ści pompa 1 |
| 8/9      | Wyjście: Indywidualna sygnalizacja awarii pompy 2                         | 39/40  | Wejście: Komunikat o awarii przetwornica częstotliwo-<br>ści pompa 2 |
| 10/11    | Wyjście: Indywidualna sygnalizacja pracy pompy 2                          | 41/42  | Wyjście: Wartość zadana ciśnienia pompy 1                            |
| 13/14/15 | Wyjście: Zbiorcza sygnalizacja pracy                                      | 43/44  | Wyjście: Wartość zadana ciśnienia pompy 2                            |
| 16/17/18 | Wyjście: Zbiorcza sygnalizacja awarii                                     | 45/46  | Wejście: pasywny czujnik ciśnienia 4–20 mA                           |

Schematy zacisków Wilo-Control ECe-B3...

| 1  | 2            | 3 4      | 56       | 7 8       | 9 10     | 11 12               | 13 14      | 15 16 | 17 18        | 19        | 20 | 21 22            | 23 | 24           | 25 2 | 5 27 | 28 | 29 | 30           |
|----|--------------|----------|----------|-----------|----------|---------------------|------------|-------|--------------|-----------|----|------------------|----|--------------|------|------|----|----|--------------|
|    |              | ⊕        | ⊖ •      | $\Theta$  | <b>⊖</b> | ⊖ <b>•</b>          | ⊖ <b>→</b> | ⊖ •   | ) O          |           | (  | ≯                | 4  | $\mathbf{D}$ | Ð    |      | €  | Ŧ  | $\mathbf{D}$ |
|    |              | <u> </u> | <u> </u> | <b></b> _ |          |                     |            |       |              | ר         | Γ  |                  |    | Ł            | ~    | -    | ~  |    | Ł            |
|    |              |          |          |           | Ľ.       |                     |            |       |              |           |    | ł                |    |              |      |      |    | K  | ,<br>K       |
| 31 | 32           | 33 34    | 35 36    | 37 38     | 39 40    | 41 42               | 43 44      | 45 46 | 47 48        | 49        | 50 | 51 52            | 53 | 54           | 55 5 | 5 57 | 58 | 59 | 60           |
| 4  | $\mathbf{E}$ |          |          |           |          | $\mathbf{\Phi}$     |            |       | <b>⊖</b>     | G         | *  | œ                |    |              |      |      |    |    |              |
|    | -            |          |          |           |          | 4-20 mA<br>(+) (In) |            |       | 0-10V<br>(+) | 0-10<br>+ | ΘV | 0-10V<br>(+) (-) |    |              |      |      |    |    |              |
|    | 2            |          |          |           |          | <b>p</b>            |            |       |              |           |    |                  |    |              |      |      |    |    |              |

| Zacisk   | Funkcja                                                                   | Zacisk | Funkcja                                                              |
|----------|---------------------------------------------------------------------------|--------|----------------------------------------------------------------------|
| 3/4      | Wyjście: Indywidualna sygnalizacja pracy pompy 1                          | 23/24  | Wejście: Komunikat o awarii przetwornica częstotliwo-<br>ści pompa 1 |
| 5/6      | Wyjście: Indywidualna sygnalizacja pracy pompy 2                          | 25/26  | Wejście: Komunikat o awarii przetwornica częstotliwo-<br>ści pompa 2 |
| 7/8      | Wyjście: Indywidualna sygnalizacja pracy pompy 3                          | 27/28  | Wejście: Komunikat o awarii przetwornica częstotliwo-<br>ści pompa 3 |
| 9/10     | Wyjście: Poziom suchobiegu (zabezpieczenie przed su-<br>chobiegiem) alarm | 29/30  | Wejście: Extern OFF                                                  |
| 11/12    | Wyjście: Indywidualna sygnalizacja awarii pompy 1                         | 31/32  | Wejście: Poziom suchobiegu (zabezpieczenie przed su-<br>chobiegiem)  |
| 13/14    | Wyjście: Indywidualna sygnalizacja awarii pompy 2                         | 41/42  | Wejście: pasywny czujnik ciśnienia 4–20 mA                           |
| 15/16    | Wyjście: Indywidualna sygnalizacja awarii pompy 3                         | 47/48  | Wyjście: Wartość zadana ciśnienia pompy 1                            |
| 17/18/19 | Wyjście: Zbiorcza sygnalizacja pracy                                      | 49/50  | Wyjście: Wartość zadana ciśnienia pompy 2                            |
| 20/21/22 | Wyjście: Zbiorcza sygnalizacja awarii                                     | 51/52  | Wyjście: Wartość zadana ciśnienia pompy 3                            |

| Typ danych | Opis                                                                                                    |
|------------|----------------------------------------------------------------------------------------------------|
| INT16      | Liczba całkowita z zakresu od –32768 do 32767.<br>Zakres liczb faktycznie wykorzystywany dla konkretnego punktu danych<br>może się różnić.                                                                                                    |
| UINT16     | Liczba całkowita bez znaku z zakresu od 0 do 65535.<br>Zakres liczb faktycznie wykorzystywany dla konkretnego punktu danych<br>może się różnić.                                                                                                    |
| ENUM       | Jest to wyliczenie. Możliwe jest ustawienie tylko jednej z wartości podanych w parametrach.                                                                                                    |
| BOOL       | Wartość boolowska to parametr o dokładnie dwóch stanach (0 – fałsz/false i<br>1 – prawda/true). Zasadniczo wszystkie wartości większe od zera traktowa-<br>ne są jako true.                                                                                                    |
| BITMAP*    | Zbiór 16 wartości boolowskich (bitów). Wartości te są indeksowane od 0 do<br>15. Liczba odczytywana lub zapisywana w rejestrze jest sumą wszystkich bi-<br>tów o wartości 1 x 2 i podniesionej do potęgi równej jej indeksowi.<br>• Bit 0: $2^0 = 1$<br>• Bit 1: $2^1 = 2$<br>• Bit 2: $2^2 = 4$<br>• Bit 3: $2^3 = 8$<br>• Bit 4: $2^4 = 16$<br>• Bit 5: $2^5 = 32$<br>• Bit 6: $2^6 = 64$<br>• Bit 7: $2^7 = 128$<br>• Bit 8: $2^8 = 256$<br>• Bit 9: $2^9 = 512$<br>• Bit 10: $2^{10} = 1024$<br>• Bit 11: $2^{11} = 2048$<br>• Bit 12: $2^{12} = 4096$<br>• Bit 13: $2^{13} = 8192$<br>• Bit 14: $2^{14} = 16384$<br>• Bit 15: $2^{15} = 32768$ |
| BITMAP32   | Zbiór 32 wartości boolowskich (bitów). Szczegóły dot. obliczeń podane są<br>powyżej przy mapie bitowej.                                                                                                    |

\* Przykład służący ilustracji:

Bit 3, 6, 8, 15 wynoszą 1, a wszystkie pozostałe – 0. Suma wynosi wówczas 2<sup>3</sup>+2<sup>6</sup>+2<sup>8</sup>+2<sup>15</sup> = 8+64+256+32768 = 33096. Możliwe jest również odwrotne działanie. W takim przypadku, wychodząc od bitu o najwyższym indeksie, sprawdza się, czy odczytana liczba jest większa lub równa potędze liczby dwa. Jeśli tak jest, ustawiany jest bit 1 i od liczby odejmowana jest potęga liczby dwa. Następnie sprawdzanie powtarza się z bitem o kolejnym mniejszym indeksie i obliczoną w poprzednim działaniu resztą, do momentu, aż dojdzie się do bitu 0 lub reszta wyniesie zero. Przykład ilustrujący: Odczytana liczba wynosi 1416. Bit 15 to 0, ponieważ 1416<32768. Bity 14 do 11 to również 0. Bit 10 to 1, ponieważ 1416>1024. Reszta wynosi 1416-1024=392. Bit 9 to 0, ponieważ 392<512. Bit 8 to 1, ponieważ 392>256. Reszta wynosi 392-256=136. Bit 7 to 1, ponieważ 136>128. Reszta wynosi 136-128=8. Bity 6 do 4 to 0. Bit 3 to 1, ponieważ 8=8. Reszta wynosi 0. Tym samym pozostałe bity 2 wynoszą wszystkie 0.

#### 13.5 ModBus: Przegląd parametrów

| Holding register<br>(Protocol) | Name                               | Data type | Scale & unit | Elements | Access* | Added  |
|--------------------------------|------------------------------------|-----------|--------------|----------|---------|--------|
| 40001<br>(0)                   | Version communica-<br>tion profile | UINT16    | 0.001        |          | R       | 31.000 |
| 40002<br>(1)                   | Wink service                       | BOOL      |              |          | RW      | 31.000 |

| Holding register<br>(Protocol) | Name              | Data type | Scale & unit                                                             | Elements                                                                                                    | Access* | Added  |
|--------------------------------|-------------------|-----------|--------------------------------------------------------------------------|----------------------------------------------------------------------------------------------------|---------|--------|
| 40003<br>(2)                   | Switch box type   | ENUM      |                                                                          | 0. SC<br>1. SCFC<br>2. SCe<br>3. CC<br>4. CCFC<br>5. CCe<br>6. SCe NWB<br>7. CCe NWB<br>8. EC<br>9. ECe<br>10. ECe NWB                                                                           | R       | 31.000 |
| 40014<br>(13)                  | Bus command timer | ENUM      |                                                                          | 0. –<br>1. Off<br>2. Set<br>3. Active<br>4. Reset<br>5. Manual                                                                                                    | RW      | 31.000 |
| 40015<br>(14)                  | Drives on/off     | BOOL      |                                                                          |                                                                                                    | RW      | 31.000 |
| 40025<br>(24)                  | Control mode      | ENUM      |                                                                          | 0. p-c<br>1. dp-c<br>2. dp-v<br>3. dT-c<br>4. dT-v<br>5. n(TV)<br>6. n(TR)<br>7. n(TP)<br>8. n(TA)<br>9. n-c<br>10. fill<br>11. empty/drain<br>12. FTS<br>13. cleans/day<br>14. cleans/<br>month | R       | 31.000 |
| 40026<br>(25)                  | Current value     | INT16     | 0.1 bar<br>0.1 m<br>0.1 K<br>0.1 °C<br>1 cm<br>1 min<br>0.1 h<br>0.1 psi |                                                                                                    | R       | 31.000 |
| 40041<br>(40)                  | Pump 1 mode       | ENUM      |                                                                          | 0. Off<br>1. Hand<br>2. Auto                                                                                                    | RW      | 31.000 |
| 40042<br>(41)                  | Pump 2 mode       | ENUM      |                                                                          | 0. Off<br>1. Hand<br>2. Auto                                                                                                    | RW      | 31.000 |
| 40043<br>(42)                  | Pump 3 mode       | ENUM      |                                                                          | 0. Off<br>1. Hand<br>2. Auto                                                                                                    | RW      | 31.000 |
| 40062<br>(61)                  | Switch box state  | BITMAP    |                                                                          | 0: SBM<br>1: SSM                                                                                                    | R       | 31.000 |

| Holding register<br>(Protocol) | Name                     | Data type | Scale & unit | Elements                                                                                                    | Access* | Added  |
|--------------------------------|--------------------------|-----------|--------------|----------------------------------------------------------------------------------------------------|---------|--------|
| 40139 - 40140<br>(138-139)     | Error state              | BITMAP32  |              | 0: Sensor error<br>1: P max<br>2: P min<br>3: FC<br>4: TLS<br>5: Pump 1 Alarm<br>6: Pump 2 Alarm<br>7: Pump 3 Alarm<br>8: Pump 4 Alarm<br>9: Pump 5 Alarm<br>10: Pump 6<br>Alarm<br>11: -<br>12: -<br>13: Frost<br>14: Battery Low<br>15: High water<br>16: Priority off<br>17: Redundancy<br>18: Plausibility<br>19: Slave com-<br>munication<br>20: Net supply<br>21: Leakage | R       | 31.000 |
| 40141<br>(140)                 | Acknowledge              | BOOL      |              |                                                                                                    | W       | 31.000 |
| 40142<br>(141)                 | Alarm history index      | UINT16    |              |                                                                                                    | RW      | 31.000 |
| 40143<br>(142)                 | Alarm history error code | UINT16    | 0.1          |                                                                                                    | R       | 31.000 |

Legenda

\* R = tylko dostęp odczytu, RW = dostęp odczytu i zapisu

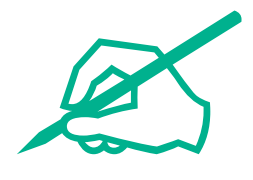

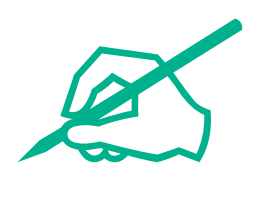

# wilo

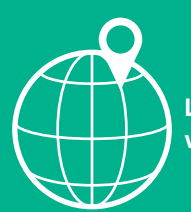

Local contact at www.wilo.com/contact

Wilcose Wilopark 1 44263 Dortmund Germany T +49 (0)231 4102-0 T +49 (0)231 4102-7363 wilo@wilo.com www.wilo.com

## Pioneering for You